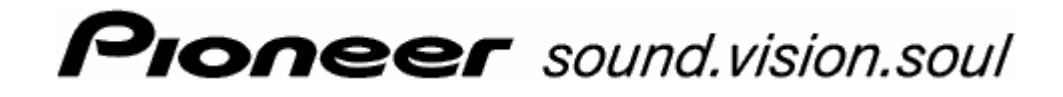

Manual de usuario

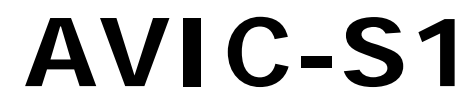

Edición mayo 2006

#### Pie de imprenta

La información que contiene el presente documento puede cambiar sin previo aviso. Queda prohibida sin la autorización expresa de PIONEER Corporation la reproducción y distribución total o parcial de este manual por cualquier medio o procedimiento electrónico o mecánico. Todos los datos técnicos, ilustraciones y demás información están protegidos por la ley

© Copyright 2006, PIONEER Corporation

Todos los derechos reservados.

# Índice

| 1 | Introd | ucción                                                                                                    | 5                                            |
|---|--------|----------------------------------------------------------------------------------------------------|----------------------------------------------|
|   | 1.1    | Acerca de este manual1.1.11.1.2Convenciones1.1.3Símbolos del manual1.1.4Términos utilizados                                            | . 6<br>. 6<br>. 6<br>. 6                     |
|   | 1.2    | Advertencia legal<br>1.2.1 Garantía<br>1.2.2 Marca comercial                                                                           | . 8<br>. 8<br>. 8                            |
|   | 1.3    | Servicio técnico                                                                                                    | . 9                                          |
|   | 1.4    | Modo de funcionamiento del sistema de navegación                                                                                       | . 9                                          |
| 2 | Primer | <sup>.</sup> arranque del sistema de navegación1                                                                                       | 1                                            |
|   | 2.1    | Alimentación de corriente y recarga de la batería2.1.1En casa2.1.2En el coche2.1.3Final de la recargaEncender el sistema de navegación | 12<br>12<br>12<br>12<br>12                   |
|   | 2.3    | Configuración básica                                                                                                    | 13                                           |
| 3 | Manejo | o del software de navegación1                                                                                                    | 7                                            |
|   | 3.1    | Las teclas del aparato                                                                                                    | 18                                           |
|   | 3.2    | Teclado software<br>3.2.1 Introducción de datos con el teclado software                                                                | 18<br>19                                     |
|   | 3.3    | Botones                                                                                                    | 21                                           |
| 4 | Navega | ación2                                                                                                    | 23                                           |
|   | 4.1    | Indicaciones generales para la navegación                                                                                              | 24                                           |
|   | 4.2    | Iniciar AVIC-S1                                                                                                    | 25                                           |
|   | 4.3    | <ul> <li>Introducir un destino</li></ul>                                                                                               | 25<br>26<br>27<br>34<br>40<br>41<br>42<br>43 |
|   | 4.4    | Administrar destinos<br>4.4.1 Abrir la LISTA DE DESTINOS<br>4.4.2 Guardar<br>4.4.3 Editar<br>4.4.4 Borrar                              | 46<br>46<br>46<br>48<br>50                   |
|   | 4.5    | <ul> <li>Itinerario (con etapas)</li></ul>                                                                                             | 51<br>51<br>52<br>53<br>53                   |

|          |                                                                | <ul><li>4.5.5 Administrar itinerarios</li><li>4.5.6 Calcular ruta</li></ul>                                                                                                    | 54<br>56                                                                                                    |
|----------|----------------------------------------------------------------|----------------------------------------------------------------------------------------------------|----------------------------------------------------------------------------------------------------|
|          |                                                                | 4.5.7 Ver información sobre la ruta                                                                                                    | 57                                                                                                    |
|          |                                                                | 4.5.8 Simular la ruta                                                                                                    | 57                                                                                                    |
|          |                                                                |                                                                                                    | 50                                                                                                    |
| 5        | Trabaj                                                         | ar con el mapa                                                                                                    | 61                                                                                                    |
|          | 5.1                                                            | Indicadores de estado                                                                                                    | 62                                                                                                    |
|          | 5.2                                                            | Aumentar con el zoom                                                                                                    | 63                                                                                                    |
|          | 5.3                                                            | Vistas cartográficas                                                                                                    | 64                                                                                                    |
|          |                                                                | 5.3.1 Vista cartográfica Estándar                                                                                                    | 65                                                                                                    |
|          |                                                                | 5.3.2 Vista cartografica Buscar Destino                                                                                                    | 68                                                                                                    |
|          | 5.4                                                            | Presentación del mapa durante la navegación                                                                                                    | 69                                                                                                    |
|          |                                                                | 5.4.1 Considerar los avisos sobre el estado del tráfico                                                                                                    | 71                                                                                                    |
| 6        | Funcio                                                         | nes útiles durante la navegación                                                                                                    | 73                                                                                                    |
|          | 6.1                                                            | Punto intermedio                                                                                                    | 74                                                                                                    |
|          | 6.2                                                            | Ir hacia el siguiente destino                                                                                                    | 75                                                                                                    |
|          | 6.3                                                            | Bloquear tramos                                                                                                    | 75                                                                                                    |
|          | 6.4                                                            | Cambiar las opciones de ruta                                                                                                    | 77                                                                                                    |
|          | 6.5                                                            | Simulación                                                                                                    | 78                                                                                                    |
| 7        | Inform                                                         | nación sobre el estado del tráfico                                                                                                    | 79                                                                                                    |
|          | 7.1                                                            | Abrir la ventana Tráfico                                                                                                    | 80                                                                                                    |
|          | 7.2                                                            | Buscar emisora                                                                                                    | 81                                                                                                    |
|          | 7.3                                                            | Categorías TMC                                                                                                    | 82                                                                                                    |
|          | 7.4                                                            | Listar todos los avisos sobre el tráfico                                                                                                    | 83                                                                                                    |
|          | 7.5                                                            | Listar avisos sobre el tráfico para la ruta actual                                                                                                    | 85                                                                                                    |
| 8        |                                                                |                                                                                                    |                                                                                                    |
| <u> </u> | Config                                                         | urar AVIC-S1                                                                                                    | 87                                                                                                    |
| U        | Config<br>8.1                                                  | urar AVIC-S1                                                                                                    | 87                                                                                                    |
| C        | <b>Config</b><br>8.1<br>8.2                                    | urar AVIC-S1<br>Abrir la ventana AJUSTES<br>Orientación                                                                                                    | 87<br>88<br>88                                                                                                 |
| C        | <b>Config</b><br>8.1<br>8.2<br>8.3                             | Abrir la ventana AJUSTES<br>Orientación                                                                                                    | 87<br>88<br>88<br>89                                                                                           |
| C        | <b>Config</b><br>8.1<br>8.2<br>8.3<br>8.4                      | Abrir la ventana AJUSTES<br>Orientación<br>2D / 3D<br>Día/noche                                                                                                    | 87<br>88<br>88<br>89<br>89                                                                                     |
| C        | <b>Config</b><br>8.1<br>8.2<br>8.3<br>8.4<br>8.5               | urar AVIC-S1         Abrir la ventana AJUSTES.         Orientación         2D / 3D         Día/noche         Opciones de ruta                                                                                                    | 87<br>88<br>88<br>89<br>89<br>89                                                                               |
|          | <b>Config</b><br>8.1<br>8.2<br>8.3<br>8.4<br>8.5<br>8.6        | urar AVIC-S1         Abrir la ventana AJUSTES.         Orientación         2D / 3D         Día/noche         Opciones de ruta         Ver destinos especiales                                                                                                    | 87<br>88<br>88<br>89<br>89<br>89<br>91                                                                         |
|          | Config<br>8.1<br>8.2<br>8.3<br>8.4<br>8.5<br>8.6<br>8.7        | urar AVIC-S1Abrir la ventana AJUSTES.Orientación2D / 3DDía/nocheOpciones de rutaVer destinos especialesInformación en el mapa                                                                                                    | 87<br>88<br>88<br>89<br>89<br>89<br>91<br>92                                                                   |
|          | Config<br>8.1<br>8.2<br>8.3<br>8.4<br>8.5<br>8.6<br>8.7        | urar AVI C-S1Abrir la ventana AJUSTES.Orientación2D / 3DDía/nocheOpciones de rutaVer destinos especialesInformación en el mapa8.7.1Hora actual                                                                                                    | 87<br>88<br>88<br>89<br>89<br>89<br>91<br>92<br>93                                                             |
|          | <b>Config</b><br>8.1<br>8.2<br>8.3<br>8.4<br>8.5<br>8.6<br>8.7 | Abrir la ventana AJUSTES.         Orientación         2D / 3D.         Día/noche.         Opciones de ruta         Ver destinos especiales.         Información en el mapa         8.7.1         Hora actual         8.7.2         Calle actual                                                                                                    | 87<br>88<br>88<br>89<br>89<br>89<br>91<br>92<br>93<br>93                                                       |
|          | Config<br>8.1<br>8.2<br>8.3<br>8.4<br>8.5<br>8.6<br>8.7        | urar AVIC-S1         Abrir la ventana AJUSTES.         Orientación         2D / 3D         Día/noche.         Opciones de ruta         Ver destinos especiales.         Información en el mapa         8.7.1         Hora actual         8.7.2         Calle actual         8.7.4         Límite de velocidad                                                                                                    | 87<br>88<br>88<br>89<br>89<br>89<br>91<br>92<br>93<br>93<br>94<br>94                                           |
|          | <b>Config</b><br>8.1<br>8.2<br>8.3<br>8.4<br>8.5<br>8.6<br>8.7 | urar AVIC-S1         Abrir la ventana AJUSTES.         Orientación         2D / 3D         Día/noche.         Opciones de ruta         Ver destinos especiales         Información en el mapa         8.7.1         Hora actual         8.7.2         Calle actual         8.7.4         Límite de velocidad         8.7.5                                                                                                    | 87<br>88<br>88<br>89<br>89<br>91<br>91<br>92<br>93<br>93<br>94<br>94<br>94                                     |
|          | Config<br>8.1<br>8.2<br>8.3<br>8.4<br>8.5<br>8.6<br>8.7        | Abrir la ventana AJUSTES.         Orientación         2D / 3D.         Día/noche.         Opciones de ruta         Ver destinos especiales.         Información en el mapa         8.7.1         Hora actual         8.7.2         Calle actual         8.7.4         Límite de velocidad         8.7.5         Velocidad                                                                                                    | 87<br>88<br>88<br>89<br>89<br>89<br>91<br>92<br>93<br>93<br>94<br>94<br>94<br>94<br>95                         |
|          | <b>Config</b><br>8.1<br>8.2<br>8.3<br>8.4<br>8.5<br>8.6<br>8.7 | Abrir la ventana AJUSTES.         Orientación         2D / 3D         Día/noche.         Opciones de ruta         Ver destinos especiales.         Información en el mapa         8.7.1         Hora actual         8.7.2         Calle actual         8.7.3         Brújula         8.7.4         Límite de velocidad         8.7.5         Velocidad         8.7.7         Información sobre el destino.         8.7.7         Información sobre las etapas         8.7.8                                                                                                    | 87<br>88<br>88<br>89<br>89<br>91<br>91<br>92<br>93<br>93<br>94<br>94<br>95<br>95<br>95                         |
|          | <b>Config</b><br>8.1<br>8.2<br>8.3<br>8.4<br>8.5<br>8.6<br>8.7 | urar AVI C-S1Abrir la ventana AJUSTES.Orientación2D / 3DDía/noche.Opciones de rutaVer destinos especiales.Información en el mapa8.7.18.7.2Calle actual8.7.3Brújula8.7.4Límite de velocidad8.7.5Velocidad8.7.68.7.7Información sobre el destino.8.7.87.9Nombre de la calle                                                                                                    | 87<br>88<br>88<br>89<br>89<br>89<br>91<br>92<br>93<br>93<br>93<br>94<br>94<br>94<br>95<br>95<br>95<br>95<br>96 |
|          | <b>Config</b><br>8.1<br>8.2<br>8.3<br>8.4<br>8.5<br>8.6<br>8.7 | urar AVIC-S1         Abrir la ventana AJUSTES.         Orientación         2D / 3D         Día/noche         Opciones de ruta         Ver destinos especiales         Información en el mapa         8.7.1         Hora actual         8.7.2         Calle actual         8.7.3         Brújula         8.7.4         Límite de velocidad         8.7.5         Velocidad         8.7.6         Información sobre el destino         8.7.7         Información sobre las etapas         8.7.8         Tiempo visualizado         8.7.9         Nombre de la calle         8.7.10       GPS/posición | 87<br>88<br>88<br>89<br>89<br>91<br>91<br>92<br>93<br>93<br>93<br>94<br>94<br>95<br>95<br>95<br>95<br>96<br>96 |

|    | 8.8     | Avisar en caso de rebasamiento de velocidad                                                                                             |                   |
|----|---------|----------------------------------------------------------------------------------------------------|-------------------|
|    | 8.9     | Gráfico de fondo                                                                                                    |                   |
|    | 8.10    | Autozoom                                                                                                    |                   |
|    | 8.11    | Domicilio                                                                                                    |                   |
|    | 8.12    | Conexión con el teléfono                                                                                                    |                   |
|    | 8.13    | Hardware                                                                                                    |                   |
|    | 8.14    | Opciones de región e idioma<br>8.14.1 Idioma<br>8.14.2 Zona horaria<br>8.14.3 Formato del horario<br>8.14.4 Distancia                   |                   |
|    | 8.15    | Información del producto                                                                                                    | 105               |
|    | 8.16    | Restaurar a la configuración predeterminada<br>8.16.1 Áreas de peligro                                                                  | 106<br>106        |
| 9  | Apéndi  | се                                                                                                    | 107               |
|    | 9.1     | <ul><li>Apéndice A: restablecer el software y el mapa</li><li>9.1.1 Restablecer el software</li><li>9.1.2 Restablecer el mapa</li></ul> | 108<br>108<br>109 |
| 10 | Glosari | ο                                                                                                    | 111               |
| 11 | Índice  | de palabras clave                                                                                                    |                   |

# 1 Introducción

#### En este capítulo encontrará información sobre los siguientes temas:

| 1.1 | Acerca de este manual                            | página 6 |
|-----|--------------------------------------------------|----------|
|     | Estructura                                       |          |
|     | Convenciones                                     |          |
|     | Símbolos del manual                              |          |
|     | Términos utilizados                              |          |
| 1.2 | Advertencia legal                                | página 8 |
|     | Garantía                                         |          |
|     | Marca comercial                                  |          |
| 1.3 | Servicio técnico                                 | página 9 |
| 1.4 | Modo de funcionamiento del sistema de navegación | página 9 |

-

# 1.1 Acerca de este manual

#### 1.1.1 Estructura

| Encontrar<br>información | Si l<br>tér       | ousca información concreta o la aclaración de un determinado<br>mino vaya a las siguientes páginas del manual de usuario: |
|--------------------------|-------------------|----------------------------------------------------------------------------------------------------|
| rápidamente              | ⇔                 | A partir de la página 6 encontrará en la lista "Términos<br>utilizados" la terminología utilizada en este manual.         |
|                          | ⇔                 | A partir de la página 111 encontrará en el Glosario una aclaración de los términos utilizados junto con abreviaturas.     |
|                          | $\Leftrightarrow$ | A partir de la página6 encontrará un directorio de palabras<br>Términos utilizados y sus páginas correspondientes.        |

#### 1.1.2 Convenciones

*Convenciones* Para una mejor lectura y claridad en este manual se utilizan los siguientes estilos de escritura:

| Estilo               | Uso                                                                                        |
|----------------------|--------------------------------------------------------------------------------------------|
| negrita              | Para botones, campos y elementos de<br>superficie. Para resaltar avisos y<br>advertencias. |
| negrita y<br>cursiva | Para nombres protegidos por la ley.                                                        |
| CAPITALES            | Para los nombres de las ventanas.                                                          |

#### 1.1.3 Símbolos del manual

Símbolos

Los siguientes símbolos indican determinados pasajes del texto.

| Símbolo | Uso                                                                 |
|---------|---------------------------------------------------------------------|
|         | Advertencias y consejos que facilitan el<br>manejo de <b>AVI-S1</b> |
| \$,     | Informaciones secundarias y aclaraciones                            |
| 8       | Avisos                                                              |

#### 1.1.4 Términos utilizados

*Términos empleados* En este manual se utiliza una terminología determinada para nombrar los elementos del producto y las acciones del usuario.

| Término                             | Uso                                                                                                    |
|-------------------------------------|----------------------------------------------------------------------------------------------------|
| Pantalla                            | Parte física del aparato de navegación que muestra las imágenes del programa.                                                                                                    |
| Ventana                             | Unidad funcional de manejo del software que ocupa toda la pantalla.                                                                                                    |
| Ficha de<br>registro                | El software de navegación se maneja a<br>través de dos fichas de registro: <b>DESTINO</b> y<br><b>AJUSTES</b> . Si utiliza el software de navegación<br>con el kit TMC opcional (ND-TMC1) podrá ver<br>también la ficha de registro <b>TRÁFICO</b> .<br>Pulse sobre una ficha de registro para abrir la<br>ventana correspondiente. |
| Ventana de<br>diálogo               | Una ventana de diálogo es en principio lo<br>mismo que una ventana sólo que no ocupa la<br>pantalla completa. En la parte superior<br>contiene los botones <b>Aceptar</b> o <b>Cancelar</b> . A<br>menudo contiene un texto de consulta o de<br>advertencia.                                                                        |
| Botones                             | Elementos de la interfaz de usuario que al<br>pulsarlos ejecutan una acción. Los botones<br>pueden aparecer como texto o provistos de<br>un gráfico.                                                                                                    |
| Símbolo                             | Pequeños gráficos en la interfaz de usuario<br>que representan una información. Por<br>ejemplo: el símbolo de la recepción GPS.<br>Al pulsar un símbolo no se ejecuta ninguna<br>acción.                                                                                                    |
| Campo de<br>entrada de<br>datos     | Un campo en el que se pueden introducir<br>datos.<br>Los campos de entrada de datos están<br>identificados con un texto situado sobre el<br>campo o al inicio del mismo.                                                                                                    |
| Focalizar, véa<br>también<br>Marcar | El elemento de una lista que al presionarlo en<br>el centro de la rueda de desplazamiento se<br>focaliza. Este elemento aparece visualizado<br>de otra forma respecto al resto de los<br>elementos de la lista.<br>Con la rueda de desplazamiento podrá<br>focalizar otro elemento de una lista.                                    |

| Rueda de<br>desplazamiento | La rueda de desplazamiento se encuentra en<br>el centro de la parte inferior de la pantalla.<br>Con ella podrá realizar las funciones <b>Hacia</b><br><b>arriba</b> y <b>Hacia abajo</b> .<br>Con la rueda de desplazamiento también<br>podrá realizar la función <b>Aceptar</b> pulsando<br>en el centro. |
|----------------------------|----------------------------------------------------------------------------------------------------|
| Tecla                      | A la izquierda y derecha de la rueda de<br>desplazamiento se encuentran dos teclas:<br><b>Menú</b> y <b>Mapa</b> .                                                                                                    |
| Activar                    | Pulsar en una casilla de verificación para<br>validarla.<br>Pulsar en un botón de opciones para<br>cumplimentarlo.                                                                                                    |
| Marcar                     | Seleccionar un elemento con la ayuda de la rueda de desplazamiento para focalizarlo.                                                                                                    |
| Presionar                  | Sólo se utiliza para las teclas y la rueda de desplazamiento del aparato de navegación.                                                                                                    |

## 1.2 Advertencia legal

## 1.2.1 Garantía

*Limitaciones de la garantía* Nos reservamos los cambios sin previo aviso en el contenido de la documentación y del software. PIONEER AG no asume ninguna responsabilidad por la exactitud de los contenidos o por daños causados por el uso del manual.

> Agradecemos en todo momento las advertencias sobre errores o propuestas de mejora para poder ofrecerle en el futuro produtos más eficientes.

### 1.2.2 Marca comercial

Marca comercial<br/>protegidaTodos los logotipos y marcas registradas y registradas por<br/>terceros que aparecen nombrados en el manual están sujetos de<br/>forma ilimitada a las disposiciones del actual derecho de marca<br/>correspondiente y los derechos de posesión y los<br/>correspondientes de los propietarios registrados. Todas las<br/>marcas registradas descritas aquí, nombres comerciales o<br/>nombres de empresas son o pueden ser marcas registradas de<br/>sus correspondientes propietarios. Todos los derechos no<br/>garantizados aquí expresamente quedan reservados.

En ausencia de una marca explícita en este manual sobre una marca registrada no se puede excluir que un nombre esté libre del derecho de terceros.

⇔ Windows y ActiveSync son marcas comerciales de Microsoft Corporation.

# 1.3 Servicio técnico

En caso de garantía, prestación de servicios o si simplemente necesita información diríjase al vendedor o a la empresa a la que ha comprado el sistema de navegación. Si aún así no obtiene la información que desea visite nuestra página:

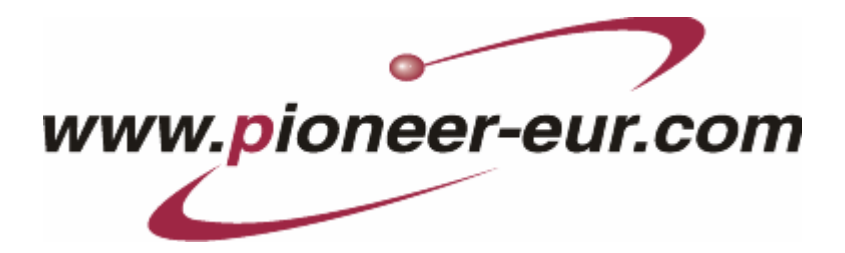

# 1.4 Modo de funcionamiento del sistema de navegación

| AVIC-S1                                       | Ya ha pasado el tiempo en que buscar el trayecto correcto en grandes e incómodos mapas desplegables. Ahora le guiará hasta su destino el software de navegación <i>AVI-S1</i> sin perder tiempo, de forma rápida y segura.                                                                                                    |
|-----------------------------------------------|----------------------------------------------------------------------------------------------------|
| <i>Modo de<br/>funcionamiento del<br/>GPS</i> | El Global Positioning System (Sistema de Posicionamiento Global<br>o GPS) determina su posición geográfica actual vía satélite. El<br>sistema GPS fue desarrollado originalmente por el ejército<br>estadounidense durante los años 70 para su uso militar                                                                                                    |
|                                               | El Sistema de Posicionamiento Global dispone de un total de 24<br>satélites emisores de señales que giran alrededor de la tierra. El<br>receptor GPS calcula la distancia a los satélites estableciendo la<br>diferencia temporal entre la recepción y el tiempo de transmisión<br>de las señales, proceso por el que asimismo se establece la<br>longitud y latitud de la posición en la que nos encontramos |
|                                               | Para determinar la posición son necesarias las señales de al<br>menos tres satélites. Con la de un cuarto obtenemos además la<br>altura. La posición se puede determinar hasta con una precisión<br>de tres metros.                                                                                                    |
| Navegación con GPS                            | Los mapas suministrados contienen también las coordinadas<br>geográficas de los destinos especiales, calles y poblaciones<br>representadas. El sistema de navegación puede calcular un<br>trayecto entre un punto de partida y un punto de destino.                                                                                                    |
|                                               | Cuando el sistema de navegación recibe la señal de almenos tres<br>satélites puede determinar la posición y representarla en el<br>mapa. Esta posición puede servir como punto de partida para el<br>cálculo de una ruta.                                                                                                    |
|                                               | Como el posicionamiento y la representación de la posición se<br>realiza una vez por segundo puede ver el desplazamiento sobre<br>el mapa.                                                                                                    |

# 2 Primer arranque del sistema de navegación

En este capítulo encontrará información sobre los siguientes temas:

| 2.1 | Alimentación de corriente y recarga de la batería | página 12 |
|-----|---------------------------------------------------|-----------|
|     | En casa                                           | página 12 |
|     | En el coche                                       | página 12 |
|     | Final de la recarga                               | página 12 |
| 2.2 | Encender el sistema de navegación                 | página 12 |
| 2.3 | Configuración básica                              | página 13 |

# 2.1 Alimentación de corriente y recarga de la batería

Al sacar el aparato de navegación del envoltorio la batería estará descargada.

Si enchufa el aparato a una alimentación externa de corriente lo podrá seguir utilizando aunque la batería esté descargada.

#### 2.1.1 En casa

- 1. Enchufe el final más pequeño del cable de carga en el enchufe correspondiente situado en la parte inferior del aparato de navegación.
- 2. Enchufe el otro conector en el enchufe.

El diodo del estado de carga de la batería situado en la parte superior izquierda de la pantalla aparecerá de color naranja.

#### 2.1.2 En el coche

- 1. Instale el cradle como se describe en la introducción adjunta.
- 2. Coloque el aparato en el cradle

El diodo del estado de carga de la batería situado en la parte superior izquierda de la pantalla aparecerá de color naranja.

#### 2.1.3 Final de la recarga

En cuanto el diodo aparezca de color verde la batería se habrá cargado por completo

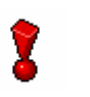

**Atención**: no retire (sobre todo al cargar la batería por primera vez) el aparato de la alimentación de corriente antes de que se haya cargado por completo. Puede dañar la batería.

# 2.2 Encender el sistema de navegación

En cuanto haya conectado el sistema de navegación a la alimentación de corriente podrá ponerlo en funcionamiento por primera vez.

1. Desplace el interruptor principal situado en la parte posterior del aparato en **ON**.

Cuando el interruptor principal esté en **ON** presione sobre el botón de encendido situado en la parte superior del aparato.

Durante en proceso de inicio aparecerá brevemente la

pantalla de inicio de PIONEER.

# 2.3 Configuración básica

*Configuración básica* Si ha iniciado por primera vez *AVIC-S1* se le pedirá que determine

- 🗇 el idioma en el que quiere manejar el sistema de navegación,
- la zona horaria válida para la ubicación en la que se encuentra de modo que se le puedan mostrar correctamente los tiempos de llegada y
- ⇔ los formatos deseados para la hora (12 h/24 h) y la distancia (km/mi).
- 1. Encienda el aparato de navegación.

Se abrirá la ventana I DIOMA.

| Please Indicate Your Language - Indique Por Favor Su<br>Lengua - Veuiller Indiquer Vôtre Langue |          |  |
|-------------------------------------------------------------------------------------------------|----------|--|
|                                                                                                 | Español  |  |
| T                                                                                               | Français |  |
|                                                                                                 | Greek    |  |
| V                                                                                               | Magyar   |  |
| V                                                                                               | Italiano |  |

Idioma

2. Pulse sobre el idioma con el que quiere manejar el sistema de navegación,

En cuanto haya pulsado sobre el idioma se abrirá una ventana de advertencia que le informará sobre un reinicio necesario del sistema.

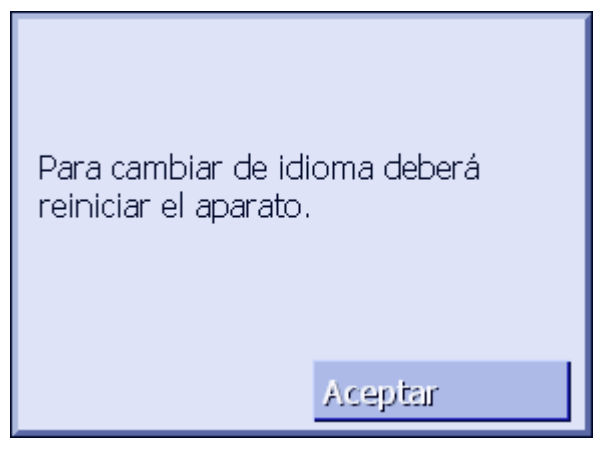

3. Pulse sobre Aceptar.

Se reiniciará el sistema. Ahora el manejo se realizará en el

Zona horaria

idioma seleccionado.

Se abrirá la ventana Zona Horaria.

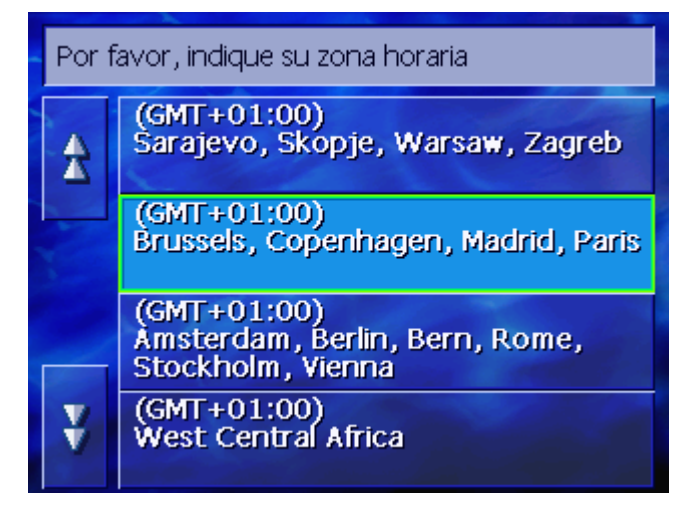

4. Pulse sobre la zona horaria válida para su posición actual. Con los botones **Hacia arriba** y **Hacia abajo** podrá moverse por la lista. La relación de las grandes ciudades de las correspondientes zonas horarias le ayudará a elegir la zona horaria correcta.

Indique si en su región se encuentra ahora en el periodo estival.

Se abrirá la ventana Horario de verano.

Indique si actualmente es horario de verano (Sí) o no (No).
 Se abrirá la ventana Formato del Horario.

Horario de verano

Formato del horario

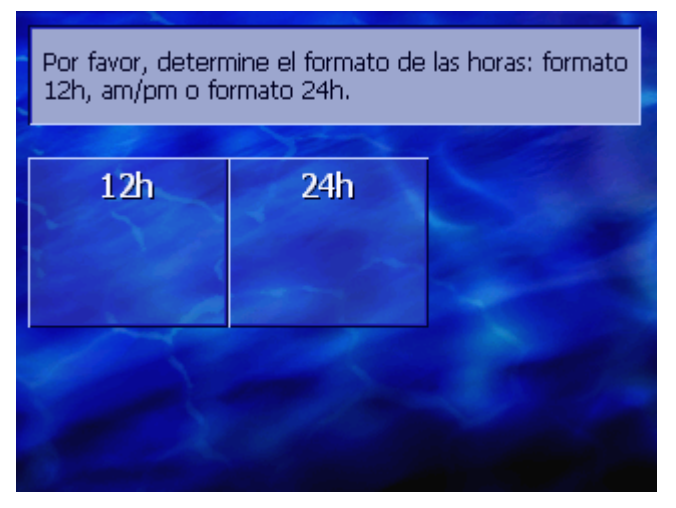

 Indique si desea ver la hora en formato anglosajón (12 h) o en formato europeo (24 h).

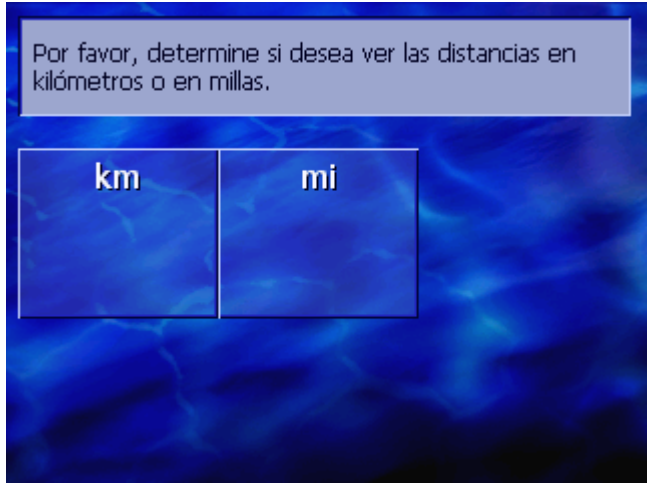

Se abrirá la ventana **Unidades de distancias**.

 Indique si desea ver las distancias en kilómetros (km) o millas (mi).

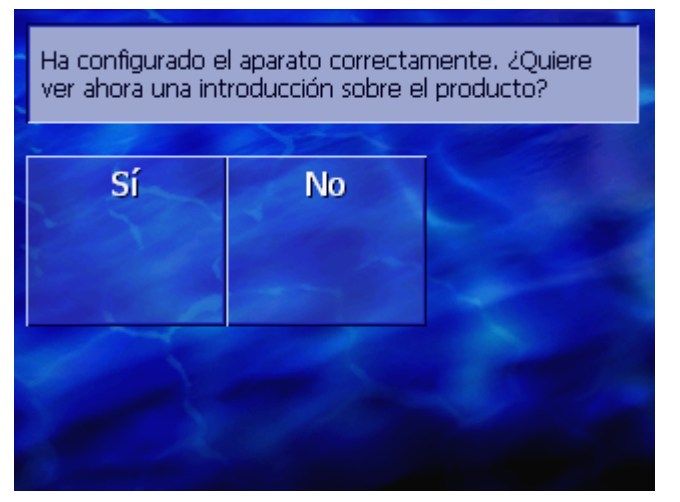

Se abrirá la ventana Introducción.

8. Indique si desea ver una breve introducción sobre el manejo del software de navegación (Sí) o no (No).

Aparecerá en su caso una ventana de información:

Unidades de distancia

Introducción

ATENCIÓN: el sistema de navegación es una ayuda para la conducción y no debe sustituir la atención ni un modo de conducción seguro. Preste atención a las normas y señales de circulación incluso si contradicen las indicaciones del sistema de navegación. Tenga en cuenta la información del manual de instrucciones. No manipule el programa mientras conduzca. Si pulsa Aceptar aceptará las CLÁUSULAS DE LA LICENCIA que se encuentran en el manual.

Aceptar

Lea el mensaje y pulse Aceptar si está de acuerdo con el aviso.

Se abrirá la ventana **Destino**.

| Destino                | Tráfico                  | Ajustes               |
|------------------------|--------------------------|-----------------------|
| Búsqueda<br>de destino | Regreso a<br>casa        | Búsqueda<br>categoría |
| Lista de<br>destinos   | Historial de<br>destinos |                       |

# 3 Manejo del software de navegación

En este capítulo encontrará información sobre los siguientes temas:

| 3.1 | Las teclas del aparato                                            | página 18 |
|-----|-------------------------------------------------------------------|-----------|
| 3.2 | Teclado software<br>Introducción de datos con el teclado software | página 18 |
| 3.3 | Botones                                                           | página 21 |

# 3.1 Las teclas del aparato

| Teclas físicas                | En la parte inferior de la pantalla se encuentran las siguientes teclas físicas con las que acceder rápidamente a las funciones más importantes: |  |  |  |  |  |
|-------------------------------|----------------------------------------------------------------------------------------------------|--|--|--|--|--|
| Tecla izquierda               | Posición en el mapa                                                                                                    |  |  |  |  |  |
| MAP                           | Abre el mapa en la vista estándar y le ofrece su posición actual.                                                                                |  |  |  |  |  |
|                               | Cambia entre vista 2D y 3D cuando la posición actual está representada (es decir, cuando se reciben señales GPS).                                |  |  |  |  |  |
| Centro                        | Rueda de desplazamiento                                                                                                    |  |  |  |  |  |
| VOL/SEL/PUSH ENTER            | En el aparato hay una rueda que puede moverse hacia arriba,<br>hacia abajo y presionarse.                                                        |  |  |  |  |  |
|                               | En una lista:                                                                                                    |  |  |  |  |  |
|                               | Girando la rueda hacia arriba/abajo se marca la entrada<br>anterior/posterior.                                                                   |  |  |  |  |  |
|                               | Pulsando en el centro de la rueda se valida la entrada marcada.                                                                                  |  |  |  |  |  |
|                               | En la vista cartográfica:                                                                                                    |  |  |  |  |  |
|                               | Girando la rueda hacia arriba aumenta el volumen de las indicaciones de ruta.                                                                    |  |  |  |  |  |
|                               | Girando la rueda hacia abajo disminuye el volumen de las<br>indicaciones de ruta.                                                                |  |  |  |  |  |
|                               | Pulsando en el centro de la rueda abre la LISTA DE DESTINOS.                                                                                     |  |  |  |  |  |
| Tecla derecha                 | Presionando brevemente cuando el mapa está abierto:<br>Abre la ventana <b>Destino</b> .                                                          |  |  |  |  |  |
| MENU                          | Pulsando prolongadamente cuando el mapa está abierto:<br>Abre el mapa como se dejó la última vez.                                                |  |  |  |  |  |
|                               | Pulsando prolongadamente:<br>Sitúa la aplicación telefónica en primer plano.                                                                     |  |  |  |  |  |
|                               | Pulsando brevemente en la aplicación telefónica: Sitúa el software de navegación en primer plano.                                                |  |  |  |  |  |
| Encender/apagar el<br>aparato | En la <b>parte superior</b> del aparato se encuentra el botón de apagado o encendido.                                                            |  |  |  |  |  |
|                               | Apagado/encendido                                                                                                    |  |  |  |  |  |
| O                             | Enciende/apaga el aparato.                                                                                                    |  |  |  |  |  |

# 3.2 Teclado software

*Resumen* Cuando sea necesario escribir texto aparecerá en la parte inferior de la pantalla un teclado software.

#### Población: Atrás A ¥ А в F G н С D E L Ρ L J Κ М Ν 0

Т

←

U

123

## 3.2.1 Introducción de datos con el teclado software

Q

Y

R

Z

S

Podrá utilizar los dedos para introducir los datos con el teclado software. Sólo se puede escribir en mayúsculas.

V

Sym

w

(E

Х

A la hora de escribir el nombre de las calles y poblaciones no hará falta que escriba caracteres especiales o acentos. AVI-S1 completa estos caracteres por usted. Si por ejemplo está buscando "München" escriba sólo "MUNCHEN"

*Teclado inteligente* El sistema dispone de una base de datos e indentifica de este modo las poblaciones y las calles que existen con la combinación de letras introducidas.

En cuanto haya introducido una letra se desactivarán automáticamente las letras que no pueden formar el resto del nombre.

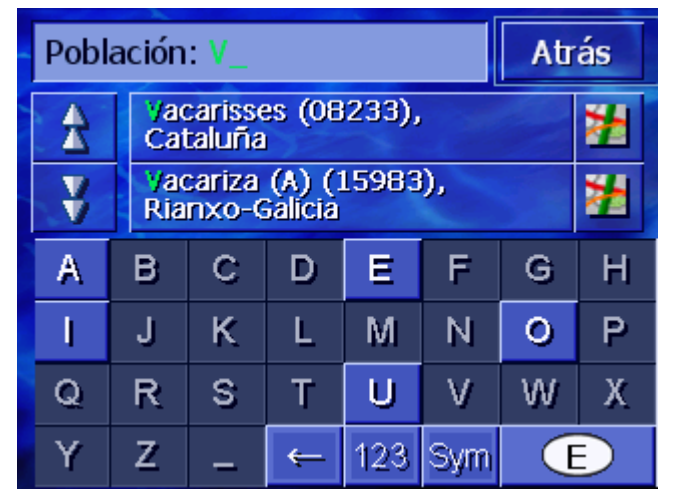

Los nombres de población y de calles que empiezan con la combinación de letras introducida aparecerán listados.

Cuando el nombre de una calle o de un destino especial se compone de varias palabras podrá tomar el principio de una de las palabras. Para buscar, por ejemplo, la calle "Antoni Griera" podrá escribir tanto "ANT..." como "GRI...". Sin embargo, para los nombres de población compuestos por varias palabras sólo podrá tomar las primeras letras de la primera palabra.

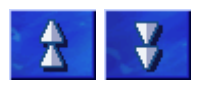

Con los botones **Hacia arriba** y **Hacia abajo** podrá desplazarse por la lista.

Pulse sobre el nombre correcto de la población o de la calle en cuanto aparezca en la lista.

Advertencia: para desplazarse en la lista podrá emplear la rueda de desplazamiento situada debado de la pantalla. Cuando el nombre correcto de la población o de la calle aparece marcado podrá presionar sobre la rueda de desplazamiento. Esto tiene el mismo efecto que pulsar sobre el nombre de la població o de la calle en la lista.

| Pob | la | Atrás      |                                         |   |     |     |   |   |  |
|-----|----|------------|-----------------------------------------|---|-----|-----|---|---|--|
| ≵   |    | Vac<br>Cat | Vacarisses (08233),<br>Cataluña         |   |     |     |   |   |  |
| ¥   |    | Vac<br>Ria | Vacariza (A) (15983),<br>Rianxo-Galicia |   |     |     |   |   |  |
| А   |    | в          | С                                       | D | Ε   | F   | G | Н |  |
| 1   |    | J          | К                                       | L | М   | Ν   | 0 | Р |  |
| Q   |    | R          | s                                       | W | Х   |     |   |   |  |
| Y   |    | Z          | 1                                       | ← | 123 | Sym | 0 | D |  |

Introducir espacios, borrar signos Para introducir un espacio pulse en la tecla

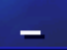

Para borrar el carácter que se encuentra antes del punto de inserción pulse en la tecla

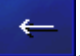

*Cambiar entre cifras y letras* 

Para introducir números, por ejemplo un código postal, pulse en la tecla

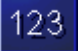

Para volver a la entrada de caracteres pulse en

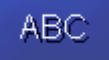

*Caracteres especiales*  Para escribir un carácter especial pulse en la tecla

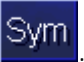

Aparecerá el teclado de caracteres especiales.

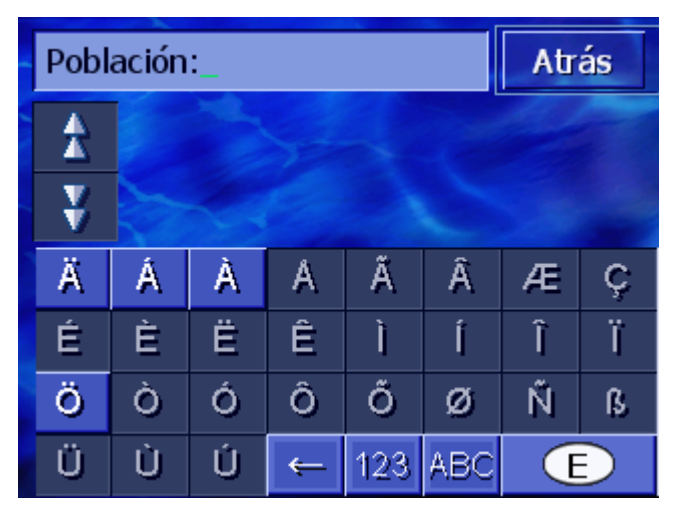

En cuanto haya escrito un carácter especial se mostrará automáticamente otra vez el teclado de caracteres especiales.

Los caracteres especiales no han de escribirse en los datos de las direcciones pero pueden ser útiles a la hora de nombrar los destinos y rutas guardadas.

#### **Botones** 3.3

| Botones | A menudo encontrará en el borde derecho de la pantalla los siguientes botones:                                                                                                |
|---------|----------------------------------------------------------------------------------------------------|
| Atrás   | <b>Atrás</b><br>En un mapa: dispone el mapa en vista estándar.<br>En otra ventana: abre la última ventana.                                                                    |
| •       | Hacia la izquierda/Hacia la derecha<br>Para desplazarse por una ventana hacia la izquierda o la derecha<br>cuando no es posible visualizar todas las opciones en la pantalla. |
| 1       | Mostrar en el mapa                                                                                                    |

En una lista: muestra la entrada adjunta sobre un mapa.

# 4 Navegación

### En este capítulo encontrará información sobre los siguientes temas:

| 4.1 | Indicaciones generales para la navegación                                                                                                    | página 24 |
|-----|----------------------------------------------------------------------------------------------------|-----------|
| 4.2 | Iniciar AVIC-S1                                                                                                    | página 25 |
| 4.3 | Introducir un destino<br>Abrir la ventana DESTINO<br>Introducir país de destino<br>Introducir dirección de destino<br>Introducir un destino especial<br>Historial de destinos<br>Lista de destinos<br>Navegar hacia el domicilio<br>Seleccionar destinos del mapa       | página 25 |
| 4.4 | Administrar destinos<br>Abrir la LISTA DE DESTINOS<br>Guardar<br>Editar<br>Borrar                                                                                                    | página 46 |
| 4.5 | Itinerario (con etapas)<br>Abrir la ventana ITINERARIO<br>Introducir etapas<br>Moverse por la lista de las etapas<br>Editar la lista de etapas<br>Administrar itinerarios<br>Calcular ruta<br>Ver información sobre la ruta<br>Simular la ruta<br>Iniciar la navegación | página 51 |

# 4.1 Indicaciones generales para la navegación

El manejo de **AVIC-S1** se realiza por cuenta y riesgo del usuario.

8

**Atención:** Asegúrese de haber leído y comprendido toda la información para el usuario contenida en DVD del programa antes de utilizar el sistema de navegación.

*Llegar al destino* En cuanto llegue al destino oirá el aviso "Ha llegado a su punto de destino".

En lugar de la presentación cartográfica vista hasta ahora sólo se le mostrará en el mapa la posición actual (flecha).

# 4.2 Iniciar AVIC-S1

Así se arrancaAVIC-S1 1. Encienda el aparato.

Aparecerá una ventana de información con el siguiente aviso:

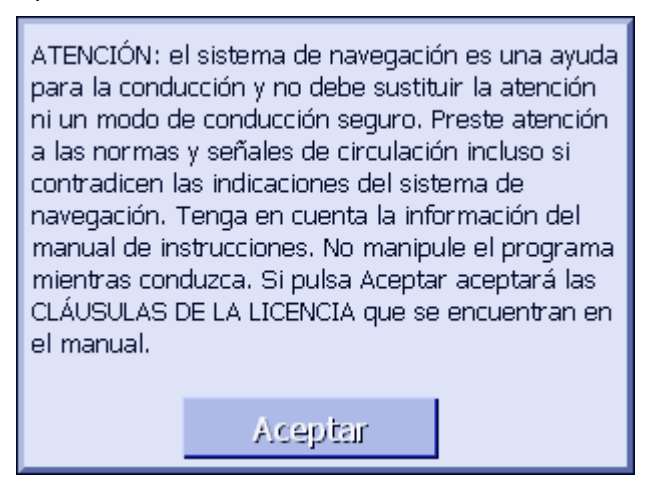

2. Lea el mensaje y pulse **Aceptar** si está de acuerdo con el aviso.

Se abrirá la ventana DESTINO.

*La ventana* **Destino** En la ventana **Destino** se escriben los destinos, se planifican y editan las rutas o se muestran en el mapa.

| Destino                | Tráfico                  | Ajustes               |
|------------------------|--------------------------|-----------------------|
| Búsqueda<br>de destino | Regreso a<br>casa        | Búsqueda<br>categoría |
| Lista de<br>destinos   | Historial de<br>destinos |                       |

Advertencia: *AVIC-S1* se abrirá siempre en la última pantalla activa que quedó abierta al apagar el aparato.

# 4.3 Introducir un destino

Base para la navegación En este apartado aprenderá las diferentes posibilidades sobre cómo introducir, seleccionar y administrar destinos en AVIC-S1.

La visualización del mapa durante la navegación se encuentra descrito en el capítulo "Iniciar la navegación" de la página 58.

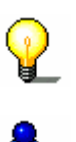

Advertencia: para calcular la ruta hacia el destino introducido se considerarán la configuración determinada en la pantalla **OPCIONES DE RUTA**.

Para más información lea el capítulo "Opciones de ruta" de la página 89.

## 4.3.1 Abrir la ventana DESTINO

Abrir la ventana Destino La ventana **DESTINO** sirve para introducir un destino o planificar una ruta.

De esta forma se abre la ventana **Destino**:

Cuando el mapa está visible:

1. Presione sobre la tecla **MENU** situada en la parte infierior derecha de la pantalla.

Cuando hay otra ventana abierta:

1. Presione sobre la tecla MAP.

Se abrirá el mapa.

2. Presione sobre la tecla MENU.

Se abre la pantalla Destino.

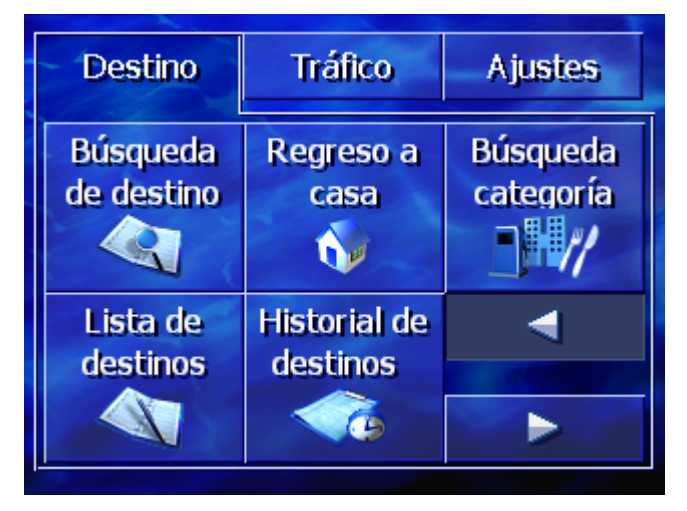

### 4.3.2 Introducir país de destino

La búsqueda de poblaciones y de algunos destinos especiales sólo es posible dentro del país correspondiente.

Verá el país en cuestión en el botón **País** situado en la esquina inferior derecha de la pantalla.

| Población: |   |   |   |     |     |   | ás |  |
|------------|---|---|---|-----|-----|---|----|--|
| *          |   |   |   |     |     |   |    |  |
| ¥          |   |   |   |     |     |   |    |  |
| А          | в | С | D | Ε   | F   | G | Н  |  |
| 1          | J | К | L | M   | Ν   | 0 | Ρ  |  |
| Q          | R | S | Т | U   | V   | W | Х  |  |
| Y          | Z | _ | Ļ | 123 | Sym | ( | D  |  |

 Si la población o el destino especial se encuentra en otro país distinto al que se muestra pulse sobre el botón País.

| País: | _   |                     | Atr | ás  |   |   |   |  |
|-------|-----|---------------------|-----|-----|---|---|---|--|
| A     | Esp | España              |     |     |   |   |   |  |
| ¥     | Est | Estado Del Vaticano |     |     |   |   |   |  |
| А     | в   | С                   | D   | Ε   | F | G | Н |  |
| I     | J   | J K L M N O P       |     |     |   |   |   |  |
| Q     | R   | R S T U V W X       |     |     |   |   |   |  |
| Y     | Z   | -                   |     | Sym | ÷ |   |   |  |

Se abrirá la ventana País.

- 2. Emplee los botones **Hacia arriba** y **Hacia abajo** (o la rueda de desplazamiento) para desplazarse por la lista de países.
- 3. Pulse sobre el país en el que se encuentre el destino.

#### 4.3.3 Introducir dirección de destino

Hay diversas formas definidas para introducir direcciones. Elija

- Dirección (población, calle, número de la calle) si conoce la dirección completa del destino,
- El centro de la ciudad (sólo el nombre de la población) para ir al centro de una ciudad determinada o cuando no hay ninguna calle en el destino.
- ⇔ Código postal (CP, calle, número de la calle) cuando prefiera introducir el código postal de la población,
- Dirección (población, calle, número de la calle) cuando la calle de destino es muy larga y no conoce él número al que desea ir, pero sí una calle transversal.

#### Dirección (población, calle, número de la calle)

- 1. Abra la ventana **Destino**. (Ver página 26)
- 2. Pulse sobre el botón **Búsqueda de destino** de la ventana **Destino**.

El teclado aparecerá con el campo para introducir la **Población**.

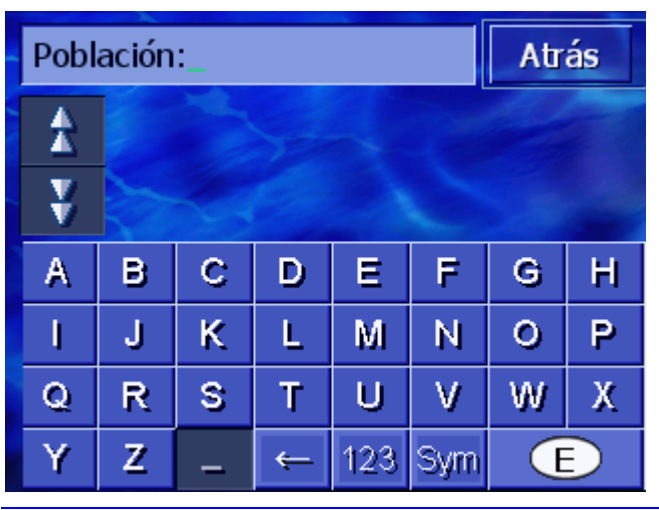

Advertencia: si el botón País situado en la esquina inferior derecha de la pantalla no muestra el país en el que se encuentra el destino pulse sobre él. Escriba a continuación el país (ver "Introducir país de destino", página 26.)

3. Introduzca el destino.

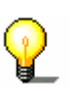

**Advertencia:** se listarán por orden cronológico las 8 poblaciones introducidas anteriormente. Si quiere introducir uno de los últimos destinos pulse sobre su entrada.

4. En cuanto aparezca el destino en la lista situada por encima del teclado pulse sobre él.

El teclado aparecerá con el campo para introducir la Calle.

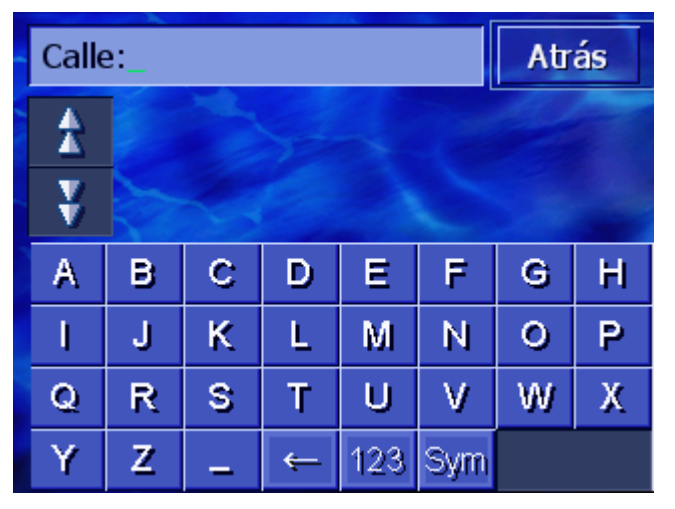

5. Introduzca la calle.

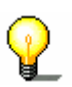

**Advertencia:** se listarán por orden cronológico las 8 últimas calles de la población introducida que ya fueron previamente empleadas como destino. Si quiere introducir una de las

últimas calles pulse sobre su entrada.

6. En cuanto aparezca la calle en la lista situada por encima del teclado pulse sobre ella.

El teclado aparecerá con el campo para introducir el **Número** de la casa.

| Número                                                                                                    |   | Atrás |   |   |  |  |  |
|----------------------------------------------------------------------------------------------------|---|-------|---|---|--|--|--|
| *                                                                                                    |   |       |   |   |  |  |  |
| ¥ Souther the second second se |   |       |   |   |  |  |  |
| 1                                                                                                    | 2 | 3     | 4 | 5 |  |  |  |
| 6                                                                                                    | 7 | 8     | 9 | 0 |  |  |  |
| Sin núm                                                                                                    | ÷ |       |   |   |  |  |  |

7. Introduzca el número de la calle.

En cuanto aparezca el número de la calle en la lista situada por encima del teclado pulse sobre él.

Si no sabe el número de la calle o no lo quiere escribir pulse sobre el botón **Sin número**.

Se calculará la ruta. Cuando el cálculo se haya realizado y haya suficiente recepción GPS se le mostrará el mapa y podrá emprender el viaje.

#### El centro de la ciudad (sólo el nombre de la población)

- 1. Abra la ventana DESTINO. (Ver página 26)
- 2. Pulse sobre el botón **Hacia la derecha** de la ventana **DESTINO**.
- 3. Pulse sobre el botón Centro ciudad.

El teclado aparecerá con el campo para introducir la **Población**.

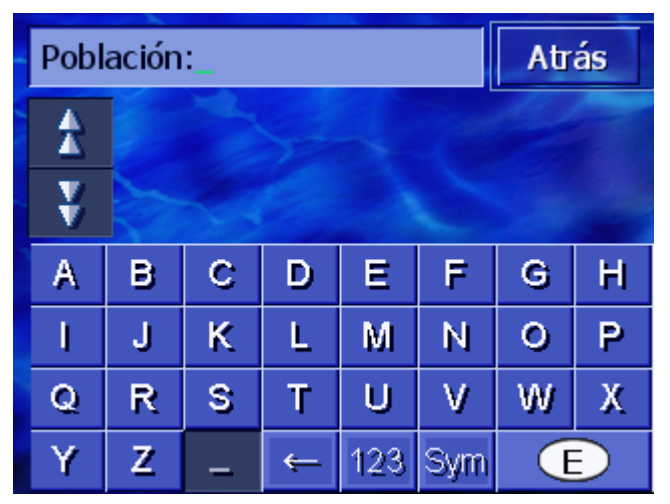

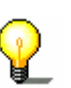

**Advertencia:** si el botón **País** situado en la esquina inferior derecha de la pantalla aparece vacío o no muestra el país pulse sobre él. Introduzca a continuación el país.

4. Introduzca un destino.

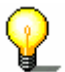

Advertencia: se listarán por orden cronológico las 8 poblaciones introducidas anteriormente. Si quiere introducir uno de los últimos destinos pulse sobre su entrada.

5. En cuanto aparezca el destino en la lista situada por encima del teclado pulse sobre él.

Se calculará la ruta. En cuanto se haya completado el cálculo se mostrará el mapa.

#### Código postal (CP, calle, número de la calle)

- 1. Abra la ventana DESTINO. (Ver página 26)
- 2. Pulse sobre el botón **Hacia la derecha** de la ventana **DESTINO**.
- 3. Pulse sobre el botón Búsqueda código postal.

El teclado aparecerá con el campo para introducir el **Código postal**.

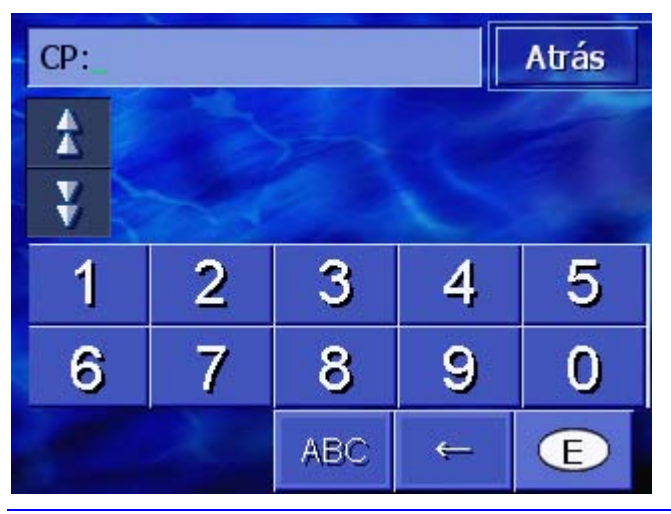

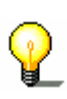

**Advertencia:** si el botón **País** situado en la esquina inferior derecha de la pantalla no muestra el país en el que se encuentra el destino pulse sobre él. Escriba a continuación el país (ver "Introducir país de destino", en la página 26.)

4. Introduzca el código postal del destino.

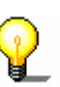

Advertencia: se listarán por orden cronológico las 8 poblaciones del mapa mostrado que fueron introducidas anteriormente. Si quiere introducir uno de los últimos destinos pulse sobre su entrada.

5. En cuanto aparezca el código postal en la lista situada por encima del teclado pulse sobre él.

El teclado aparecerá con el campo para introducir la Calle.

| Calle: |   |   |   |     |     |   | ás |
|--------|---|---|---|-----|-----|---|----|
| A      |   |   |   |     |     |   |    |
| ¥      |   |   |   |     |     |   |    |
| А      | в | С | D | Ε   | F   | G | Н  |
| 1      | J | ĸ | L | M   | Ν   | 0 | Р  |
| Q      | R | S | Т | U   | V   | W | Х  |
| Y      | Z | _ | ← | 123 | Sym |   |    |

6. Introduzca la calle.

P

Advertencia: se listarán por orden cronológico las 8 últimas calles de la población introducida que ya fueron previamente empleadas como destino. Si quiere introducir una de las últimas calles pulse sobre su entrada.

7. En cuanto aparezca la calle en la lista situada por encima del teclado pulse sobre ella.

El teclado aparecerá con el campo para introducir el **Número** de la casa.

| Número  | Número de la casa:_ |   |   |   |  |  |  |  |
|---------|---------------------|---|---|---|--|--|--|--|
|         |                     |   |   |   |  |  |  |  |
| ¥       |                     |   |   |   |  |  |  |  |
| 1       | 2                   | 3 | 4 | 5 |  |  |  |  |
| 6       | 7                   | 8 | 9 | 0 |  |  |  |  |
| Sin núm | ÷                   |   |   |   |  |  |  |  |

8. Introduzca el número de la calle.

En cuanto aparezca el número de la calle en la lista situada por encima del teclado pulse sobre él.

Si no sabe el número de la calle o no lo quiere escribir pulse sobre el botón **Sin número**.

Se calculará la ruta. En cuanto se haya completado el cálculo se mostrará el mapa.

#### Cruce (población, calle, intersección)

- 1. Abra la ventana DESTINO. (Ver página 26)
- 2. Pulse sobre el botón **Hacia la derecha** de la ventana **DESTINO**.

3. Pulse sobre el botón **Búsqueda de cruce**.

El teclado aparecerá con el campo para introducir la **Población**.

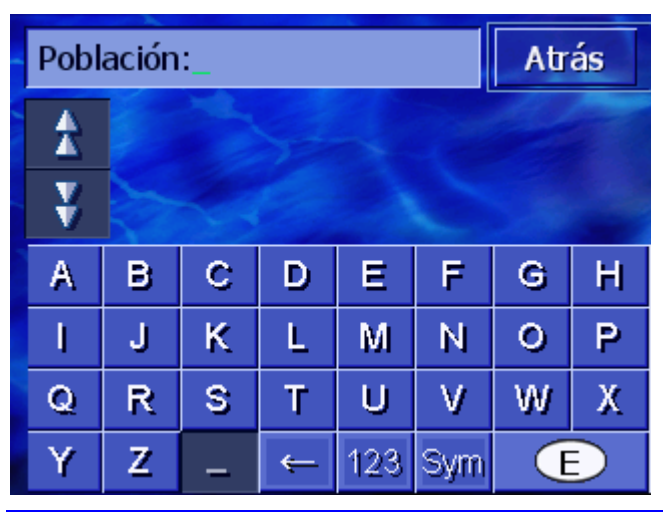

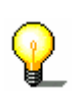

**Advertencia:** si el botón **País** situado en la esquina inferior derecha de la pantalla no muestra el país en el que se encuentra el destino pulse sobre él. Escriba a continuación el país (ver "Introducir país de destino", página 26.)

4. Introduzca un destino.

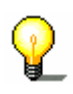

Advertencia: se listarán por orden cronológico las 8 poblaciones del mapa mostrado que fueron introducidas anteriormente. Si quiere introducir uno de los últimos destinos pulse sobre su entrada.

5. En cuanto aparezca el destino en la lista situada por encima del teclado pulse sobre él.

El teclado aparecerá con el campo para introducir la Calle.

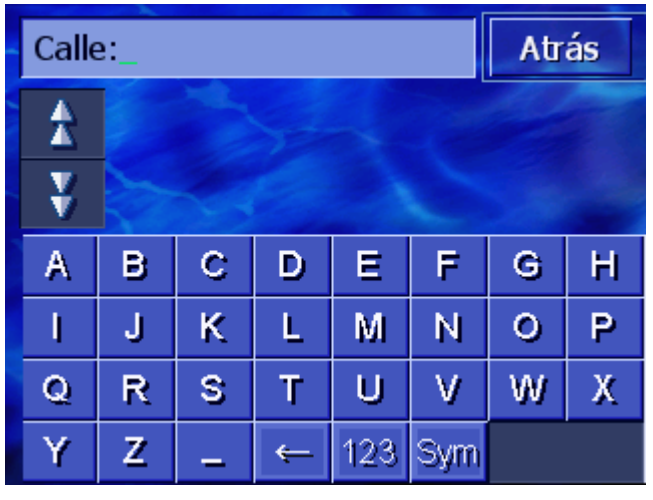

6. Introduzca la calle.

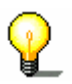

**Advertencia:** se listarán por orden cronológico las 8 últimas calles de la población introducida que ya fueron previamente empleadas como destino. Si quiere introducir una de las últimas calles pulse sobre su entrada.

7. En cuanto aparezca la calle en la lista situada por encima del teclado pulse sobre ella.

El teclado aparecerá con el campo para introducir la Intersección.

| Intersección_ |          |                                              |   |     |     | Atrás |   |
|---------------|----------|----------------------------------------------|---|-----|-----|-------|---|
| \$            | Av<br>Ba | Avinguda De L'hospital Militar,<br>Barcelona |   |     |     |       |   |
| ¥             | Ba<br>Ba | Baixada De Gomis,<br>Barcelona               |   |     |     |       |   |
| A             | в        | С                                            | D | Ε   | F   | G     | Н |
| I             | J        | К                                            | L | M   | Ν   | 0     | Р |
| Q             | R        | s                                            | Т | U   | ۷   | W     | Х |
| Y             | Z        | -                                            | ţ | 123 | Sym |       |   |

8. Introduzca la intersección.

En cuanto aparezca la intersección en la lista situada por encima del teclado pulse sobre ella.

Se calculará la ruta. En cuanto se haya completado el cálculo se mostrará el mapa.

# 4.3.4 Introducir un destino especial

Destinos especiales Los destinos especiales, también llamados de forma abreviada POI (Point of Interest) se encuentran en la base de datos del sistema de navegación. Son direcciones o puntos en el mapa catalogados según determinados criterios.

Entre los destinos especiales figuran los puertos, aeropuertos, restaurantes, hoteles, gasolineras, instituciones públicas, médicos, hospitales, centros comerciales, etc.

Los destinos especiales se representan en el mapa por medio de un símbolo. Para más información lea el capítulo "Ver destinos especiales" de la página 91.

Los destinos especiales se pueden emplear como destinos para la navegación.

Hay formas diversas para introducir los destinos especiales. Elija una opción:

- Destino especial de las proximidades cuando, por ejemplo, está buscando la próxima gasolinera o un restaurante cercano.
- Destino especial de una población concreta cuando, por ejemplo, esta buscando un teatro determinado o un restaurante en una ciudad concreta.
- Destino especial de las proximidades cuando, por ejemplo, está buscando un aeropuerto o una estación de trenes de largo recorrido.

#### Destino especial de las proximidades

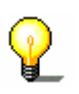

**Advertencia:** sólo podrá introducir destinos especiales de las proximidades cuando haya suficiente recepción GPS para el posicionamiento.

- 1. Abra la ventana DESTINO. (Ver página 26)
- 2. Pulse sobre el botón **Búsqueda categoría** de la ventana **DESTINO**.
- 3. Pulse sobre el botón En las proximidades.

Se abrirá la ventana CATEGORÍA.
| Dest | Destinos especiales Atrás |        |  |  |
|------|---------------------------|--------|--|--|
|      | Todas las categorías      |        |  |  |
| X    | Gasolinera                |        |  |  |
| X    | P Parques                 | -      |  |  |
|      | 🗃 Taller de coches        | 1 days |  |  |
| Y    | 🞇 Alquiler de coches      |        |  |  |
|      | 🗖 Alojamiento             |        |  |  |

- Emplee los botones Hacia arriba y Hacia abajo (o la rueda de desplazamiento) para desplazarse por la lista de categorías.
- 5. Pulse sobre la categoría en la que quiera buscar un destino especial.

Se abrirá la ventana **Subcategoría**. Arriba aparecerá la categoría que ha seleccionado.

| 🖪 Ga | asolinera            | Atrás  |
|------|----------------------|--------|
|      | Todas las categorías |        |
| X    | 🖬 Agip               |        |
| X    | API                  | -      |
|      | 🚭 Aral               | aller, |
| y    | Arco                 |        |
|      | Amoco                |        |

- 6. Emplee los botones **Hacia arriba** y **Hacia abajo** (o la rueda de desplazamiento) para desplazarse por la lista de subcategorías.
- 7. Pulse sobre la subcategoría en la que quiera buscar un destino especial. Si no quiere introducir ninguna subcategoría pulse en **Todos** (la entrada situada más arriba).

Se abrirá la ventana **DESTINOS ESPECIALES EN LAS PROXIMIDADES**. Arriba aparecerá la subcategoría que ha seleccionado.

Lista todos los destinos de la categoría/subcategoría introducida encontrados en los alrededores de la posición actual.

| Toda | Todas las categorías: Atr                                            |   |  |  |
|------|----------------------------------------------------------------------|---|--|--|
| \$   | San Ramón,<br>08830 Sant Boi De Llobregat,<br>Distancia linear: 500m | 2 |  |  |
| No.  | Sant Boi,<br>08830 Sant Boi De Llobregat,<br>Distancia linear: 500m  | * |  |  |
| ¥    | Molmar,<br>08830 Sant Boi De Llobregat,<br>Distancia linear: 1.8km   | Ħ |  |  |
| 0    | Otros                                                                |   |  |  |

- 8. Emplee los botones **Hacia arriba** y **Hacia abajo** (o la rueda de desplazamiento) para desplazarse por la lista de los destinos especiales encontrados.
- 9. Pulse sobre el destino especial al que desee viajar.

Se calculará la ruta. En cuanto se haya completado el cálculo se mostrará el mapa.

*¿Sigue sin encontrar* Si no encuentra un destino especial en las proximidades con la categoría seleccionada aparecerá una ventana de diálogo con un aviso.

| No se ha encontra   | do ningún destino  |
|---------------------|--------------------|
| especial de la cate | goría seleccionada |
| en los alrededores  |                    |
| Otros               | Aceptar            |

1a Pulse sobre Otros... para buscar en un radio mayor.

- 0 -

#### 1b Pulse Aceptar para volver a la ventana Subcategoría.

Buscar en un radio mayor

- Si la lista de los destinos especiales encontrados es muy corta podrá realizar lo siguiente:
  - 1. Pulse sobre el botón Otros...

La lista le muestra los destinos especiales en un radio mayor.

Podrá repetir este procedimiento varias veces.

### Destino especial de una población concreta

- 1. Abra la ventana DESTINO. (Ver página 26)
- 2. Pulse sobre el botón Búsqueda categoría de la ventana

#### DESTINO.

3. Pulse sobre el botón En una localidad.

El teclado aparecerá con el campo para introducir la **Población**.

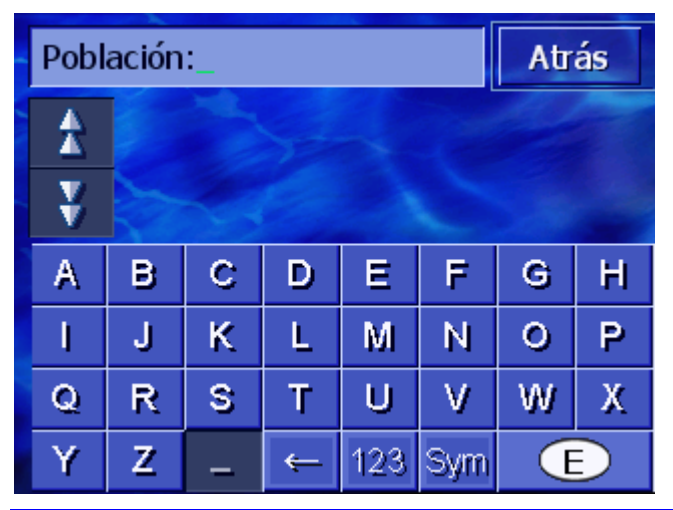

**Advertencia:** si el botón **País** situado en la esquina inferior derecha de la pantalla no muestra el país en el que se encuentra el destino pulse sobre él. Escriba a continuación el país (ver "Introducir país de destino", en la página 26.)

4. Introduzca la población en la que quiera buscar un destino especial.

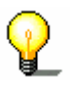

Advertencia: se listarán por orden cronológico las 8 poblaciones del mapa mostrado que fueron introducidas anteriormente. Si quiere introducir uno de los últimos destinos pulse sobre su entrada.

5. En cuanto aparezca la población en la lista situada por encima del teclado pulse sobre ella.

Se abrirá la ventana CATEGORÍA.

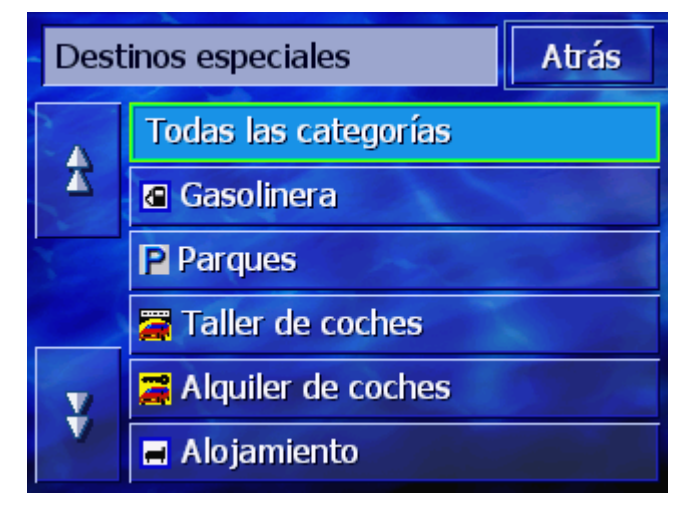

- 6. Emplee los botones **Hacia arriba** y **Hacia abajo** (o la rueda de desplazamiento) para desplazarse por la lista de categorías.
- 7. Pulse sobre la categoría en la que quiera buscar un destino especial.

Se abrirá la ventana **SUBCATEGORÍA**. Arriba aparecerá la categoría que ha seleccionado.

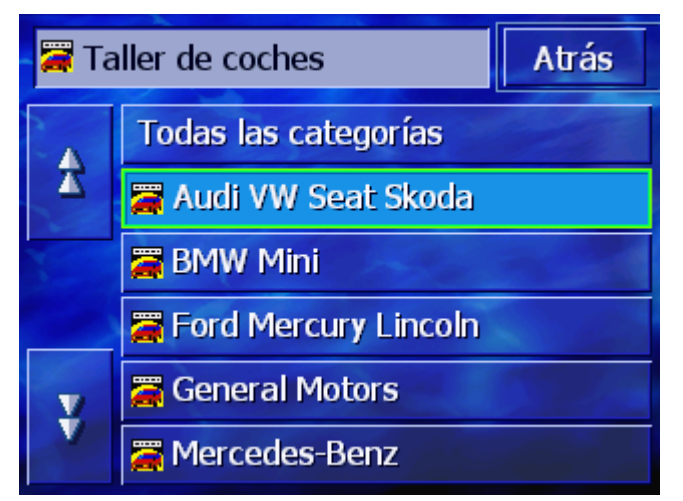

- 8. Emplee los botones **Hacia arriba** y **Hacia abajo** (o la rueda de desplazamiento) para desplazarse por la lista de subcategorías.
- Pulse sobre la subcategoría en la que quiera buscar un destino especial. Si no quiere introducir ninguna subcategoría pulse en Todos (la entrada situada más arriba).

Se abrirá la ventana **DESTINOS ESPECIALES EN UNA POBLACIÓN**. Arriba aparecerá la subcategoría que ha seleccionado. Abajo aparecerá el teclado.

Por encima del teclado se listan todos los destinos en función de la categoría/subcategoría indicada encontrados en la población introducida.

| 🛱 Audi VW Seat Skoda: |            |                         |   |     | Atr | ás |   |
|-----------------------|------------|-------------------------|---|-----|-----|----|---|
| A                     | An<br>28   | Ancri,<br>28044 Madrid  |   |     |     |    | * |
| ¥                     | Arc<br>280 | Ardasa,<br>28020 Madrid |   |     |     |    |   |
| А                     | В          | С                       | D | E   | F   | G  | H |
| I                     | J          | К                       | L | М   | Ν   | 0  | P |
| Q                     | R          | R S T U V W             |   |     |     |    | Х |
| Y                     | Z          | -                       | ÷ | 123 | Sym |    |   |

- 10. Emplee los botones **Hacia arriba** y **Hacia abajo** (o la rueda de desplazamiento) para desplazarse por la lista de los destinos especiales encontrados.
- 11. Pulse sobre el destino especial al que desee viajar.

Se calculará la ruta. En cuanto se haya completado el cálculo se mostrará el mapa.

¿No encuentra el destino especial?

Si no encuentra un destino especial con la categoría seleccionada en la población indicada aparecerá una ventana de diálogo con un aviso.

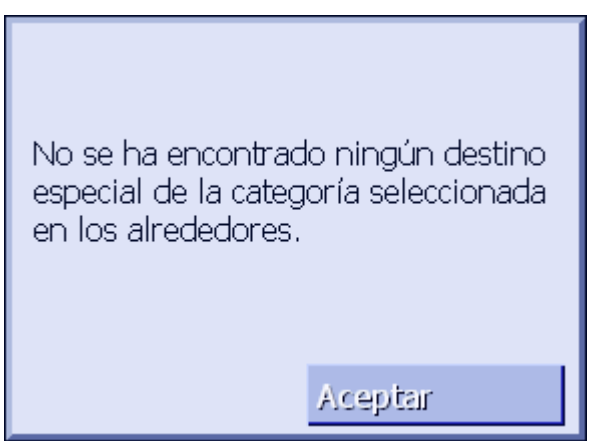

1. Pulse Aceptar para volver a la ventana SUBCATEGORÍA.

### Destino especial suprarregional

- 1. Abra la ventana **Destino**. (Ver página26)
- 2. Pulse sobre el botón **Búsqueda categoría** de la ventana **Destino**.
- 3. Pulse sobre el botón En todo el país .

Se abrirá la ventana CATEGORÍA.

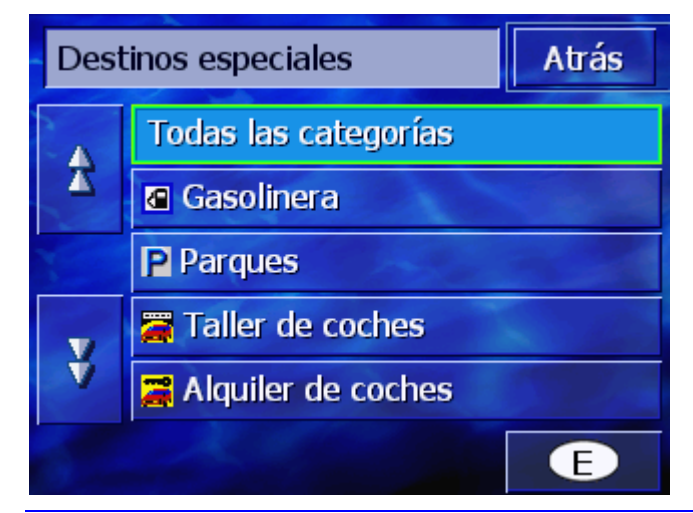

**Advertencia:** si el botón **País** situado en la esquina inferior derecha de la pantalla no muestra el país en el que se encuentra el destino especial pulse sobre él. Escriba a continuación el país (ver "Introducir país de destino", en la página 26.)

- 4. Emplee los botones **Hacia arriba** y **Hacia abajo** (o la rueda de desplazamiento) para desplazarse por la lista de categorías.
- 5. Pulse sobre la categoría en la que quiera buscar un destino especial. Si no quiere introducir ninguna categoría pulse en Todos (la entrada situada más arriba).

Se abrirá la ventana Destinos especiales suprarregionales. Arriba aparecerá la categoría que ha seleccionado.

El teclado aparecerá con el campo para introducir la categoría

¿No encuentra el

destino especial?

seleccionada.

6. Introduzca de forma parcial o completa el nombre del destino especial.

Por encima del teclado se listan todos los destinos de la categoría indicada cuyo nombre empieza con las letras introducidas o que contienen dichas letras en su nombre.

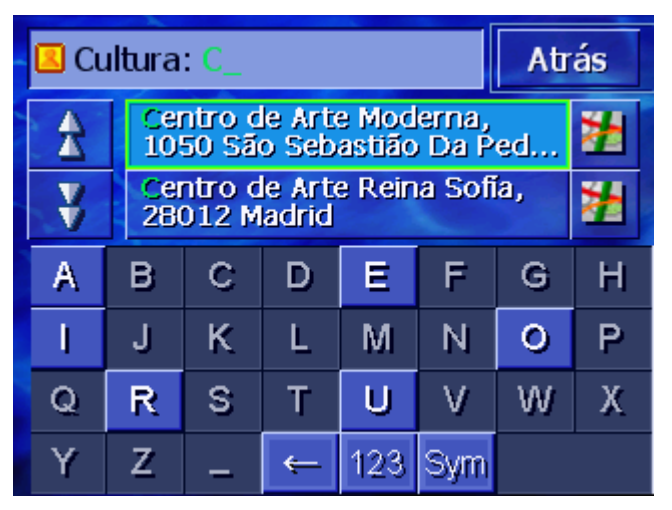

- 7. Emplee los botones **Hacia arriba** y **Hacia abajo** (o la rueda de desplazamiento) para desplazarse por la lista de los destinos especiales encontrados.
- 8. Pulse sobre el destino especial al que desee viajar.

Se calculará la ruta. En cuanto se haya completado el cálculo se mostrará el mapa.

Si no encuentra un destino especial en la categoría determinada y con el nombre introducido aparecerá una ventana de diálogo con dicho aviso.

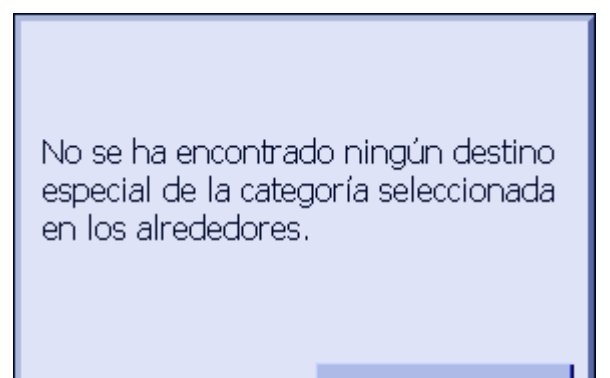

1. Pulse Aceptar para volver a la ventana CATEGORÍA.

Aceptar

# 4.3.5 Historial de destinos

ResumenAVIC-S1 guarda siempre los destinos en la lista HISTORIAL DE<br/>DESTINOS para los que usted haya iniciado la navegación. Estos<br/>destinos se pueden seleccionar como destinos para la navegación

rápidamente y sin repetir la escritura de los datos.

- 1. Abra la ventana Destino. (Ver página 26)
- 2. Pulse sobre el botón **Historial de destinos** de la ventana **DESTINO**.

Se abrirá la ventana HISTORIAL DE DESTINOS.

| Hist | orial de destinos                     | Atrás |  |
|------|---------------------------------------|-------|--|
| *    | 08197 Valldoreix<br>2.0481 / 41.4575  | Ħ     |  |
|      | 08198 la Floresta<br>2.0766 / 41.4438 | Ħ     |  |
|      | 48903 BARAKALDO<br>Calle Albéniz 1    | Ħ     |  |
| ¥    | 48901 BARAKALDO<br>-2.9858 / 43.2973  | Ħ     |  |

- 3. Emplee los botones **Hacia arriba** y **Hacia abajo** (o la rueda de desplazamiento) para desplazarse por la lista.
- 4. Pulse sobre el destino al que desee viajar.

Se calculará la ruta. En cuanto se haya completado el cálculo se mostrará el mapa.

# 4.3.6 Lista de destinos

Resumen

Los destinos hacia los que suela viajar a menudo se pueden guardar en la **LISTA DE DESTINOS**. Estos destinos se pueden seleccionar como destinos para la navegación rápidamente y sin repetir la escritura de los datos.

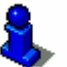

Para más información sobre guardar y editar un destino lea el capítulo "Guardar" de la página 46.

- 1. Abra la ventana DESTINO. (Ver página 26)
- 2. Pulse sobre el botón Lista de destinos de la ventana **DESTINO**.

Se abrirá la LISTA DE DESTINOS.

| Lista | Lista de destinos Atrás |  |  |  |  |
|-------|-------------------------|--|--|--|--|
|       | 🖌 ALBA 🔤                |  |  |  |  |
|       | CARLA                   |  |  |  |  |
|       | FERNANDO                |  |  |  |  |
|       | 🗖 JAVIER 📑              |  |  |  |  |
| V     | SANTIAGO                |  |  |  |  |
|       | ↓ A-Z ↓ 🍡 📑             |  |  |  |  |

- 3. Emplee los botones **Hacia arriba** y **Hacia abajo** (o la rueda de desplazamiento) para desplazarse por la lista.
- 4. Pulse sobre el destino al que desee viajar.

Se calculará la ruta. En cuanto se haya completado el cálculo se mostrará el mapa.

Cambiar el ordenLas entradas de la Lista de destinos se pueden ordenar<br/>alfabéticamente o según los iconos asignados.

↓ A-Z Grupo Ordena la Lista de destinos alfabéticamente.

Ordena la Lista de destinos por iconos.

El botón para la actual ordenación está inactivo.

# 4.3.7 Navegar hacia el domicilio

| Resumen                                    | En <b>AVIC-S1</b> puede guardar una dirección como domicilio. Podrá<br>iniciar la navegación hacia el domicilio con sólo pulsar sobre un<br>botón. |
|--------------------------------------------|----------------------------------------------------------------------------------------------------|
|                                            | Para más información sobre cómo introducir el domicilio lea el capítulo "Domicilio" en la página 99.                                               |
|                                            | 1. Abra la ventana <b>Destino</b> . (Ver página 26)                                                                                                |
|                                            | 2. Pulse sobre el botón <b>Regreso a casa</b> de la ventana <b>Destino</b> .                                                                       |
|                                            | Se calculará la ruta. En cuanto haya finalizado el cálculo de la ruta se mostrará el mapa.                                                         |
| ¿Aún no ha<br>introducido el<br>domicilio? | Si no se ha introducido el domicilio aparecerá una ventana de diálogo con el aviso correspondiente.                                                |

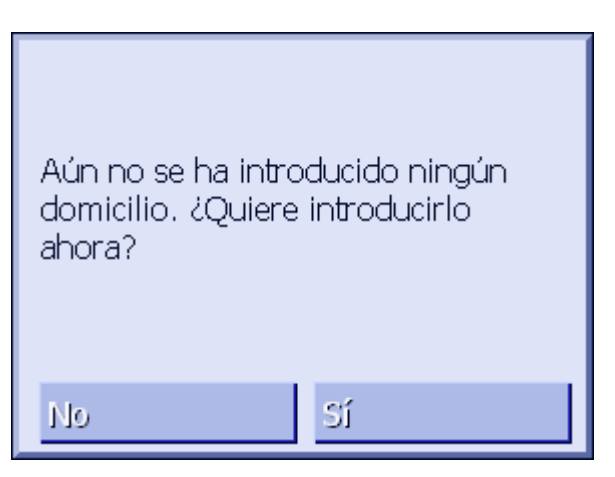

1a Pulse Sí para introducir ahora el domicilio.

- 0 -

1b Pulse No para volver a la ventana Destino.

# 4.3.8 Seleccionar destinos del mapa

Con esta función podrá seleccionar destinos para la navegación directamente del mapa.

Hay dos posibilidades desde el mapa de iniciar la búsqueda de los destino.

- ⇔ A través de la vista cartográfica ESTÁNDAR
- ⇔ A través del botón Selecciónar del mapa.

Suele ser más rápido a través de la vista cartográfica estándar.

- A través de la vista cartográfica Estándar
- Si aún no está abierta la vista cartográfica estándar pulse sobre la tecla MAP situada en la parte inferior de la pantalla. Se abrirá el mapa.

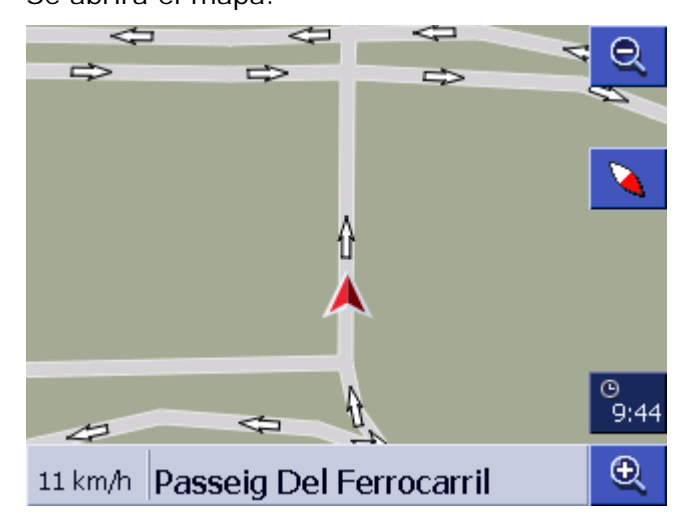

1a Pulse sobre cualquier parte del mapa.

A través del botón Seleccionar del

- 1. Abra la ventana DESTINO. (Ver página 26)
- 1a Pulse sobre el botón Hacia la derecha de la ventana

mapa.

#### DESTINO.

#### 1b A través del botón Seleccionar del mapa.

Se abrirá el mapa en la vista **BUSCAR DESTINO**. Esta vista se caracteriza por un campo para introducir la dirección situado en la parte inferior de la pantalla.

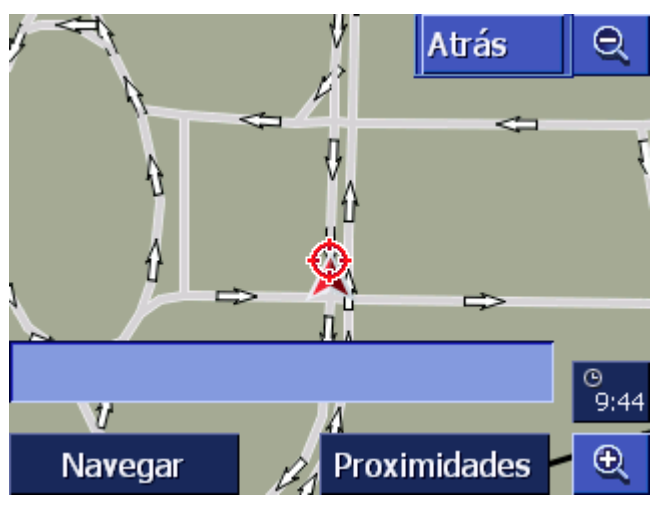

Su posición actual se verá identificado por un triángulo rojo. Por encima del triángulo verá unas líneas en cruz.

2. Modifique el sector cartográfico de tal modo que el punto hacia el que desea viajar quede visible.

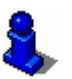

Para más información sobre cómo trabajar con los mapas lea el capítulo "Trabajar con el mapa" de la página 61.

3. Pulse brevemente sobre el destino.

Aparecerá una línea en cruz en el lugar donde haya pulsado. En el campo para introducir la dirección aparecerá el nombre de la calle correspondiente al punto de destino. Si ha pulsado sobre un destino especial aparecerá su denominación.

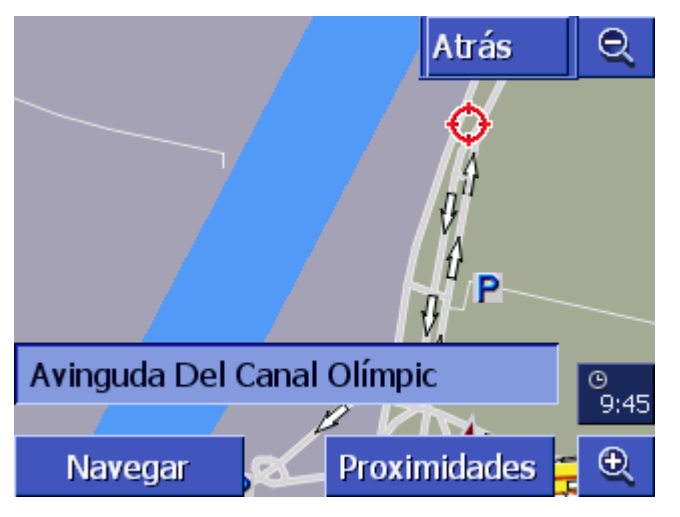

Podrá hacer lo siguiente:

Iniciar la navegación hacia el punto marcado por la línea en cruz.

Navegar

| Proximidades | Buscar un destino especial en los alrededores de la línea en cruz. Siga los pasos como se describen en el capítulo "Destino especial de las proximidades", de la página 35, a partir del apartado 4. |
|--------------|----------------------------------------------------------------------------------------------------|
| Aceptar      | Si ha introducido un destino para la Lista de destinos aparecerá<br>en lugar del botón <b>Navegar</b> el botón <b>Aceptar</b> .                                                                      |
|              | Pulse sobre el botón para transferir a la Lista de destinos la dirección indicada por las líneas en cruz.                                                                                            |
| Añadir       | Si ha introducido una etapa aparecerá en lugar del botón<br><b>Navegar</b> el botón <b>Añadir</b> .                                                                                                  |
|              | Pulse sobre el botón para considerar como etapa el punto                                                                                                    |

dirección indicado por las líneas en cruz.

# 4.4 Administrar destinos

Resumen Los destinos hacia los que suela viajar a menudo se pueden guardar en la Lista de destinos. Allí se les puede dar un nombre y asignar un grupo.

Las entradas de la Lista de destinos se pueden renombrar, borrar o asignar a otro grupo. También podrá asignar a una entrada una dirección distinta.

Asimismo podrá ver la dirección en el mapa.

Todas las acciones se realizan en la ventana LISTA DE DESTINOS.

# 4.4.1 Abrir la LISTA DE DESTINOS

Abrir la Lista de<br/>destinos.DasLa administración de las entradas de la Lista de destinos<br/>comienza siempre en la ventana LISTA DE DESTINOS.

Podrá abrir la LISTA DE DESTINOS de la siguiente manera:

Cuando el mapa es visible:

1. Pulse en el medio de la rueda de desplazamiento situada por debajo de la pantalla.

Cuando la ventana **Destino** está abierta:

1. Pulse sobre el botón Lista de destinos.

Cuando hay otra ventana abierta:

1. Presione la tecla MAP.

Se abrirá el mapa.

2. Pulse en el medio de la rueda de desplazamiento situada por debajo de la pantalla.

Se abrirá la LISTA DE DESTINOS.

# 4.4.2 Guardar

1. Abra la LISTA DE DESTINOS. (Ver página 46)

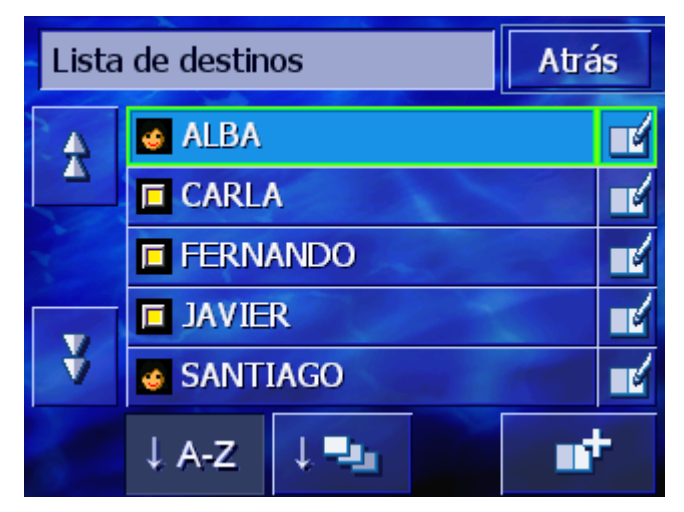

- **1**
- 2. Pulse sobre el botón Nuevo.
- 3. Introduzca un destino (ver capítulo "Introducir un destino", de la página 25)

En cuanto haya escrito un destino aparecerá la pantalla **DENOMINACIÓN**.

| Denominación |   |   |   |     | Ace | ptar |   |
|--------------|---|---|---|-----|-----|------|---|
| _            |   |   |   |     |     |      |   |
|              |   |   |   |     |     |      |   |
| А            | в | С | D | Ε   | F   | G    | Н |
| 1            | J | к | L | М   | Ν   | 0    | Р |
| Q            | R | S | Т | U   | V   | W    | Х |
| Y            | Z | - | ÷ | 123 | Sym |      |   |

- 4. Escriba el nombre de la nueva entrada.
- 5. Pulse sobre el botón Aceptar.

Se abrirá la ventana ENTRADA DE LA AGENDA.

| Entrada                       | Entrada de la agenda Atrás        |          |  |  |  |
|-------------------------------|-----------------------------------|----------|--|--|--|
| Direcció                      | 4260 BRAIVES<br>Rue De La Havée 1 |          |  |  |  |
| Nombre                        | FERNANDO                          | FERNANDO |  |  |  |
| Grupo                         |                                   |          |  |  |  |
|                               |                                   |          |  |  |  |
| Borrar entrada Ver en el mapa |                                   |          |  |  |  |

Se mostrarán los destinos y el nombre de la entrada.

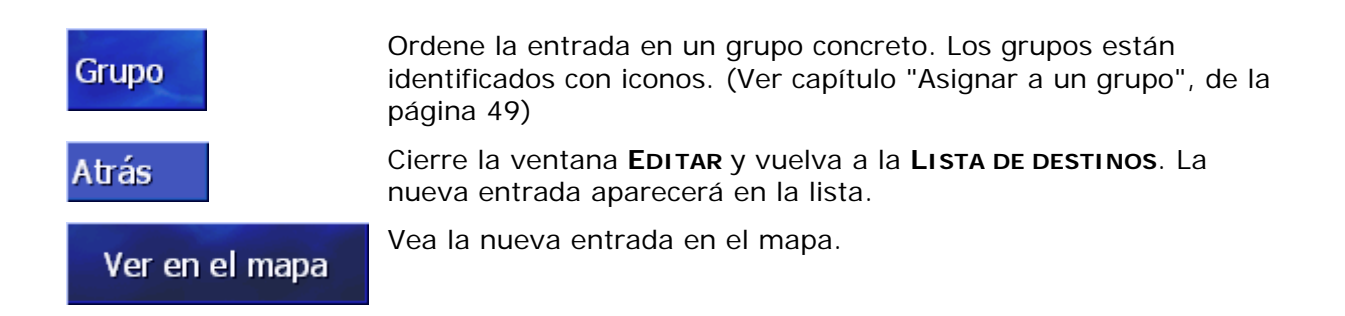

# 4.4.3 Editar

*Resumen* Las entradas de la agenda se pueden renombrar y asignar a otro grupo. También podrá asignar a una entrada una dirección distinta.

### Abrir la ventana ENTRADA DE LA AGENDA

1. Abra la LISTA DE DESTINOS. (Ver página 46)

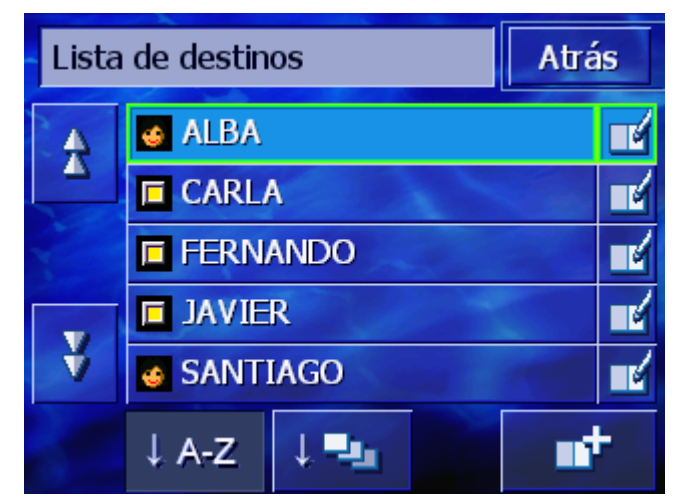

- 2. Emplee los botones **Hacia arriba** y **Hacia abajo** (o la rueda de desplazamiento) para desplazarse por la lista.
- 3. Pulse sobre el botón **Editar** situado junto a la entrada que desea editar.

Se abrirá la ventana ENTRADA DE LA AGENDA.

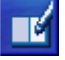

| Entrada  | Entrada de la agenda Atrás        |          |  |  |  |
|----------|-----------------------------------|----------|--|--|--|
| Direcció | 4260 BRAIVES<br>Rue De La Havée 1 |          |  |  |  |
| Nombre   | FERNANDO                          | FERNANDO |  |  |  |
| Grupo    |                                   |          |  |  |  |
|          |                                   |          |  |  |  |
| Borrar   | Borrar entrada Ver en el mapa     |          |  |  |  |

### Renombrar

- 1. Abra la ventana **ENTRADA DE LA AGENDA** para la entrada que desea renombrar (ver página 48).
- 2. Pulse sobre el botón Nombre.

Se abrirá la ventana **Denominación**.

| Denominación |           |   | Ace | ptar |     |   |   |
|--------------|-----------|---|-----|------|-----|---|---|
| FER          | FERNANDO_ |   |     |      |     |   |   |
|              |           |   |     |      |     |   |   |
| A            | в         | с | D   | Ε    | F   | G | H |
| 1            | J         | к | L   | M    | N   | 0 | Р |
| Q            | R         | S | т   | U    | ۷   | W | Х |
| Y            | Z         | - | ÷   | 123  | Sym |   |   |

- 3. Pulse repetidas veces sobre la tecla **Borrar signo** para borrar el nombre anterior.
- 4. Escriba un nuevo nombre.
- 5. Pulse sobre el botón Aceptar.

Volverá a abrirse la ventana ENTRADA DE LA AGENDA.

Atrás

Cierre la ventana **ENTRADA DE LA AGENDA** y vuelva a la **LISTA DE DESTINOS**. La nueva entrada aparecerá en la lista.

#### Asignar a un grupo

Resumen

A las entradas se les puede asignar un grupo. Estos grupos están identificados por iconos.

La agenda no sólo puede ordenar alfabéticamente, sino que también por grupos.

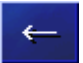

- 1. Abra la ventana **ENTRADA DE LA AGENDA** para la entrada a la que desee asignar un grupo (ver página 48).
- 2. Pulse sobre el botón Grupo.

Se abrirá la ventana ORDEN POR GRUPOS.

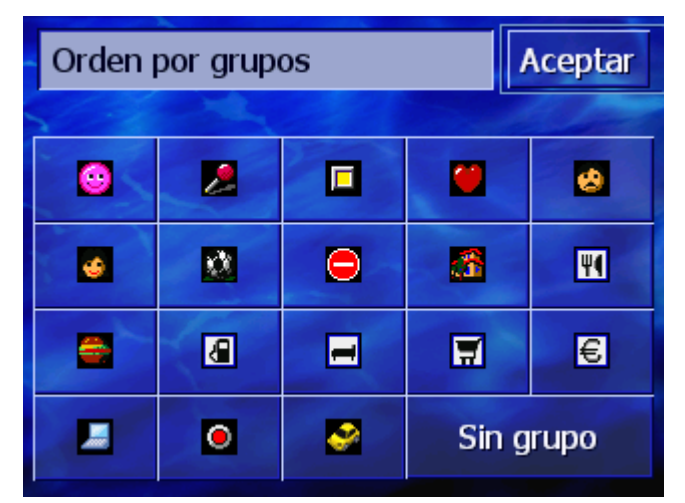

- Pulse sobre el icono del grupo al que quiera añadirle una entrada. Si no desea asignar ningún grupo a la entrada pulse sobre el botón Sin grupo.
- 4. Pulse sobre el botón Aceptar.

Volverá a abrirse la ventana ENTRADA DE LA AGENDA.

Cierre la ventana **ENTRADA DE LA AGENDA** y vuelva a la **LISTA DE DESTINOS**. La nueva entrada aparecerá en la lista.

### Cambiar dirección

Resumen

Atrás

Cambiar la dirección de una entrada, por ejemplo porque su conocido se ha mudado, es posible.

- 1. Abra la ventana **ENTRADA DE LA AGENDA** para cambiar la dirección de la entrada deseada (ver página 48).
- 2. Pulse sobre el botón Dirección.
- 3. Introduzca el nuevo destino (ver capítulo "Introducir un destino", de la página 25)

Volverá a abrirse la ventana ENTRADA DE LA AGENDA.

Atrás

Cierre la ventana **ENTRADA DE LA AGENDA** y vuelva a la **LISTA DE DESTINOS**. La nueva entrada aparecerá en la lista.

### 4.4.4 Borrar

1. Abra la ventana **ENTRADA DE LA AGENDA** para la entrada que desea borrar (ver página 48).

Grupo

- Borrar entrada
   Aparecerá la pantalla CONFIRMAR.

   Zestá seguro de que quiere borrar FERNANDO de la agenda?
  - Pulse sobre el botón Sí para borrar el destino.
     Se borrará la entrada de la agenda.

# 4.5 Itinerario (con etapas)

#### Itinerario

El itinerario también se puede planear sin recepción GPS, por ejemplo, cómodamente desde casa. Las rutas guardadas se pueden guardar para su posterior uso y de este modo planificar tantas rutas como desee, por ejemplo, para sus vacaciones.

# 4.5.1 Abrir la ventana ITINERARIO

# Abrir la ventanaLa planificación o la edición de una ruta empieza siempre en laITINERARIOventana ITINERARIO.

Podrá abrir la ventana **I TINERARIO** de la siguiente manera:

- 1. Abra la ventana DESTINO. (Ver página 26)
- 2. Pulse sobre el botón **Hacia la derecha** de la ventana **DESTINO**.
- 3. Pulse de nuevo sobre el botón Hacia la derecha.
- 4. Pulse sobre el botón Itinerario.

Se abrirá la ventana ITINERARIO.

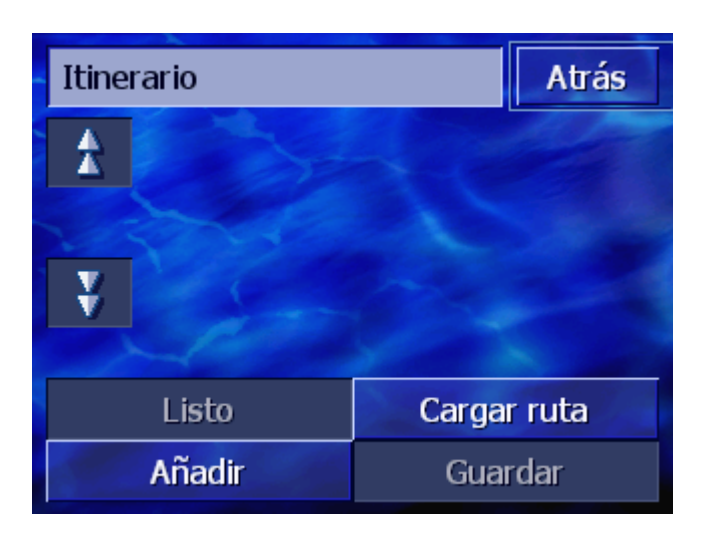

| Añadir      | Introduzca el punto de inicio, el punto de destino y tantas etapas como desee. (Ver capítulo "Introducir etapas", de la página 52) |
|-------------|----------------------------------------------------------------------------------------------------|
| Listo       | Calcule la ruta y vea la ruta en el mapa. (Ver capítulo "Calcular<br>ruta", de la página 56)                                       |
| Cargar ruta | Cargue una ruta guardada. (Ver capítulo "Cargar ruta", de la<br>página 55)                                                         |
| Guardar     | Guarde el itinerario para poder volver a cargarlo cuando lo desee.<br>(Ver capítulo "Guardar itinerario", de la página 54)         |

# 4.5.2 Introducir etapas

Así se planifica una ruta...

- 1. Abra la ventana Itinerario. (Ver página 51).
- 2. Pulse sobre el botón Añadir para introducir la primera etapa.
- 3. Introduzca la primera etapa (ver capítulo "Introducir un destino" de la página25)

Abrir la ventana **ITINERARIO** se abrirá nuevamente. El destino introducido será la etapa 1.

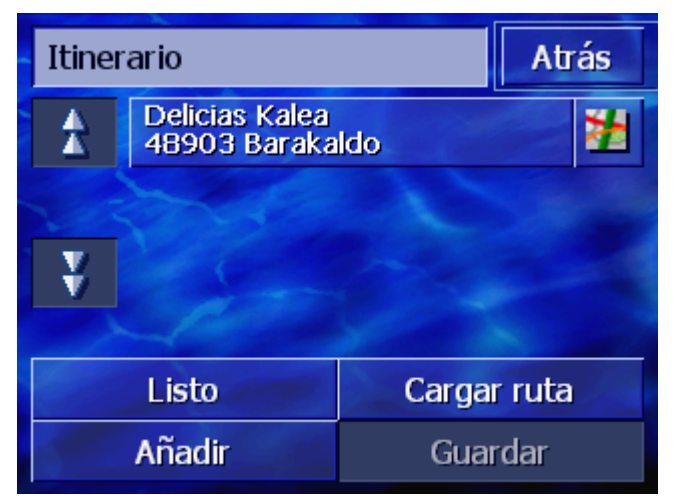

4. Repita los pasos 2 y 3 para todas las etapas que desee añadir a la ruta.

| Itinerario |                                  | Atr         | Atrás |   |
|------------|----------------------------------|-------------|-------|---|
| *          | Delicias Kalea<br>48903 Baraka   | ldo         |       | * |
|            | Rampas De U<br>48001 Bilbao      | ribitarte 3 |       | * |
| ¥          | Araba Kalea 2<br>48970 Arizgoiti |             | *     |   |
|            |                                  | Sec.        |       |   |
| Listo      |                                  | Cargar      | ruta  |   |
| Añadir     |                                  | Guar        | dar   |   |

# 4.5.3 Moverse por la lista de las etapas

En la pantalla sólo se pueden ver un máximo de 3 etapas. Si la lista contiene más etapas al lado de ésta se activarán los botones **Hacia arriba** y **Hacia abajo**.

| Hacia arriba | Pulse sobre este botón para ver las 3 etapas precedentes.        |
|--------------|------------------------------------------------------------------|
|              |                                                                  |
| Hacia abajo  | Pulse sobre este botón para ver las tres etapas siguientes.      |
| ¥            | Al final de la lista se mostrarán posiblemente una o dos etapas. |

# 4.5.4 Editar la lista de etapas

*Resumen* En la lista de etapas se pueden añadir, cambiar el orden, borrar etapas o mostrarlas en el mapa en cualquier momento.

### Abrir el menú Editar lista de etapas

- 1. Pulse en la lista de etapas sobre la etapa que desea editar.
  - El menú **Editar lista de etapas** se abrirá en la parte derecha de la lista.

| Itinerario |                                  | <b>A</b>    |        |
|------------|----------------------------------|-------------|--------|
|            | Delicias Kalea                   | ldo         |        |
|            | Rampas De U                      | ribitarte 3 | Borrar |
| 200        | 48001 Bilbao                     |             | Cerrar |
| ¥          | Araba Kalea 2<br>48970 Arizgoiti |             | 22     |
|            | - Company                        |             |        |
| Listo      |                                  | Cargar      | ruta   |
| Añadir     |                                  | Guar        | dar    |

En este menú están disponibles los siguientes botones.

Pulse sobre este botón para recorrer antes esta etapa (ejemplo:

### Cambiar orden

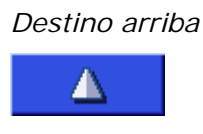

Destino abajo

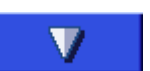

Pulse sobre este botón para recorrer después la etapa marcada (ejemplo: la etapa 1 se convierte en etapa 2).

### Borrar etapa

Borrar etapa

Pulse sobre este botón para borrar la etapa marcada.

la etapa 2 se convierte en etapa 1).

Borrar

### Cerrar menú

Cerrar menú

Cerrar

Pulse sobre este botón para cerrar el menú sin cambiar la lista de etapas.

# 4.5.5 Administrar itinerarios

ResumenPodrá planear tantos itinerarios como desee, por ejemplo, para<br/>sus vacaciones, guardarlas y utilizarlas más tarde para la<br/>navegación.Para ello en la ventana ITINERARIO tendrá disponibles los<br/>siguientes botones.

### Guardar itinerario

1. Abra la ventana ITINERARIO. (Ver página51).

2. Pulse sobre el botón **Guardar** para guardar una etapa recién creada.

| Introducir nombre de ruta |   |   | Ace | ptar |     |   |   |
|---------------------------|---|---|-----|------|-----|---|---|
| -                         |   |   |     |      |     |   |   |
|                           |   |   |     |      |     |   |   |
| А                         | в | С | D   | Ε    | F   | G | н |
| I                         | J | к | L   | М    | N   | 0 | Р |
| Q                         | R | S | т   | U    | V   | W | Х |
| Y                         | Z | - | ÷   | 123  | Sym |   |   |

Se abrirá la ventana INTRODUCIR NOMBRE DE RUTA.

- 3. Introduzca un nombre para la ruta.
- 4. Pulse sobre el botón Aceptar.

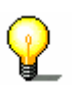

Advertencia: sólo se guardarán las etapas. Al cargar un itinerario guardado, ésta se tendrá que calcular de nuevo.

### Cargar ruta

- 1. Abra la ventana ITINERARIO. (Ver página51).
- 2. Pulse sobre el botón **Cargar ruta** para cargar una ruta guardada que quiera editar o utilizar para la navegación.

Se abrirá la pantalla Cargar RUTA:

| Carg | jar ruta | Atrás |
|------|----------|-------|
|      | RUTA D   |       |
|      | RUTA C   |       |
|      | RUTA B   |       |
|      | RUTA A   |       |
|      | and the  |       |
|      |          |       |

- 3. Emplee los botones **Hacia arriba** y **Hacia abajo** (o la rueda de desplazamiento) para desplazarse por la lista.
- 4. Pulse sobre la ruta que desea cargar.

Se abrirá de nuevo la ventana **ITINERARIO**. Las etapas guardadas se encuentran en la lista de etapas.

# 4.5.6 Calcular ruta

También es posible calcular un itinerario planificado sin recepción GPS y hacerse así una idea general acerca del itinerario.

El primer destino se considerará punto de partida para la ruta.

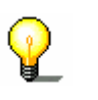

**Advertencia:** en la navegación el punto de partida es el lugar actual donde se encuentra. La primera etapa es el viaje al primer punto de ruta introducido.

Listo

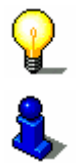

1. Pulse sobre el botón **Calcular** para calcular la distancia total y el tiempo aproximado del trayecto.

Advertencia: para el cálculo de la ruta se tendrá en cuenta la configuración establecida en la ventana **OPCIONES DE RUTA**.

Para más información lea el capítulo "Opciones de ruta" de la página 89.

La ruta será calculada. Una ventana informará sobre el desarrollo de dicho cálculo.

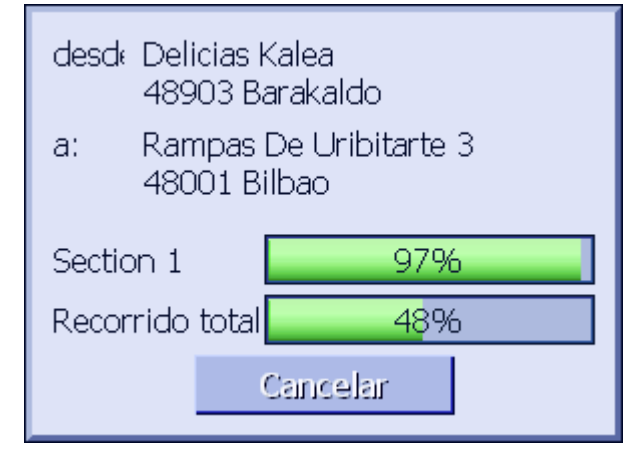

En cuanto se haya calculado la ruta se abrirá el mapa y se le mostrará la ruta.

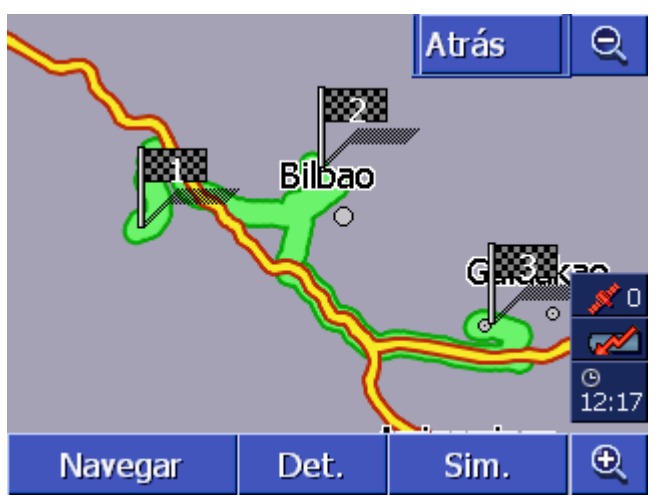

La ruta está marcada de color verde.

Las etapas incluidas en el trayecto estarán marcadas con una bandera.

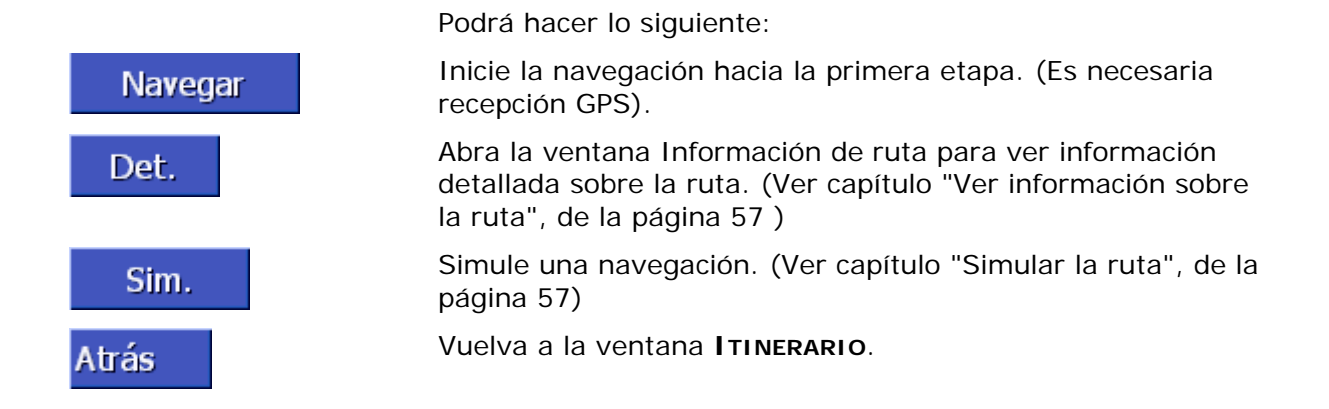

# 4.5.7 Ver información sobre la ruta

Resumen Podrá ver información detallada sobre la ruta como por ejemplo la duración del viaje y la distancia completa.

Requisito

Det.

- ⇔ Haber planeado o cargado una ruta como se describe en "Introducir etapas" de la página 52 y "Cargar ruta" de la página 55.
- ⇔ Se calculará la ruta como se describe en el capítulo
   "Introducir etapas" de la página 52 y se mostrará en el mapa.
- 1. Pulse sobre el botón Detalles.

Se abrirá la ventana INFORMACIÓN DE LA RUTA.

| Itinerario                             |                                                  | Atrás |
|----------------------------------------|--------------------------------------------------|-------|
|                                        | Delicias Kalea<br>48903 Barakaldo<br>0h 0'       | Om    |
|                                        | Rampas De Uribitarte 3<br>48001 Bilbao<br>0h 11' | 7.3km |
|                                        | Araba Kalea 2<br>48970 Arizgoiti<br>0h 13'       | 10km  |
| Distancia total: 17km, duración 0h 24' |                                                  |       |

En la lista verá para cada etapa la distancia hacia la siguiente etapa y el tiempo estimado de viaje para terminar la etapa actual.

En el borde inferior de la pantalla se mostrará el recorrido total desde la primera hasta la última etapa así como el tiempo estimado de llegada..

# 4.5.8 Simular la ruta

Simulación También se puede simular una navegación.

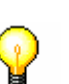

Requisito

Advertencia: para la simulación de la ruta no necesitará la recepción del GPS.

Sólo se pueden simular hasta un máximo de 100 Km.

- Haber planeado o cargado una ruta como se describe en "Introducir etapas" de la página 52 y en "Cargar ruta" de la página 55.
- Se calculará la ruta como se describe en el capítulo
   "Introducir etapas" de la página 52 y se mostrará en el mapa.
- 1. Pulse sobre el botón Simulación.

La ruta se calculará nuevamente para la simulación.

Después del cálculo se iniciará la simulación.

*Parar la simulación* La simulación se puede finalizar en cualquier momento.

- 1. Presione sobre la tecla **MENU** situada en la parte inferior derecha de la pantalla.
- 2. Pulse sobre el botón **HACIA LA DERECHA** de la ventana **Destino**.
- 3. Pulse sobre el botón Cancelar la ruta.

# 4.5.9 Iniciar la navegación

### Resumen

Cuando haya suficiente recepción GPS podrá iniciar la navegación.

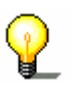

**Advertencia:** en la navegación el punto de partida es el lugar actual donde se encuentra. La primera etapa es el viaje al primer punto de ruta introducido.

Advertencia: para el cálculo de la ruta se tendrá en cuenta la configuración establecida en la ventana **OPCIONES DE RUTA**.

2

La configuración básica se puede modificar. Para más información lea el capítulo "Opciones de ruta" de la página 89.

Requisito

- ⇔ Haber planeado una ruta como se describe en "Introducir etapas" de la página 52 haber cargado una ruta como se describe en "Cargar ruta" de la página 55
- ⇔ Se calculará la ruta como se describe en "Introducir etapas" de la página 52.

1. Pulse sobre el botón Navegar.

Se calculará la ruta hacia la primera etapa. Una ventana le informará sobre el progreso del cálculo.

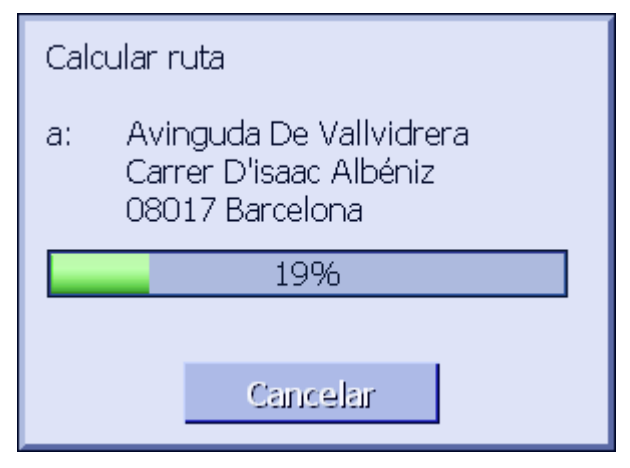

Se mostrará el mapa. Su posición actual se representa por medio de un triángulo rojo. La ruta está marcada de color verde.

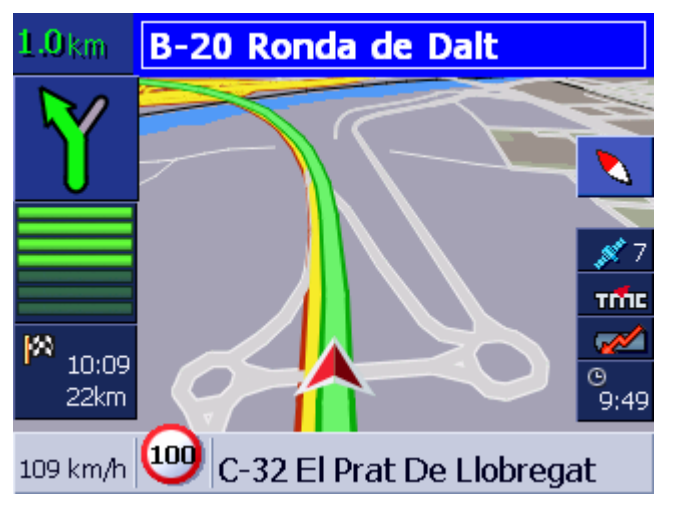

En cuanto haya llegado a la primera etapa oirá el aviso "Ha llegado a su destino". El sistema calcula automáticamente la ruta hacia la siguiente etapa para que pueda proseguir su viaje en cualquier momento.

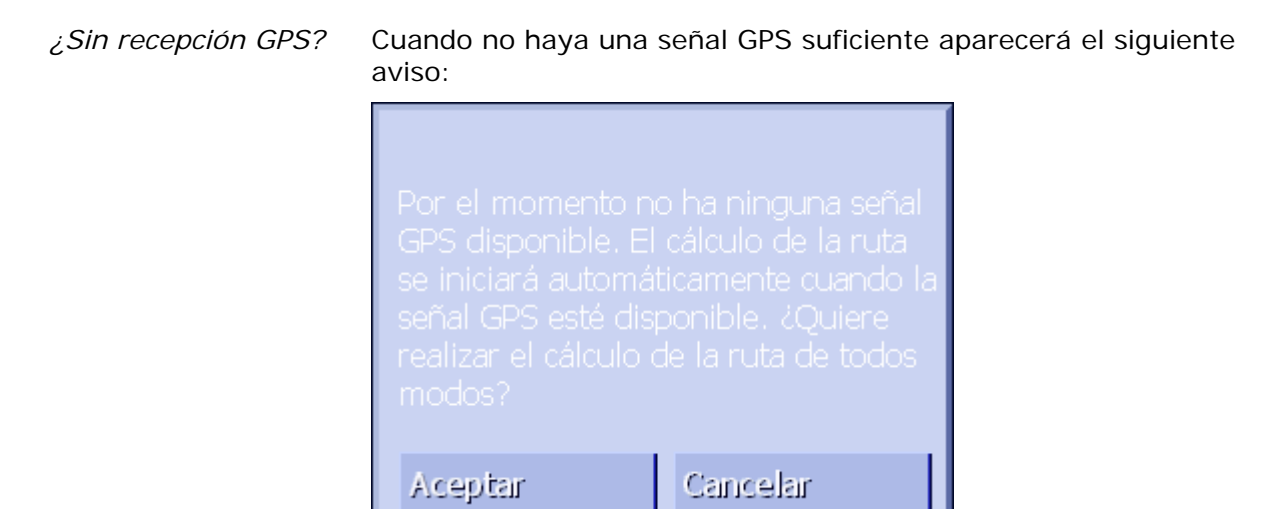

Podrá hacer lo siguiente:

- ⇔ Esperar hasta que se inicie la navegación. Esto ocurrirá en cuanto haya señal GPS suficiente.
- Pulse Cancelar. Se abrirá la última ventana abierta. Más tarde repita de nuevo la entrada de datos para iniciar nuevamente la navegación.
- Pulse Aceptar. A continuación se calculará la ruta. Se tomará como punto de partida la última posición reconocida por el sistema.

Después de calcular la ruta se mostrará en el mapa teniendo como punto de partida la última posición conocida. Esto resulta práctico cuando la última posición no dista mucho de la posición actual.

En cuanto la señal GPS es suficiente para la navegación se volverá a calcular la ruta y se representará en el mapa. La navegación comenzará a continuación.

# 5 Trabajar con el mapa

### En este capítulo encontrará información sobre los siguientes temas:

| 5.1 | Indicadores de estado                                                                            | página 62 |
|-----|--------------------------------------------------------------------------------------------------|-----------|
| 5.2 | Aumentar con el zoom                                                                             | página 63 |
| 5.3 | Vistas cartográficas<br>Vista cartográfica Estándar<br>Vista cartográfica Buscar DESTINO         | página 64 |
|     | Vista cartográfica Mostrar DESTINO                                                               |           |
| 5.4 | Presentación del mapa durante la navegación<br>Considerar los avisos sobre el estado del tráfico | página 69 |

Resumen

El mapa se puede representar de formas diversas.

Cada una de estas vistas facilita diversas funciones. El zoom y el indicador de estado se mantienen en todas las vistas.

**AVIC-S1** le ofrece la posibilidad de determinar con todo detalle qué información, destinos especiales e indicadores de estado quiere ver en el mapa.

Para más información lea el capítulo "Información del mapa" de la página 92.

# 5.1 Indicadores de estado

GPS

#### GPS

El símbolo **GPS** está situado en el mapa en el borde derecho de la pantalla. El número sobre el símbolo GPS indica cuántos satélites se están recibiendo. Los demás símbolos tienen el siguiente significado.

| Símbolo           | Significado                                                                                                    |
|-------------------|----------------------------------------------------------------------------------------------------|
| Sin señal         | No se reciben bastantes satélites con<br>suficiente recepción GPS. No se puede<br>llevar a cabo la navegación o el<br>posicionamiento. Esto ocurre por<br>ejemplo cuando se encuentra en un<br>edificio cerrado. |
| ør 6<br>GPS listo | Se reciben suficientes satélites con<br>calidad de recepción aceptable. Se<br>puede llevar a cabo la navegación.                                                                                                 |

*Estado del GPS* Podrá ver en todo momento información detallada sobre el estado actual del GPS en la ventana **Estado GPS**. Esta información contiene, entre otros, datos sobre su posición y velocidad actual.

Encontrará una introducción detallada sobre el indicador de estado del GPS en el capítulo "GPS/posición" de la página 96.

### Energía Energía

El símbolo **Batería** se encuentra en el mapa en el borde derecho de la pantalla. Los demás símbolos tienen el siguiente significado.

| Símbol<br>o | Significado                                                                                                    |
|-------------|----------------------------------------------------------------------------------------------------|
| <b>*</b>    | El aparato está siendo alimentado por una fuente de corriente externa. La batería está completamente cargada. El LED del aparato está verde. |
| <b>*</b>    | El aparato está siendo alimentado por una fuente de corriente externa. La batería se está cargando. El LED del aparato está amarillo.        |
|             | El aparato está alimentado por una batería. El estado                                                                                        |

| de carga de la batería es suficiente. El número de los<br>segmentos azules en la batería muestra el estado de<br>carga de la misma (de 2 a 3 segmentos).                                                                                                    |
|----------------------------------------------------------------------------------------------------|
| El aparato está alimentado por una batería. El estado<br>de carga de la batería es débil. El número de los<br>segmentos azules en la batería muestra el estado de<br>carga de la misma (de 0 a 1 segmentos). Cuando el<br>estado de carga de la batería se debilite recibirá un<br>aviso de advertencia. |

ТМС

#### TMC / Avisos sobre el estado del tráfico

Si utiliza AVIC-S1 junto con el kit TMC (ND-TMC1) opcional el sistema dispondrá de avisos actuales sobre el estado del tráfico y podrá, en caso necesario, cambiar la ruta de forma dinámica para, por ejemplo, evitar una zona de obras.

Si utiliza el aparato sin el kit TMC no aparecerá el botón TMC.

El símbolo **TMC** se encuentra en el mapa situado en el borde derecho de la pantalla. Los demás símbolos tienen el siguiente significado.

| Símbolo          | Significado                                                                                                    |
|------------------|----------------------------------------------------------------------------------------------------|
| Sin símbolo      | El aparato de navegación se está<br>utilizando sin el kit TMC.                                                                                                    |
| Buscando emisora | El receptor TMC está listo para el<br>funcionamiento pero no puede recibir<br>ninguna señal TMC. Esto ocurre por<br>ejemplo si se encuentra en una zona<br>en la que no se emiten señales TMC. |
| TMC listo        | Señal TMC disponible.                                                                                                    |

#### **Avisos TMC**

También podrá ver los avisos actuales sobre el estado del tráfico.

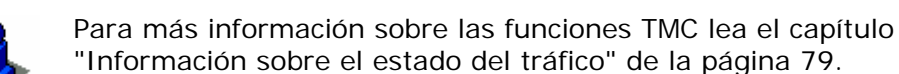

*Нога* © 9:49

Hora

Por debajo de los demás símbolos se mostrará la hora actual.

# 5.2 Aumentar con el zoom

Nivel del zoom,<br/>escalaEn todas las vistas el mapa se puede mostrar con diversa<br/>graduación de zoom. Después de iniciar la navegación el modo<br/>Autozoom estará activado, la graduación del zoom pasa a ser<br/>automática dependiendo de la velocidad actual.

En cuanto pulse sobre uno de los botones **Disminuir zoom** o **Aumentar zoom** aparece la graduación del zoom.

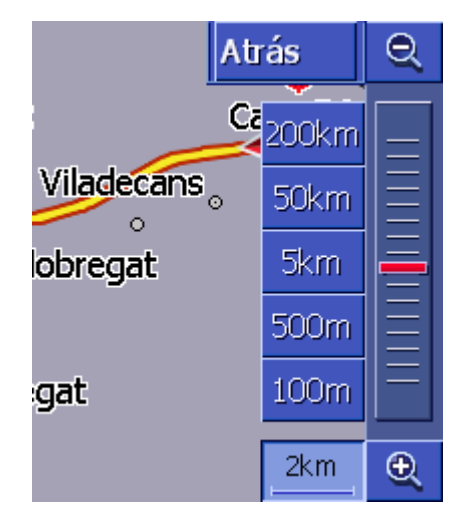

En la parte izquierda del botón **Aumentar zoom** en el borde inferior de la pantalla se mostrará la escala.

1km

Una pieza distanciadora representa la distancia de referencia en la pantalla. El número indica a qué distancia real está esta referencia.

#### Aumentar zoom

Pulse sobre el botón **Aumentar zoom** para engrandecer la escala. El sector cartográfico representado se hará más amplio y los detalles más escasos.

### Disminuir zoom

Pulse sobre el botón Disminuir zoom para empequeñecer la escala. El sector cartográfico representado se hará más pequeño y los detalles más abundantes.

### Graduación del zoom

El regulador del zoom muestra el nivel actual del zoom.

Al lado izquierdo de la graduación del zoom hay algunos botones con el que configurar una escala determinada para el zoom.

Advertencia: el zoom sólo es posible en todas las vistas cartográficas cuando el mapa está representado en modo 2D.

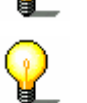

**Advertencia:** si la graduación del zoom se ha modificado manualmente el modo autozoom no estará disponible.

# 5.3 Vistas cartográficas

Resumen

El mapa se puede representar en tres vistas diferentes.

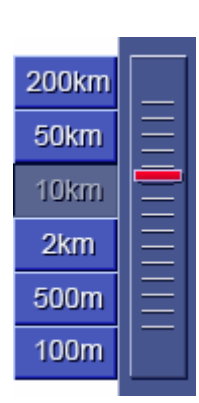

Q

Ð

- ⇔ Vista cartográfica Estándar
- ⇔ Vista cartográfica **Buscar Destino**
- ⇔ Vista cartográfica **Mostrar destino**

Cada una de estas vistas facilita diversas funciones que se nombrar a continuación.

### 5.3.1 Vista cartográfica ESTÁNDAR

La vista cartográfica **ESTÁNDAR** se abre al iniciar la navegación. Se abre también al presionar la tecla **MAP**.

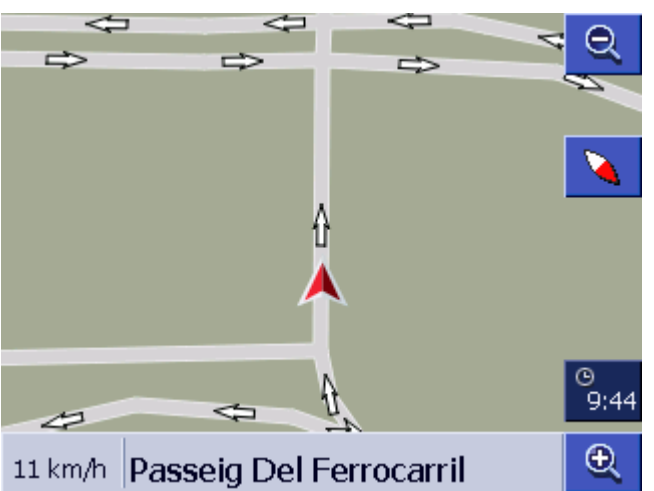

Las características típicas de esta vista son:

- En el centro de tercio inferior se muestra la posición actual por medio de un triángulo rojo. Al moverse, el triángulo no cambia de posición, sino que es el sector cartográfico el que se desplaza según la dirección del movimiento.
- ⇔ La escala del mapa se modifica dependiendo de la velocidad.

En la vista cartográfica **Estándar** están disponibles los siguientes botones.

#### Orientación del mapa

La punta roja está orientada hacia arriba (Norte): el mapa está orientado de tal forma que el norte siempre queda arriba. Pulse sobre el botón para orientar el mapa en el sentido de la marcha.

La orientación hacia el norte se corresponde con la orientación de un mapa impreso pero resulta incómodo para la navegación.

La punta roja no está orientada hacia arriba: el mapa está orientado de tal forma que la dirección de la marcha siempre queda arriba. Pulse sobre el botón para orientar el mapa hacia el norte.

Se recomienda la orientación en sentido de la marcha porque el movimiento sobre el mapa corresponde con el movimiento real.

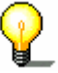

Advertencia: la orientación hacia el norte sólo es posible en cuando el mapa está representado en modo 2D. Esta orientación

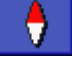

en modo 3D no tiene mucho sentido

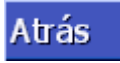

#### Atrás

El botón **Atrás** sólo es visible cuando la graduación del zoom también es visible.

Pulse sobre este botón para ocultar la graduación del zoom y conservar la escala del mapa.

#### Autozoom

El botón **Autozoom** sólo es visible cuando la graduación del zoom también es visible y la escala se ha modificado.

Pulse sobre este botón para ajustar la escala a la velocidad actual: si viaja a poca velocidad la escala se hará más pequeña, si viaja rápido la escala se hará más grande.

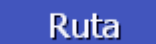

Auto

#### Mostrar toda la ruta

El botón sólo es visible cuando se ha calculado una ruta. Pulse sobre este botón para ver toda la ruta en el mapa.

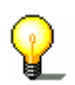

**Advertencia:** pulsando en el mapa podrá cambiar rápidamente a la vista cartográfica **BUSCAR DESTINO**. Para más información lea el capítulo ("Vista cartográfica BUSCAR DESTINO" de la página 66).

### 5.3.2 Vista cartográfica BUSCAR DESTINO

En la vista cartográfica **Buscar Destino** podrá seleccionar un destino directamente del mapa o hacerse una idea de una zona concreta.

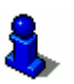

Para más información sobre cómo seleccionar un destino del mapa lea el capítulo "Seleccionar destinos del mapa" de la página 43.

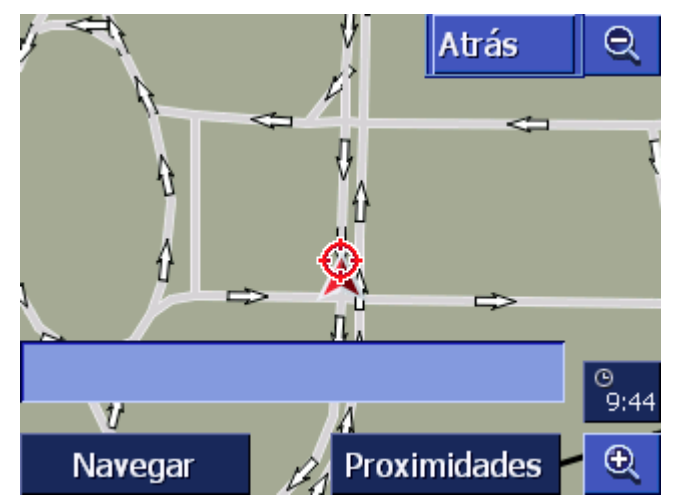

Las características típicas de esta vista son:

- en en tercio inferior de la pantalla se muestra un campo para introducir la dirección.
- ⇔ Su posición actual se verá identificado por un triángulo rojo.

|                                                             | Por encima del                                                       | triángulo verá unas líneas en cruz.                                                                                                    |
|-------------------------------------------------------------|----------------------------------------------------------------------|----------------------------------------------------------------------------------------------------|
|                                                             | ⇒ El mapa está c                                                     | rientado hacia el norte.                                                                                                    |
|                                                             | El mapa está fi<br>cambia a esta<br>determina su p                   | jo y no se modificará según se desplace. Si<br>vista durante la marcha el triángulo que<br>posición se moverá por la pantalla.                    |
|                                                             | Podrá desplaza<br>cartográfico.                                      | r el mapa para visualizar otro sector                                                                                                    |
| Abrir vista<br>cartográfica <b>Buscar</b><br><b>DESTINO</b> | Podrá abrir la vista                                                 | a cartográfica <b>Buscar destino</b> :                                                                                                    |
|                                                             | ⇒ pulsando en el<br>(ver "Vista car                                  | mapa cuando se muestre la vista <b>Estándar</b> .<br>tográfica Estándar" de la página 65)                                                         |
|                                                             | ⇒ pulsando sobre<br>ventana Desti<br>página 65)                      | e el botón <b>Seleccionar del mapa</b> de la<br><b>NO</b> . (ver "Vista cartográfica Estándar" de la                                              |
|                                                             | Podrá hacer lo                                                       | siguiente:                                                                                                    |
| Navegar                                                     | Iniciar la naveg<br>cruz.                                            | gación hacia el punto marcado por la línea en                                                                                                    |
| Proximidades                                                | Buscar un dest<br>cruz. Siga los p<br>especial de las<br>apartado 4. | ino especial en los alrededores de la línea en<br>basos como se describen en el capítulo "Destino<br>proximidades", de la página 35, a partir del |
|                                                             |                                                                      |                                                                                                    |
| Atrás                                                       | Atrás                                                                |                                                                                                    |
|                                                             | Pulse sobre este b<br>activa anteriormer                             | otón para volver a la ventana que estaba<br>nte a abrir la vista <b>Buscar destino</b> .                                                          |

# Autozoom

El botón **Autozoom** sólo es visible cuando la graduación del zoom también es visible y la escala se ha modificado.

Pulse sobre este botón para ajustar la escala a la velocidad actual: si viaja a poca velocidad la escala se hará más pequeña, si viaja rápido la escala se hará más grande.

#### Desplazar mapa

Auto

En la vista cartográfica **BUSCAR DESTINO** podrá desplazar también el mapa. Pulse para ello sobre el mapa, mantenga el lápiz o el dedo presionado y desplace el sector cartográfico en la dirección que quiera.

# 5.3.3 Vista cartográfica MOSTRAR DESTINO

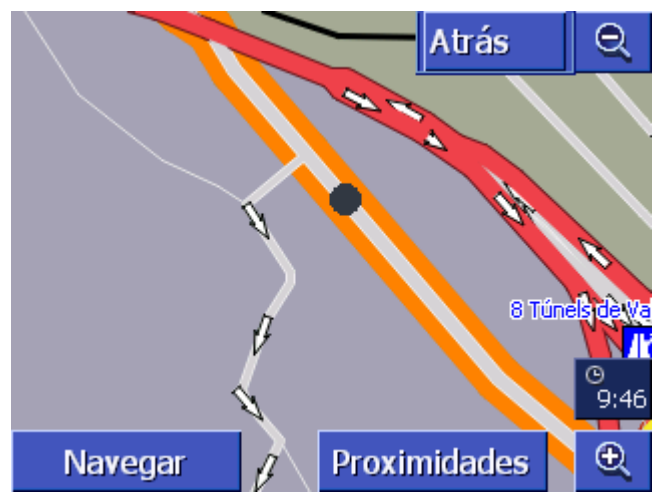

Abrir vista cartográfica **Mostrar destino**  Si en una lista pulsa sobre el botón

Destino en el mapa a la derecha de una entrada de la lista se abrirá la vista cartográfica **MOSTRAR DESTINO**. Podrá ver en el mapa poblaciones, calles, números de la calle, destinos especiales y los últimos destinos.

Las características típicas de esta vista son:

- ⇔ El mapa está orientado hacia el norte.
- Un destino se mostrará centrado en el mapa. Una calle o un destino especial estáran marcados de color naranja. Un número de la calle estará identificado por un punto negro.
- ⇔ Podrá desplazar el mapa para visualizar otro sector cartográfico.

Atrás

Pulse sobre el botón **Atrás** para cerrar el mapa y para volver a la lista anterior.

#### Desplazar mapa

En la vista cartográfica **MOSTRAR DESTINO** podrá desplazar también el mapa. Pulse para ello sobre el mapa, mantenga el lápiz o el dedo presionado y desplace el sector cartográfico en la dirección que quiera.

# 5.4 Presentación del mapa durante la navegación

Durante la navegación se abrirá el mapa en vista Estándar. Para los parámetros **2D/3D**, **Autozoom** y **Orientación** se emplea la configuración establecida. Para más información lea el capítulo "Configurar AVIC-S1" de la página 87.

Ayudas para laMientras esté navegando verá información diversa y útil para elnavegaciónviaje.

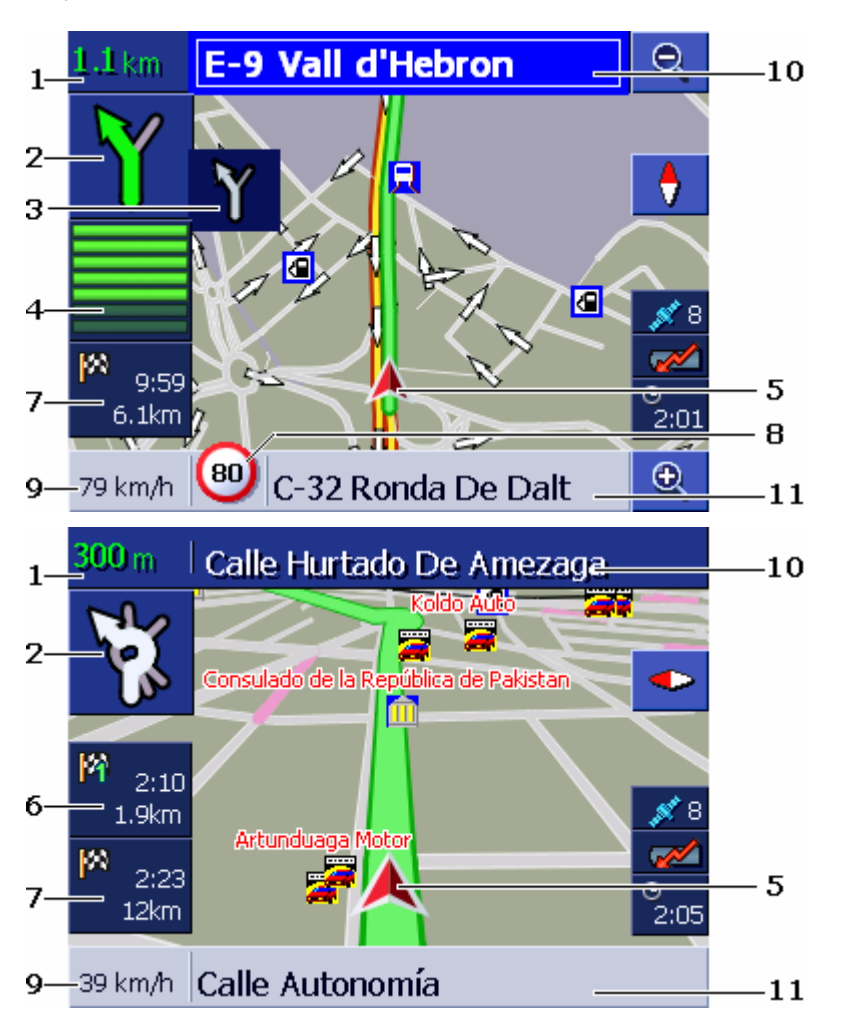

| Área | Información                                                                                                    |
|------|----------------------------------------------------------------------------------------------------|
| 1    | En el campo de distancia se muestra a qué distancia<br>ha de realizarse la maniobra. Si debe continuar por<br>una carretera durante varios kilómetros el campo de<br>distancia indica exactamente cuántos. Debajo del<br>campo de distancia aparecerá una flecha que indica<br>todo recto. |
| 2    | En el recuadro de dirección grande se indica de forma<br>sistemática la siguiente maniobra a realizar.<br>Si debe continuar por una carretera durante varios<br>kilómetros aparecerá una flecha recta.                                                                                     |
| 3    | En el pequeño recuadro de dirección se muestra la                                                                                                    |

|    | siguiente maniobra a realizar cuando haya que llevar<br>a cabo varias maniobras una detrás de la otra.                                                                                                    |
|----|----------------------------------------------------------------------------------------------------|
| 4  | Cuando se esté acercando al lugar donde realizar la siguiente maniobra aparecerán por debajo del recuadro de dirección unas barras.                                                                                                    |
|    | visibles. Y cuando hayan desaparecido deberá realizar<br>la maniobra.                                                                                                    |
| 5  | El triángulo rojo indica su posición en el mapa.                                                                                                    |
| 6  | El área "información de la etapa" sólo es visible<br>cuando se navega en una ruta con al menos 2 etapas.<br>Muestra la distancia hasta llegar a la siguiente etapa y<br>dependiendo de la configuración también la hora<br>prevista de llegada o el tiempo restante hasta el<br>destino.<br>Este campo se puede ocultar.                          |
|    | sustituirá la información de la etapa por ".                                                                                                    |
| 7  | El área "información del destino" muestra la distancia<br>hasta llegar al siguiente destino y dependiendo de la<br>configuración también la hora prevista de llegada o el<br>tiempo restante hasta el destino.<br>Este campo se puede ocultar.                                                                                                    |
| 8  | En el área límite de velocidad se indicará un límite<br>válido de limitación de la velocidad.<br>Independientemente de si se encuentra en un país<br>donde se usa como unidad <b>km/h</b> o las <b>mph</b><br>aparecerá el límite de velocidad en la unidad<br>configurada previamente en <i>AVIC-S1</i> .<br>Este campo se puede ocultar.        |
| 9  | En el campo de velocidad se indica la velocidad actual<br>calculada por los datos del posicionamiento GPS. La<br>velocidad se muestra en la unidad que haya<br>configurado para <b>AVIC-S1</b> . La velocidad que se<br>muestra aquí puede diferir de la velocidad real y no se<br>debería tomar como referencia.<br>Este campo se puede ocultar. |
| 10 | En el campo para la calle se encuentra el nombre de<br>la calle hacia la que deberá ir a continuación.<br>Si tiene que seguir unas señales de tráfico concretas<br>se le mostrarán.                                                                                                    |
| 11 | En el campo inferior para la calle se encuentra el<br>nombre de la calle en la que se encuentra<br>actualmente.<br>Este campo se puede ocultar.                                                                                                    |

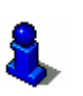

Para más información sobre las posibilidades de configuración arriba mencionadas lea el capítulo "Información del mapa" de la página 92.
3

**Atención:** la visualización de los límites de velocidad y el aviso en caso de superar dichos límites depende de la configuración realizada en las ventanas de configuración **INFORMACIÓN DEL MAPA Y AVISO LÍMITE VELOCIDAD**.

**Atención**: la información del material cartográfico puede ser falsa debida a cambios repentinos (zonas de obras, etc.)!

El estado del tráfico y las señales de tráfico por donde viaje tienen preferencia ante la información del sistema de navegación.

## 5.4.1 Considerar los avisos sobre el estado del tráfico

ТМС

#### Avisos sobre el estado del tráfico

Si utiliza AVIC-S1 junto con el kit TMC (ND-TMC1) opcional el sistema dispondrá de avisos actuales sobre el estado del tráfico y podrá, en caso necesario, cambiar la ruta de forma dinámica para, por ejemplo, evitar una retención.

Si utiliza **AVIC-S1** sin el kit TMC, por favor, continúe leyendo en el siguiente capítulo.

Si durante la navegación se recibe un aviso sobre el tráfico que implica uno de los tramos de su ruta se abrirá la ventana **TRÁFICO EN RUTA**. Informará sobre el tipo de impedimento y sobre el tramo implicado.

| Tráfico en ruta                  |        |
|----------------------------------|--------|
| ${\color{black} \bigtriangleup}$ |        |
| B-20 B-20U > A-19<br>desde:      |        |
| a:<br>Tráfico amarillo 2 km      |        |
| Ignorar                          | Rodear |

Pulse sobre el botón **Rodear** si quiere ir por una ruta alternativa y desviarse del tramo bloqueado.

- 0 -

Pulse sobre el botón **Ignorar** si no quiere modificar la ruta por el aviso sobre el tráfico.

Se volverá a cerrar la ventana TRÁFICO EN RUTA.

# 6 Funciones útiles durante la navegación

En este capítulo encontrará información sobre los siguientes temas:

| 6.1 | Punto intermedio             | página 74 |
|-----|------------------------------|-----------|
| 6.2 | Saltar siguiente destino     | página 75 |
| 6.3 | Bloquear tramos              | página 75 |
| 6.4 | Cambiar las opciones de ruta | página 77 |
| 6.5 | Simulación                   | página 78 |

*Resumen* Durante la navegación o después de calcular una ruta estarán disponibles las siguientes funciones:

## 6.1 Punto intermedio

| Punto intermedio<br>durante la<br>navegación | Durante la navegación podrá añadir un nuevo punto intermedio.<br>La ruta será calculada nuevamente para así poder viajar al nuevo<br>punto añadido. Una vez que se llegue al punto intermedio se<br>puede seguir navegando hacia el resto de las etapas. |
|----------------------------------------------|----------------------------------------------------------------------------------------------------|
| Así se introduce un<br>punto intermedio      | El mapa está abierto en vista <b>Estándar</b> .<br>1. Presione la tecla <b>MENU</b> .                                                                                                    |
|                                              | Se abrirá la ventana <b>Destino</b> .                                                                                                    |
|                                              | <ol> <li>Pulse sobre el botón Hacia la derecha de la ventana<br/>DESTINO.</li> </ol>                                                                                                    |
|                                              | 3. Pulse de nuevo sobre el botón Hacia la derecha.                                                                                                    |
|                                              | 4. Pulse sobre el botón Punto Paso.                                                                                                    |
|                                              | <ol> <li>Introduzca el punto intermedio (ver capítulo "Introducir un<br/>destino", de la página 25).</li> </ol>                                                                                                    |
|                                              | La ruta será calculada nuevamente y se viajará a continuación                                                                                                    |

hacia el punto intermedio introducido.

## 6.2 Saltar siguiente destino

*Siguiente destino* Esta función sólo está disponible durante la navegación de una ruta con al menos un punto intermedio.

Utilice esta función si desea ignorar la siguiente etapa.

Ejemplo: ha planeado una ruta y ya se ha puesto en marcha para recorrerla. Ésta parte desde su oficina, pasa por la "empresa A" y llega a la "empresa B". Antes de llegar a la "empresa A" le informan de que ya no es necesario que realice la visita a dicha empresa.

El mapa está abierto en vista ESTÁNDAR.

1. Presione la tecla MENU.

Se abrirá la ventana **Destino**.

- 2. Pulse sobre el botón **Hacia la derecha** de la ventana **DESTINO**.
- 3. Pulse de nuevo sobre el botón Hacia la derecha.
- 4. Pulse sobre el botón **Saltar siguiente** para ir hacia el punto intermedio subsiguiente (en el ejemplo la empresa B).

La ruta se calculará de nuevo de modo que pueda dirigirse al destino subsiguiente.

## 6.3 Bloquear tramos

| Bloquear de forma<br>manual | Tiene la posibilidad de bloquear de forma manual uno de los<br>tramos del itinerario para evitar recorridos que estén bloqueado<br>Después del bloqueo manual se volverá a calcular el itinerario<br>nuevamente.                       |  |
|-----------------------------|----------------------------------------------------------------------------------------------------|--|
|                             | En el caso de que se encuentre en la autopista y oiga en la radio<br>una noticia sobre el tráfico que le avisa sobre una retención de 5<br>km en su misma dirección podrá bloquear el tramo de forma<br>manual y evitar así el atasco. |  |
|                             | El bloqueo manual sólo puede emplearse durante la navegación<br>no está disponible para una nueva navegación o después de<br>reiniciar el programa.                                                                                    |  |
| Así se bloquean<br>tramos   | Esta función sólo está disponible durante la navegación.                                                                                                    |  |
|                             | El mapa está abierto en vista Estándar.                                                                                                    |  |
|                             | 1. Presione la tecla MENU.                                                                                                    |  |
|                             | Se abrirá la ventana <b>Destino</b> .                                                                                                    |  |
|                             | <ol> <li>Pulse sobre el botón Hacia la derecha de la ventana<br/>DESTINO.</li> </ol>                                                                                                    |  |
|                             | 3. Pulse de nuevo sobre el botón Hacia la derecha.                                                                                                    |  |
|                             | 4. Pulse sobre el botón <b>Bloqueo</b> .                                                                                                    |  |

#### Se abrirá la ventana **BLOQUEO**.

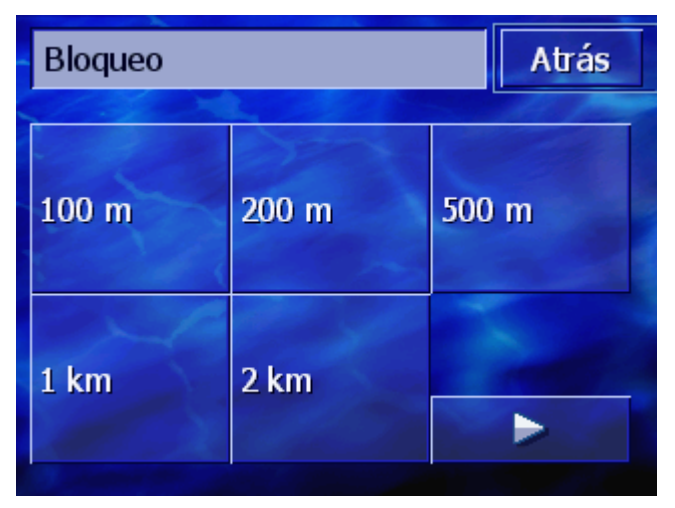

5. Indique la distancia del tramo a bloquear pulsando sobre el botón correspondiente.

Se calculará la ruta nuevamente.

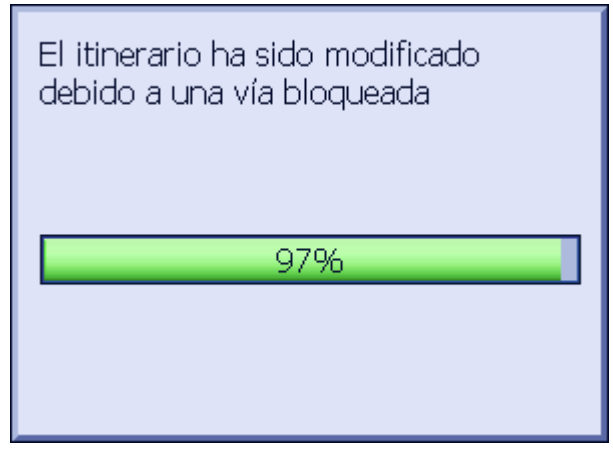

El botón **Bloqueo** se sustituirá entonces por el botón **Desbloquear**.

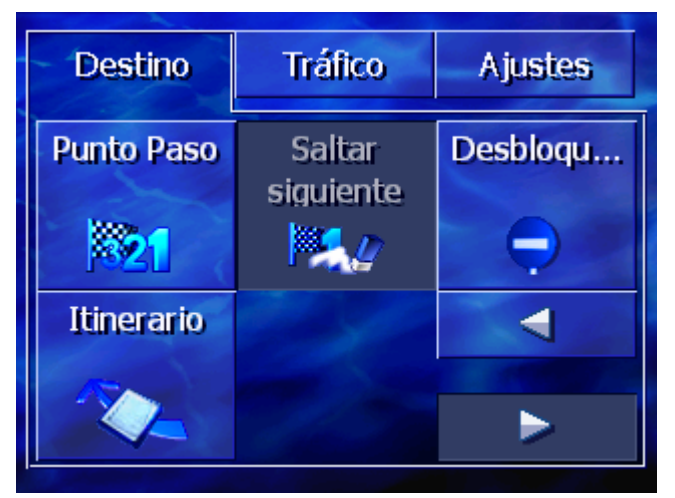

6. Presione la tecla **MAP** para volver a abrir el mapa.

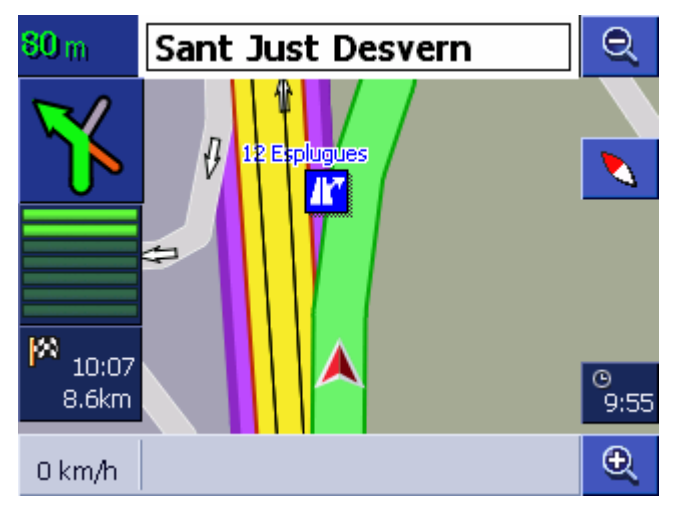

El tramo bloqueado aparecerá marcado de color violeta. La nueva ruta se muestra de color verde.

*Desbloquear* 1. Presione la tecla **MENÚ**.

Se abrirá la ventana DESTINO.

- 2. Pulse sobre el botón **Hacia la derecha** de la ventana **Destino**.
- 3. Pulse de nuevo sobre el botón Hacia la derecha.
- 4. Pulse sobre el botón **Desbloquear**.

Se quitará el bloqueo y **AVIC-S1** le llevará por la ruta calculada inicialmente.

## 6.4 Cambiar las opciones de ruta

| Resumen                                | Durante la navegación podrá cambiar las opciones de ruta, por ejemplo porque ya no quiera viajar por autopista. |
|----------------------------------------|----------------------------------------------------------------------------------------------------|
| Así se cambian las<br>opciones de ruta | Esta función sólo está disponible durante la navegación.                                                        |
|                                        | El mapa está abierto en vista Estándar.                                                                         |
|                                        | 1. Presione la tecla <b>MENU</b> .                                                                              |
|                                        | Se abrirá la ventana <b>Destino</b> .                                                                           |
|                                        | <ol> <li>Pulse sobre la ficha de registro Ajustes en la ventana<br/>DESTINO.</li> </ol>                         |
|                                        | Se abrirá la ventana Ajustes.                                                                                   |

| Destino             | Tráfico     | Ajustes                     |
|---------------------|-------------|-----------------------------|
| Orientación         | Mapa tipo   | Iluminación<br>diurn./noct. |
| Hacia el norte      | 3D          | Modo noche                  |
| Opciones<br>de ruta | Superp. POI | ◄                           |
|                     |             |                             |

3. Pulse sobre el botón Opciones de ruta.

Se abrirá la ventana Opciones de RUTA.

| Opciones de ruta Atrás |                  |            |
|------------------------|------------------|------------|
| Perfil de<br>velocidad | Tipo de ruta     | Autopistas |
| Coche normal           | Dinámico         | Permitido  |
| Ferrys                 | Carret.<br>peaje | Recalcular |
| Permitido              | Permitido        |            |

4. Realice los cambios que desee.

8

- Para más información sobre cómo determinar las opciones de ruta lea el capítulo "Opciones de ruta" de la página 89.
- 5. Pulse sobre el botón Recalcular.

Se calculará la ruta nuevamente. A continuación se continuará la navegación teniendo en cuenta los cambios realizados.

## 6.5 Simulación

Resumen

Si ha planeado y calculado una ruta podrá iniciar una navegación simulada. Para más información lea el capítulo "Simular la ruta" de la página 57.

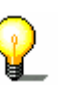

**Advertencia:** para la simulación de la ruta no necesitará la recepción del GPS.

Sólo se pueden simular hasta un máximo de 100 Km.

# 7 Información sobre el estado del tráfico

En este capítulo encontrará información sobre los siguientes temas:

| 7.1 | Abrir la ventana Tráfico                           | página 80 |
|-----|----------------------------------------------------|-----------|
| 7.2 | Buscar emisora                                     | página 81 |
| 7.3 | Categorías TMC                                     | página 82 |
| 7.4 | Listar todos los avisos sobre el tráfico           | página 83 |
| 7.5 | Listar avisos sobre el tráfico para la ruta actual | página 85 |

| Resumen                      | <ul> <li>TMC</li> <li>Si utiliza AVIC-S1 junto con el kit TMC (ND-TMC1) opcional el sistema dispondrá de avisos actuales sobre el estado del tráfico y podrá, en caso necesario, cambiar la ruta de forma dinámica para, por ejemplo, evitar una retención.</li> <li>Si utiliza AVIC-S1 sin el kit TMC, por favor, continúe leyendo en el siguiente capítulo.</li> </ul>                                                                                                    |
|------------------------------|----------------------------------------------------------------------------------------------------|
| El funcionamiento<br>del TMC | El Traffic Message Channel, abreviado TMC, es un estándar de<br>implantación a nivel europeo que puede ser utilizado por todas<br>las estaciones de radio y que se emite con la señal RDS (Radio<br>Data System) de un programa de radio. El estado del tráfico en<br>autopistas y en algunas carreteras nacionales está controlado por<br>sensores o comunicadores de retenciones. Esta información se<br>envía a las centrales de tráfico quienes los valoran y los envían a<br>su vez a las emisoras de radio y desde allí directamente se<br>trasmiten por TMC. |
|                              | El kit TMC <b>ND-TMC1</b> filtra de la señal RDS los datos digitales sobre el tráfico y los envía al <b>AVIC-S1</b> .                                                                                                    |
|                              | <b>AVIC-S1</b> puede mostrar los impedimentos del tráfico (por ejemplo obras o retenciones) de forma gráfica en el mapa o como una lista.                                                                                                    |
|                              | Los avisos sobre el estado del tráfico transmitidos se pueden<br>considerar para el cálculo de la ruta. El sistema de navegación<br>indica impedimentos en la ruta calculada y, si se desea, puede<br>calcular una ruta alternativa.                                                                                                    |

**AVIC-S1** le puede facilitar una navegación dinámica ajustada al estado del tráfico.

## 7.1 Abrir la ventana TRÁFICO

| Abrir la ventana<br>Tráfico | En la ventana <b>Tráfico</b> se pueden ver los avisos sobre el tráfico o cambiar la configuración pertinente.    |
|-----------------------------|----------------------------------------------------------------------------------------------------|
|                             | Podrá abrir la ventana <b>Tráfico</b> de la siguiente manera:                                                    |
|                             | Wenn die Karte sichtbar ist:                                                                                     |
|                             | <ol> <li>Presione sobre la tecla <b>MENU</b> situada en la parte inferior<br/>derecha de la pantalla.</li> </ol> |
|                             | Se abrirá la ventana <b>Destino</b> .                                                                            |
|                             | 2. Pulse sobre la ficha de registro <b>Tráfico</b> .                                                             |
|                             | Cuando hay otra ventana abierta:                                                                                 |
|                             | 1. Presione la tecla MAP.                                                                                        |
|                             | Se abrirá el mapa.                                                                                               |
|                             | 2. Presione la tecla MENU.                                                                                       |
|                             | Se abrirá la ventana <b>Destino</b> .                                                                            |
|                             | 3. Pulse sobre la ficha de registro <b>Tráfico</b> .                                                             |
|                             |                                                                                                    |

Se abrirá la ventana TRÁFICO.

| Destino            | Tráfico            | Ajustes           |
|--------------------|--------------------|-------------------|
| Tráfico en<br>ruta | Todo el<br>tráfico | Buscar<br>emisora |
| Config.<br>tráfico |                    |                   |

## 7.2 Buscar emisora

Resumen

emisoras

Búsqueda de

**AVIC-S1** puede seleccionar la emisora con la recepción más potente. Aunque también podrá buscar una emisora concreta.

- 1. Se abrirá la ventana TRÁFICO. (Ver página 80)
- 2. Pulse sobre el botón Buscar emisora de la ventana TRÁFICO.

Se abrirá la ventana Buscar EMISORA.

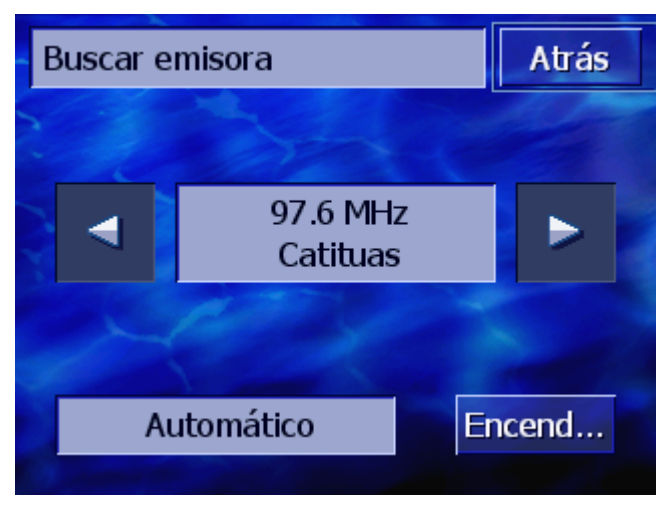

Se mostrará la emisora y la frecuencia que se está recibiendo.

En el botón **Automático** situado en la esquina inferior derecha de la ventana verá si la búsqueda de emisora se está realizando de forma automática (**Encendido**) o no (**Apagado**).

Si la búsqueda de la emisora se está realizando de forma automática aparecerán desactivados los botones **Hacia la derecha** y **Hacia la izquierda**.

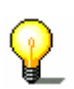

**Advertencia:** con la búsqueda automática de emisora **AVIC-S1** buscará permanentemente la emisora más potente. De esta manera siempre tendrá asegurada una recepción TMC impecable.

|                                      | Si la emisora más potente es una emisora local puede ocurrir que<br>los avisos TMC se limiten a una zona bastante restringida. En<br>este caso seleccione manualmente otra emisora. |
|--------------------------------------|----------------------------------------------------------------------------------------------------|
|                                      |                                                                                                    |
| Búsqueda<br>automática de            | Si están activadas las flechas <b>AVIC-S1</b> no buscará la emisora<br>más potente. El botón <b>Automático</b> aparecerá <b>Apagado</b> .                                           |
| emisora                              | Cambie de esta forma a búsqueda automática de emisora:                                                                                                    |
|                                      | 1. Pulse sobre el botón Apagado.                                                                                                    |
|                                      | Se desactivarán las flechas. El nombre del botón Automático cambiará a Encendido.                                                                                                   |
| Búsqueda manual de<br>emisora        | Si las flechas no están activadas significa que <b>AVIC-S1</b> está buscando automáticamente la emisora más potente. El botón <b>Automático</b> aparecerá <b>Encendido</b> .        |
|                                      | Cambie de esta forma a búsqueda automática de emisora:                                                                                                    |
|                                      | 1. Pulse sobre el botón <b>Encendido</b> .                                                                                                    |
|                                      | Se activarán las flechas. El nombre del botón <b>Automático</b><br>cambiará a <b>Apagado</b> .                                                                                      |
|                                      | 2. Pulse sobre el botón <b>Hacia la izquierda</b> o <b>Hacia la derecha</b> para configurar la siguiente emisora.                                                                   |
|                                      | <ol> <li>Repita el paso 2 tantas veces hasta que haya configurado la<br/>emisora deseada.</li> </ol>                                                                                |
| Finalizar la búsqueda<br>de emisoras | Pulse sobre el botón <b>Atrás</b> para cerrar la ventana <b>Buscar</b><br>EMISORA y volver a la ventana TRÁFICO.                                                                    |

# 7.3 Categorías TMC

| Resumen        | Los avisos sobre el tráfico enviados por TMC están asignados a<br>ciertas categorías. No todas las categorías son sobre el estado o<br>los impedimentos del tráfico. |
|----------------|----------------------------------------------------------------------------------------------------|
|                | Podrá configurar de qué categorías quiere recibir los avisos del tráfico.                                                                                            |
| Categorías TMC | 1. Se abrirá la ventana Tráfico. (Ver página 80)                                                                                                    |
|                | <ol> <li>Pulse sobre el botón Configuración tráfico de la ventana<br/>TRÁFICO.</li> </ol>                                                                            |
|                | Se abrirá la ventana Configuración tráfico.                                                                                                    |

| Con | Atrás                   |                                                                                                    |
|-----|-------------------------|----------------------------------------------------------------------------------------------------|
|     | 🛦 Retenciones           | <b>V</b>                                                                                                    |
| Δ   | 🛕 Accidentes            |                                                                                                    |
|     | Calles cortadas         | <ul> <li>Image: A start of the start of the start of</li></ul>  |
|     | 🛦 Obras                 | <ul> <li>Image: Image: Ima</li></ul> |
| v   | \land Firme resbaladizo | <b>V</b>                                                                                                    |
| V   | 🚹 Lugares peligrosos    | <b>V</b>                                                                                                    |

Las categorías de los avisos TMC aparecen listados. Con los botones **Hacia arriba** y **Hacia abajo** podrá desplazarse por la lista.

Para cada categoría se muestra el símbolo con el que se representan los avisos de dicha categoría.

Una casilla de verificación indica que la categoría se debe mostrar.

Una casilla de verificación en una categoría significa:

- ⇔ Los avisos de esa categoría no se muestran en la lista de avisos sobre el tráfico.
- ⇔ Los avisos de esa categoría no se mostrará en el mapa.
- Los avisos de esa categoría no se considerarán a la hora de calcular la ruta.

| Ver               | 1. | Pulse sobre una categoría para validar o no la casilla de   |
|-------------------|----|-------------------------------------------------------------|
| categoría/Ocultar |    | verificación.                                               |
| categoría         | 2. | Realice este paso para cada categoría que quiera modificar. |

*Cerrar configuración* Pulse sobre el botón **Atrás** para cerrar la ventana **CONFIGURACIÓN TRÁFICO** y para volver a la ventana **TrÁFICO**.

## 7.4 Listar todos los avisos sobre el tráfico

| Resumen         | <b>AVIC-S1</b> puede listar todos los avisos sobre el tráfico. Es posible también descartar categorías. (Ver capítulo "Categorías TMC" en la página 82) |
|-----------------|----------------------------------------------------------------------------------------------------|
| Lista de avisos | 1. Se abrirá la ventana Tráfico. (Ver página 80)                                                                                                    |
|                 | <ol> <li>Pulse sobre el botón Todo el tráfico de de la ventana<br/>TRÁFICO.</li> </ol>                                                                  |
|                 | Se abrirá la ventana <b>Todo el tráfico</b> .                                                                                                    |

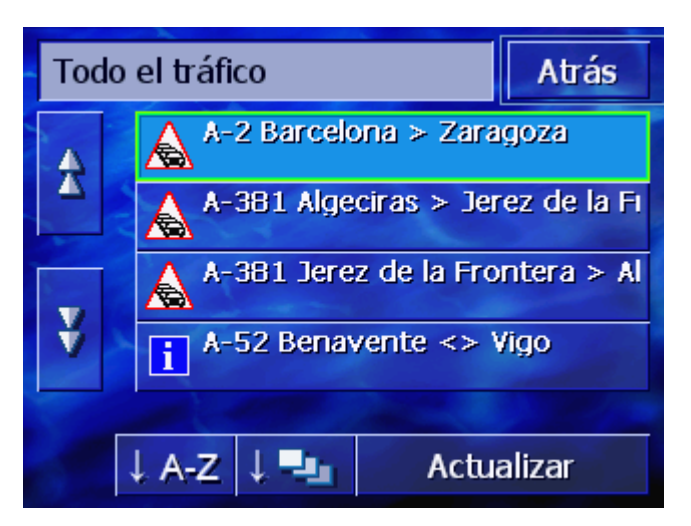

Aparecerán listados los avisos de las categorías seleccionadas. Con los botones **Hacia arriba** y **Hacia abajo** podrá desplazarse por la lista.

Para cada aviso se mostrará el símbolo de su categoría. Además, se describirá para qué tramo es válido dicho aviso.

Se puede ordenar la lista según varios criterios:

Alfabéticamente: pulse sobre este botón para ordenar alfabéticamente por el nombre o descripción de la calle los avisos.

**Por categorías:** pulse sobre este botón para ordenar los avisos por sus categorías.

Actualizar

Actualizar

Ordenar

\-7

Mientras se muestre la lista ésta no se actualizará. De otro modo se recompondría cada vez que hubiera un nuevo aviso.

Pulse sobre este botón para actualizar la lista de los avisos.

Detalles

Es posible que sólo quiera ver un único aviso.

1. Pulse sobre la entrada correspondiente.

Se abrirá la ventana DETALLES de la ruta.

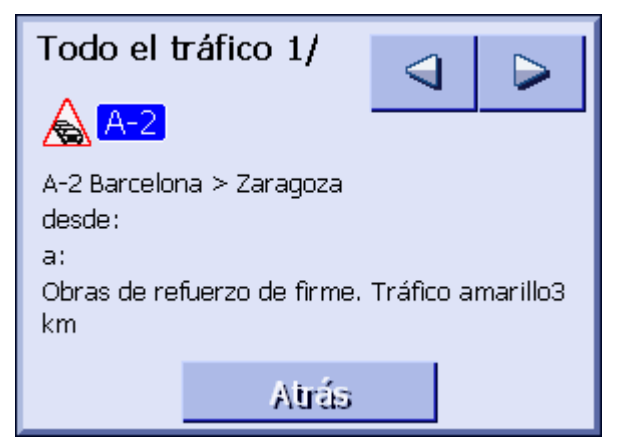

- 2. Pulse sobre el botón **Hacia la derecha** o **Hacia la izquierda** para desplazarse por los avisos.
- 3. Pulse sobre el botón Atrás para cerrar la ventana DETALLES y

para volver a la ventana TODO EL TRÁFICO.

*Salir* Pulse sobre el botón **Atrás** de la ventana **Todo el tráfico** para volver a la ventana **Tráfico**.

## 7.5 Listar avisos sobre el tráfico para la ruta actual

#### Resumen Si está realizando una navegación **AVIC-S1** podrá listar los avisos que corresponden al tramo por el que viaja. Es posible también descartar categorías. (Ver capítulo "Categorías TMC", de la página 82)

- *Lista de avisos* 1. Se abrirá la ventana **Tráfico**. (Ver página 80)
  - 2. Pulse sobre el botón Tráfico en ruta de la ventana TRÁFICO.

Se abrirá la ventana TRÁFICO EN RUTA.

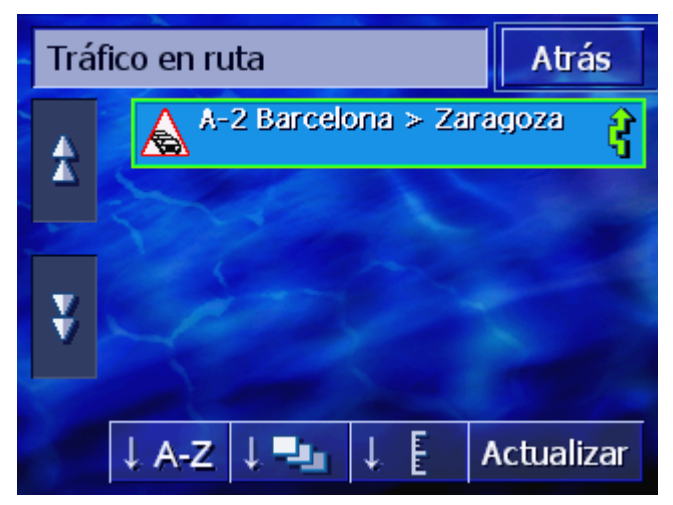

Aparecerán listados los avisos de las categorías seleccionadas. Con los botones **Hacia arriba** y **Hacia abajo** podrá desplazarse por la lista.

Para cada aviso se mostrará el símbolo de su categoría. Además, se describirá para qué tramo es válido dicho aviso.

Si se ha calculado una ruta alternativa para evitar el tramo que indica el aviso aparecerá a la derecha del aviso el símbolo **Evitando**.

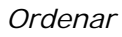

Se puede ordenar la lista según varios criterios:

**Alfabéticamente:** pulse sobre este botón para ordenar alfabéticamente por el nombre o descripción de la calle los avisos.

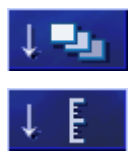

**Por categorías:** pulse sobre este botón para ordenar los avisos por sus categorías.

**Por distancia:** pulse sobre este botón para ordenar los avisos por la distancia entre el lugar del aviso y su posición actual.

Actualizar

Mientras se muestre la lista ésta no se actualizará. De otro modo

se recompondría cada vez que hubiera un nuevo aviso.

Pulse sobre este botón para actualizar la lista de los avisos.

## Actualizar

Detalles

Es posible que sólo quiera ver un único aviso.

1. Pulse sobre la entrada correspondiente.

Se abrirá la ventana DETALLES de la ruta.

| Tráfico en ruta             |        |
|-----------------------------|--------|
| $\mathbf{A}$                |        |
| B-20 B-20U > A-19<br>desde: |        |
| a:<br>Tráfico amarillo 2 km |        |
|                             |        |
| Ignorar                     | Rodear |

- 2. Pulse sobre el botón **Hacia la derecha** o **Hacia la izquierda** para desplazarse por los avisos.
- 3. Pulse sobre el botón Rodear si quiere ir por una ruta alternativa y desviarse del tramo bloqueado.
  (Este botón está desactivado cuando ya se ha calculado una ruta alternativa motivada por este aviso.)
   O Pulse sobre el botón Ignorar si no quiere cambiar la ruta.

Se volverá a cerrar la ventana DETALLES.

Salir Pulse sobre el botón **Atrás** de la ventana **Tráfico en ruta** para volver a la ventana **Tráfico**.

# 8 Configurar AVIC-S1

#### En este capítulo encontrará información sobre los siguientes temas:

| 8.1  | Abrir la ventana Ajustes                    | página 88  |
|------|---------------------------------------------|------------|
| 8.2  | Orientación                                 | página 88  |
| 8.3  | Tipo del mapa                               | página 89  |
| 8.4  | Iluminación diurna/nocturna                 | página 89  |
| 8.5  | Opciones de ruta                            | página 89  |
| 8.6  | Ver destinos especiales                     | página 91  |
| 8.7  | Información del mapa                        | página 92  |
|      | Tiempo actual                               |            |
|      | Calle actual                                |            |
|      | Información de velocidad                    |            |
|      | Velocidad actual                            |            |
|      | Información de destino                      |            |
|      | Información sobre los puntos intermedios    |            |
|      | Nombre de la calle                          |            |
|      | GPS/posición                                |            |
|      | Estado de la batería                        |            |
|      | Estado TMC                                  |            |
| 8.8  | Avisar en caso de rebasamiento de velocidad | página 97  |
| 8.9  | Gráfico de fondo                            | página 98  |
| 8.10 | Autozoom                                    | página 99  |
| 8.11 | Domicilio                                   | página 99  |
| 8.12 | Conexión con el teléfono                    | página 99  |
| 8.13 | Hardware                                    | página 100 |
|      | Modo demostración                           |            |
|      | Estado de la batería                        |            |
|      | Estado del GPS                              |            |
|      | Radio-mute                                  |            |
| 8.14 | Opciones de región e idioma                 | página 103 |
|      | Toloma<br>Zona horaria                      |            |
|      | Formato del tiempo                          |            |
|      | Distancia                                   |            |
| 8.15 | Versión del producto                        | página 105 |
| 8.16 | Restaurar a la configuración predeterminada | página 106 |
| 8.17 | Áreas de peligro                            | página 106 |

## 8.1 Abrir la ventana AJUSTES

| Abrir la ventana A<br>Ajustes la | vic-S1 le ofrece<br>as que ajustar e        | e numerosas po<br>el software a su         | osibilidades de c<br>s necesidades. | onfiguración con     |
|----------------------------------|---------------------------------------------|--------------------------------------------|-------------------------------------|----------------------|
| E                                | n la ventana <b>A</b> .<br>ambiar la config | <b>JUSTES</b> se puede<br>guración pertine | en ver los avisos<br>ente.          | s sobre el tráfico o |
| Р                                | odrá abrir la ve                            | entana Ajustes                             | de la siguiente                     | manera:              |
| C                                | uando el mapa                               | es visible:                                |                                     |                      |
| 1                                | . Presione sob<br>derecha de la             | re la tecla <b>MEN</b><br>a pantalla.      | IU situada en la                    | parte inferior       |
|                                  | Se abrirá la v                              | ventana <b>Destin</b>                      | ю.                                  |                      |
| 2                                | . Pulse sobre l                             | a ficha de regis                           | stro <b>Ajustes</b> .               |                      |
| C                                | uando hay otra                              | a ventana abier                            | ta:                                 |                      |
| 1                                | . Presione la te                            | ecla <b>MAP</b> .                          |                                     |                      |
|                                  | Se abrirá el ı                              | mapa.                                      |                                     |                      |
| 2                                | . Presione la te                            | ecla <b>MENU</b> .                         |                                     |                      |
|                                  | Se abrirá la v                              | ventana <b>Destin</b>                      | Ю.                                  |                      |
| 3                                | . Pulse sobre l                             | a ficha de regis                           | stro <b>Ajustes</b> .               |                      |
| S                                | e abrirá la vent                            | tana <b>Ajustes</b> .                      |                                     | _                    |
|                                  | Destino                                     | Tráfico                                    | Ajustes                             |                      |
|                                  | Orientación                                 | Mapa tipo                                  | Iluminación<br>diurn./noct.         |                      |
|                                  | Hacia el norte                              | 3D                                         | Modo noche                          |                      |
|                                  | Opciones<br>de ruta                         | Superp. POI                                | ◄                                   |                      |
|                                  |                                             |                                            |                                     |                      |

Pulse sobre el botón **Hacia la derecha** o **Hacia la izquierda** para ver más posibilidades de configuración.

## 8.2 Orientación

*Orientación* Con esta configuración determina si quiere que el mapa esté orientado hacia el norte o que la dirección de la marcha quede siempre hacia arriba.

La configuración actual se ve en el botón. Pulse sobre éste para cambiarla.

| Configuración  | Significado                                                                                                    |
|----------------|----------------------------------------------------------------------------------------------------|
| Hacia marcha   | Se recomienda la orientación en sentido de<br>la marcha porque el movimiento sobre el<br>mapa corresponde con el movimiento real.     |
| Hacia el norte | La orientación hacia el norte se<br>corresponde con la orientación de un mapa<br>impreso pero resulta incómodo para la<br>navegación. |

## 8.3 Tipo del mapa

*Mapa tipo* Con esta configuración determina si quiere visualizar el mapa por definición en 3D ó 2D.

Esta configuración sólo tiene efecto cuando se visualiza el mapa en la vista cartográfica **Estándar**. En las vistas cartográficas **BUSCAR DESTINO** y **MOSTRAR DESTINO** siempre se ve el mapa en 2D (ver capítulo "Vistas cartográficas", de la página 64.)

La configuración actual se ve en el botón. Pulse sobre éste para cambiarla.

| Configuración | Significado                  |
|---------------|------------------------------|
| 3D            | Visualización tridimensional |
| 2D            | Visualización bidimensional  |

## 8.4 Iluminación diurna/nocturna

Iluminación diurna/nocturna Con esta configuración determina si quiere visualizar el mapa en vista de **día** o de **noche**. Esta configuración modifica el brillo de la pantalla.

La configuración actual se ve en el botón. Pulse sobre éste para cambiarla.

| Configuración | Significado                                                                                         |
|---------------|----------------------------------------------------------------------------------------------------|
| Modo día      | Muestra el mapa en vista de <b>día</b> y enciende<br>la pantalla del aparato en modo diurno.        |
| Modo noche    | Muestra el mapa en vista de <b>noche</b> y<br>enciende la pantalla del aparato en modo<br>nocturno. |

## 8.5 Opciones de ruta

*Opciones de ruta* En la ventana de configuración **Opciones de ruta** determina el perfil de ruta e indica el tipo cálculo de ruta que se debe realizar. Los ajustes que se realicen influirán en los tiempos previstos de

llegada.

1. Pulse sobre el botón **Opciones de ruta**.

Se abrirá la ventana Opciones de RUTA.

| Opciones de ruta       |                  |            |  |
|------------------------|------------------|------------|--|
| Perfil de<br>velocidad | Tipo de ruta     | Autopistas |  |
| Coche normal           | Dinámico         | Permitido  |  |
| Ferrys                 | Carret.<br>peaje | Recalcular |  |
| Permitido              | Permitido        |            |  |

Perfil de velocidad La configuración

La configuración actual se ve en el botón.

- 1. Pulse sobre el botón para abrir la ventana **PerFIL DE VELOCIDAD**.
- 2. Pulse sobre el perfil que desee.

Se volverá a mostrar la ventana Opciones de RUTA.

- *Tipo de ruta* La configuración actual se ve en el botón.
  - 3. Pulse sobre el botón **Tipo de ruta** para cambiar entre los diferentes modos.

| Opción      | Significado                                                                                                 |
|-------------|----------------------------------------------------------------------------------------------------|
| Dinámica    | Esta opción sólo está disponible cuando el<br>sistema se utiliza con el kit TMC <i>ND-</i><br><i>TMC1</i> . |
|             | Con esta opción se considerarán en el<br>cálculo de la ruta los avisos sobre el<br>estado del tráfico.      |
|             | Sin recepción TMC se calculará la <b>Ruta</b><br><b>rápida</b> .                                            |
| Ruta rápida | Esta opción calcula el itinerario que requiere la menor inversión de tiempo.                                |
| Ruta corta  | Esta opción calcula el itinerario que requiere la menor inversión de kilómetros.                            |

*Autopistas, Ferrys, Carreteras de peaje* 

- La configuración actual se muestra en el botón correspondiente.
- 4. Pulse sucesivamente sobre los botones **Autopistas**, **Ferrys** y **Carreteras peaje** para incluirlos en el cálculo de la ruta.

| Opción    | Significado                                                                                  |
|-----------|----------------------------------------------------------------------------------------------|
| Permitido | Esta opción incluye en el cálculo del<br>itinerario el tipo de carretera<br>correspondiente. |

| Evitar    | Esta opción procura evitar, dentro de lo posible, el tipo de carretera correspondiente.         |
|-----------|-------------------------------------------------------------------------------------------------|
| Prohibido | Esta opción no incluye en el cálculo del<br>itinerario el tipo de carretera<br>correspondiente. |

*Calcular nuevamente* Este botón sólo está disponible durante una navegación y después de calcular una ruta si se ha modificado la configuración.

5. Pulse sobre el botón **Recalcular** para calcular la ruta con la configuración modificada.

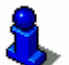

Par más información lea el capítulo "Cambiar las opciones de ruta" de la página 77.

#### 8.6 Ver destinos especiales

Ver destinos especiales En la ventana de configuración **SUPERP. POI** determina que categorías especiales se ven en el mapa. Si para una categoría hay más subcategorías también se podrán seleccionar.

1. Pulse sobre el botón Superp. POI.

Se abrirá la ventana SUPERP. POI.

| Sup | erp. POI           | Atrás                                                                                                    |
|-----|--------------------|----------------------------------------------------------------------------------------------------|
|     | Todas              |                                                                                                    |
| Δ   | Ninguna            |                                                                                                    |
|     | Gasolinera         | <b>V</b>                                                                                                    |
|     | P Parques          | <ul> <li>Image: A start of the start of the start of</li></ul> |
| v   | Taller de coches   |                                                                                                    |
| Ý   | Alquiler de coches | <b>V</b>                                                                                                    |

La configuración actual se muestra por medio de la casilla de verificación situada a la derecha de la categoría especial correspondiente.

- ⇔ **V**: esta categoría se muestra en el mapa.
- ⇔ 📙: esta categoría no se muestra en el mapa.
- ⇔ =: esta categoría contiene subcategorías, algunas de ellas no se muestran en el mapa.

Pulse sobre el botón **Todas** para ver todos los destinos especiales en el mapa.

Pulse sobre el botón **Ninguna** para no ver ninguno de los destinos especiales en el mapa.

Ver todas las

No ver ninguna

categorías

categoría

*Ver/ocultar categorías concretas/subcatego rías*  Categorías sin subcategorías

Pulse sobre el botón de la categoría correspondiente para activarlo (casilla de verificación validada) o desactivarlo (casilla de verificación vacía).

Categorías con subcategorías

1. Pulse sobre el botón de la categoría correspondiente.

Se abrirá una ventana con todas las subcategorías de la categoría seleccionada.

| 🖪 G | asolinera | Atrás                                                                                                    |
|-----|-----------|----------------------------------------------------------------------------------------------------|
|     | Todas     |                                                                                                    |
|     | Ninguna   |                                                                                                    |
|     | Agip      | <b>V</b>                                                                                                    |
|     | API       | <ul> <li>Image: A start of the start of the start of</li></ul> |
|     | Aral      | Image: A start of the start of the start          |
| Ý   | Arco      | <b>V</b>                                                                                                    |

Pulse sobre el botón Todas para ver la categoría en el mapa.

- 0 -

Pulse sobre el botón **Ninguna** para no ver la categoría en el mapa.

- 0 -

Pulse sobre el botón de la subcategoría correspondiente para activarlo (casilla de verificación validada ) o desactivarlo (casilla de verificación vacía ).

Pulse sobre el botón Atras.

## 8.7 Información del mapa

Información del mapa En la ventana de configuración **INFORMACIÓN DEL MAPA** podrá determinar la información que desea ver en el mapa. La mayor parte de esta información sólo es relevante para la navegación y están disponibles en la vista cartográfica.

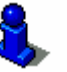

Para más información lea el capítulo "Presentación del mapa durante la navegación" de la página 69.

1. Pulse sobre el botón Información del mapa.

Se abrirá la ventana INFORMACIÓN DEL MAPA.

| Información del mapa Atrás  |                      |         |
|-----------------------------|----------------------|---------|
| Tiempo<br>actual            | Calle actual         | Brújula |
| Mostrar                     | Mostrar              | Mostrar |
| Información<br>de velocidad | Veloci-dad<br>actual | ◀       |
| Siempre                     | Mostrar              |         |

Pulse sobre el botón **Hacia la derecha** o **Hacia la izquierda** para ver más posibilidades de configuración.

En la ventana **INFORMACIÓN DEL MAPA** se pueden realizar los siguientes ajustes:

## 8.7.1 Tiempo actual

*Tiempo actual* Con esta configuración determina si quiere ver en el mapa la hora.

La configuración actual se ve en el botón. Pulse sobre éste para cambiarla.

| Configuración | Significado                    |
|---------------|--------------------------------|
| Mostrar       | Se mostrará la hora actual.    |
| Ocultar       | No se mostrará la hora actual. |

## 8.7.2 Calle actual

*Calle actual* Con esta configuración determina si quiere ver en el mapa el nombre de las calles por las que circula.

La configuración actual se ve en el botón. Pulse sobre éste para cambiarla.

| Configuración | Significado                                                 |
|---------------|-------------------------------------------------------------|
| Mostrar       | Se mostrará el nombre de la calle por la<br>que circula.    |
| Ocultar       | No se mostrará el nombre de la calle por la<br>que circula. |

## 8.7.3 Brújula

Brújula

Con esta configuración determina si quiere ver en el mapa la brújula.

Mostrar la brújula es práctico durante una navegación cuando el mapa se ve en dirección de la marcha.

Si el mapa se muestra en vista 2D durante la navegación podrá cambiar entre la vista **Hacia el norte** y **Hacia marcha** pulsando sobre la brújula.

La configuración actual se ve en el botón. Pulse sobre éste para cambiarla.

| Configuración | Significado               |
|---------------|---------------------------|
| Mostrar       | Se muestra la brújula.    |
| Ocultar       | No se muestra la brújula. |

#### 8.7.4 Información de velocidad

Información de con esta configuración determina si quiere mostrar en el mapa un límite a la velocidad y cuándo realizarlo. Independientemente de si se encuentra en un país donde se usa como unidad km/h o las mph aparecerá el límite de velocidad en la unidad configurada previamente en AVIC-S1. (Ver "Distancia", de la página 105)

La configuración actual se ve en el botón. Pulse sobre éste para cambiarla.

| Configuración | Significado                                                             |
|---------------|-------------------------------------------------------------------------|
| Siempre       | Se muestran los límites de velocidad.                                   |
| Nunca         | No se muestran los límites de velocidad.                                |
| Límite        | Los límites de velocidad sólo se muestran<br>cuando se han sobrepasado. |

También podrá configurar escuchar un aviso en caso de rebasamiento de la velocidad. Para más información lea el capítulo "Avisar en caso de rebasamiento de velocidad" de la página 97.

## 8.7.5 Velocidad actual

*Velocidad actual* Con esta configuración determina si desea ver la velocidad actual calculada por los datos del posicionamiento GPS. La velocidad se muestra en la unidad que haya configurado para *AVIC-S1*. (Ver "Distancia", de la página 105)

La configuración actual se ve en el botón. Pulse sobre éste para

cambiarla.

| Configuración | Significado                         |
|---------------|-------------------------------------|
| Mostrar       | Se mostrará la velocidad actual.    |
| Ocultar       | No se mostrará la velocidad actual. |

#### 8.7.6 Información de destino

Info de destino Con esta configuración determina si quiere ver en el mapa la distancia hasta el destino y, dependiendo de la configuración, el tiempo previsto de llegada o el tiempo restante hasta el destino. (Ver "Tiempo mostrado", de la página 95)

La configuración actual se ve en el botón. Pulse sobre éste para cambiarla.

| Configuración | Significado                                     |
|---------------|-------------------------------------------------|
| Mostrar       | Se mostrará la información sobre el destino.    |
| Ocultar       | No se mostrará la información sobre el destino. |

## 8.7.7 Información sobre los puntos intermedios

*Info punto* Esta información sólo es visible cuando se navega en una ruta *intermedio* con al menos 2 etapas.

Con esta configuración determina si quiere ver en el mapa la distancia hasta la siguiente etapa y, dependiendo de la configuración, el tiempo previsto de llegada o el tiempo restante hasta el destino. (Ver "Tiempo mostrado", de la página 95)

La configuración actual se ve en el botón. Pulse sobre éste para cambiarla.

| Configuración | Significado                                                 |
|---------------|-------------------------------------------------------------|
| Mostrar       | Se mostrará la información sobre los<br>puntos intermedios. |
| Ocultar       | No se mostrará la información sobre los puntos intermedios. |

#### 8.7.8 Tiempo mostrado

*Tiempo mostrado* Cuando haya configurado la visualización de los datos del destino y de las etapas podrá determinar con esta configuración que información se deberá mostrar adicionalmente sobre la distancia. (Ver "Información de destino", de la página 95, y "Información sobre los puntos intermedios", de la página 95)

La configuración actual se ve en el botón. Pulse sobre éste para

cambiarla.

| Configuración     | Significado                                                          |
|-------------------|----------------------------------------------------------------------|
| Tiempo de llegada | Por encima de la distancia se muestra el tiempo previsto de llegada. |
| Duración          | Por encima de la distancia se mostrará el tiempo restante del viaje. |

#### 8.7.9 Nombre de la calle

*Nombre de la calle* Con esta configuración determina si quiere ver en el mapa el nombre de las calles. Esto puede ser práctico a la hora de introducir insertar una calle concreta como destino.

La configuración actual se ve en el botón. Pulse sobre éste para cambiarla.

| Configuración | Significado                                |  |
|---------------|--------------------------------------------|--|
| Mostrar       | Se mostrarán los nombres de las calles.    |  |
| Ocultar       | No se mostrarán los nombres de las calles. |  |

## 8.7.10 GPS/posición

*GPS/posición actual* Con esta configuración determina si quiere ver en el mapa el símbolo GPS. Por medio de la representación del símbolo GPS podrá saber si las señales recibidas son lo suficientemente potentes para un posicionamiento o la navegación.

Para más información sobre el símbolo GPS lea el capítulo "Indicadores de estado" de la página 62.

La configuración actual se ve en el botón. Pulse sobre éste para cambiarla.

| Configuración | Significado                    |
|---------------|--------------------------------|
| Mostrar       | Se mostrará el símbolo GPS.    |
| Ocultar       | No se mostrará el símbolo GPS. |

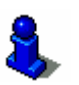

Podrá ver en todo momento información detallada sobre el estado actual del GPS en la ventana Estado del GPS. Para más información lea el capítulo "Estado del GPS" de la página 102.

## 8.7.11 Estado de la batería

Estado de la batería

Con esta configuración determina si quiere ver en el mapa el símbolo de la batería. Por medio de éste símbolo conocerá el estado actual de carga de la batería.

Para más información sobre el símbolo de la batería lea el capítulo "Indicadores de estado" de la página 62.

La configuración actual se ve en el botón. Pulse sobre éste para cambiarla.

| Configuración | Significado                              |  |
|---------------|------------------------------------------|--|
| Mostrar       | Se mostrará el símbolo de la batería.    |  |
| Ocultar       | No se mostrará el símbolo de la batería. |  |

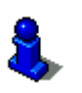

Información más detallada sobre el estado actual de la batería se muestra en la ventana **Estado de La BATERÍA**. Para más información lea el capítulo "Estado de la batería" de la página 101.

#### 8.7.12 Estado TMC

Estado TMC

Esta configuración sólo está disponible si emplea *AVIC-S1* con el kit TMC opcional *ND-TMC1*.

Si utiliza el aparato junto con el kit TMC opcional el sistema dispondrá de avisos actuales sobre el estado del tráfico y podrá, en caso necesario, cambiar la ruta de forma dinámica para, por ejemplo, evitar una retención.

Con esta configuración determina si quiere ver en el mapa el símbolo TMC. Por medio del símbolo TMC tendrá información sobre si el receptor TMC recibe los avisos sobre el estado del tráfico.

Para más información sobre el símbolo TMC lea el capítulo "Indicadores de estado" de la página 62.

La configuración actual se ve en el botón. Pulse sobre éste para cambiarla.

| Configuración | Significado                    |
|---------------|--------------------------------|
| Mostrar       | Se mostrará el símbolo TMC.    |
| Ocultar       | No se mostrará el símbolo TMC. |

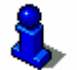

Para más información sobre las funciones TMC lea el capítulo "Información sobre el estado del tráfico" de la página 79.

## 8.8 Avisar en caso de rebasamiento de velocidad

Aviso límite velocidad En la ventana de configuración **Aviso LÍMITE VELOCIDAD** determina si desea ser avisado en caso de rebasar el límite de velocidad establecido o establecer a cuántos km/h o mph se debe emitir el aviso.

1. Pulse sobre el botón Aviso límite velocidad.

Se abrirá la pantalla **Aviso límite velocidad**.

| Aviso límite velocidad     |        | Atrás |
|----------------------------|--------|-------|
| Avisar dentro de población |        |       |
| -                          | 5 km/h | + -   |
| Avisar fuera de población  |        |       |
| -                          | 5 km/h | +     |
|                            |        |       |

El límite máximo de velocidad a partir del cual recibirá un aviso Avisar dentro de población acústico dentro de población se muestra entre los botones "-" y "+". ⇔ Pulse sobre el botón "+" para aumentar el valor. ⇔ Pulse sobre el botón "-" para disminuir el valor o establecerlo en Nunca. Avisar fuera de El límite máximo de velocidad a partir del cual recibirá un aviso población acústico fuera de población se muestra entre los botones "-" y "+". ⇔ Pulse sobre el botón "+" para aumentar el valor. ⇔ Pulse sobre el botón "-" para disminuir el valor o establecerlo en Nunca. Pulse sobre el botón Atrás para cerrar la ventana Aviso Límite VELOCIDAD. Atención: ¡la información del material cartográfico puede ser falsa debida a cambios repentinos (zonas de obras, etc.)! El estado del tráfico y las señales de tráfico por donde viaje tienen preferencia ante la información del sistema de navegación.

## 8.9 Gráfico de fondo

*Gráfico de fondo* En la ventana de configuración **Fondo** podrá definir otra imagen como fondo para el software.

La configuración actual se ve en el botón.

- 1. Pulse sobre el botón para abrir la ventana Fondo.
- Pulse sobre el gráfico que quiere emplear como fondo.
   Se cerrará la ventana Fondo. El nuevo gráfico estará visible.
   Repita el proceso si no está satisfecho con el resultado y

quiere probar otro gráfico.

## 8.10 Autozoom

Autozoom

Esta configuración sólo es efectiva en vista **Estándar** con el mapa 2D.

Con esta configuración determina si durante la navegación en 2D quiere por definición **Autozoom bajo**, **Autozoom normal** o **Autozoom alto**.

Autozoom significa que la graduación del zoom depende de la velocidad de la marcha: si circula despacio el mapa se verá más de cerca, si circula rápido el mapa se verá más de lejos. Cuanto más de cerca esté el autozoom más pequeña es la escala

del mapa.

La configuración actual se ve en el botón. Pulse sobre éste para cambiarla.

| Configuración | Significado     |
|---------------|-----------------|
| Normal        | Autozoom normal |
| Alto          | Autozoom alto   |
| Bajo          | Autozoom bajo   |

## 8.11 Domicilio

Domicilio

En la ventana de configuración **DomiciLio** podrá introducir su domicilio y viajar así hacia él desde cualquier lugar.

1. Pulse sobre el botón Domicilio.

Se abrirá la pantalla **Domicilio**.

2. Pulse sobre el botón **Cambiar** y introduzca su domicilio. (Ver capítulo "Introducir un destino", de la página 25)

Se mostrará la dirección en la ventana DomiciLio.

## 8.12 Conexión con el teléfono

Conexión con el teléfono En el aparato hay una aplicación telefónica instalada. Por medio de esta ayuda podrá conectar su teléfono móvil a través de bluetooth. Si se ha realizado la conexión la aplicación telefónica pasará al primer plano cuando entre una llamada. De esta manera durante la navegación podrá utilizar el aparato como manos libres. En la aplicación telefónica podrá ver también las llamadas perdidas o realizadas. 1. Pulse sobre el botón **Conexión con teléfono** para abrir la aplicación telefónica y crear una conexión bluetooth con su teléfono móvil.

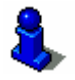

Para más información sobre el uso de la aplicación telefónica lea el "Manual de usuario 2 (hardware y bluetooth)" del DVD.

## 8.13 Hardware

Hardware

En la ventana de configuración **HARDWARE** podrá determinar la configuración sobre el hardware y asimismo ver información detallada sobre el estado actual del GPS y la batería.

1. Pulse sobre el botón Hardware.

Se abrirá la ventana Hardware.

| Hardware Atrás               |            |                   |
|------------------------------|------------|-------------------|
| Modo<br>demostrac<br>Apagado | Brillo     | Estado<br>batería |
| Estado GPS                   | Radio-mute | -                 |
| -                            | Apagado    |                   |

En la ventana Hardware podrá realizar los siguientes ajustes:

## 8.13.1 Modo demostración

*Modo demostración* Con esta configuración determina si ha de iniciarse el modo demostración cuando deja de utilizar el aparato durante 5 minutos y no se encuentra en una navegación.

El modo demostración le mostrará un breve resumen sobre las prestaciones de *AVIC-S1*. Lo podrá finalizar pulsando sobre la pantalla táctil.

La configuración actual se ve en el botón. Pulse sobre éste para cambiarla.

| Configuración | Significado                          |
|---------------|--------------------------------------|
| Encendido     | El modo demostración está encendido. |
| Apagado       | El modo demostración está apagado.   |

## 8.13.2 Brillo

Brillo

En la ventana de configuración Brillo podrá determinar el nivel de brillo de la pantalla (diurno o nocturno).

1. Pulse sobre el botón Brillo.

Se abrirá la ventana BRILLO.

|              | Brillo                         |                           | Atrás                  |                 |
|--------------|--------------------------------|---------------------------|------------------------|-----------------|
|              | Brillo día                     |                           |                        |                 |
|              | -                              | 8                         | +                      |                 |
|              | Brillo noche                   |                           |                        |                 |
|              | _                              | 3                         | +                      |                 |
|              |                                |                           |                        |                 |
| Brillo día   | El nivel de brillo act<br>"+". | tual se muestra en        | tre los dos bo         | otones "-" y    |
|              | ⇔ Pulse sobre el b             | otón "+" para aun         | nentar el valo         | r.              |
|              | ⇔ Pulse sobre el b             | otón "-" para dism        | inuir el valor.        |                 |
| Brillo noche | El nivel de brillo act<br>"+". | tual se muestra en        | tre los dos bo         | tones "-" y     |
|              | ⇔ Tippen Sie auf d             | die Schaltfläche "+       | ", um den We           | ert zu erhöhen. |
|              | ⇔ Pulse sobre el b             | otón "-" para dism        | iinuir el valor.       |                 |
|              | Pulse sobre el botó            | n <b>Atrás</b> para cerra | ir la ventana <b>l</b> | Brillo.         |

#### 8.13.3 Estado de la batería

*Estado de la batería* La ventana **Estado BATERÍA** contiene información sobre el estado actual de carga de la batería.

1. Pulse sobre el botón Estado batería.

Se abrirá la ventana Estado Batería.

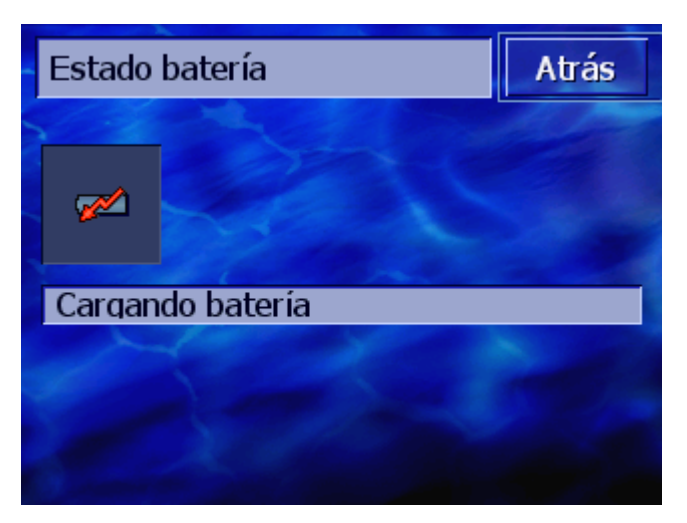

El símbolo de la batería representa el estado actual de carga. Debajo se muestra el significado del símbolo en texto.

Para más información sobre el símbolo de la batería lea el capítulo "Indicadores de estado" de la página 62.

Pulse sobre el botón **Atrás** para cerrar la ventana **Estado BATERÍA**.

## 8.13.4 Estado del GPS

*Estado del GPS* La ventana **Estado GPS** contiene información sobre la posición y la velocidad actual.

1. Pulse sobre el botón Estado GPS.

Se abrirá la ventana ESTADO GPS.

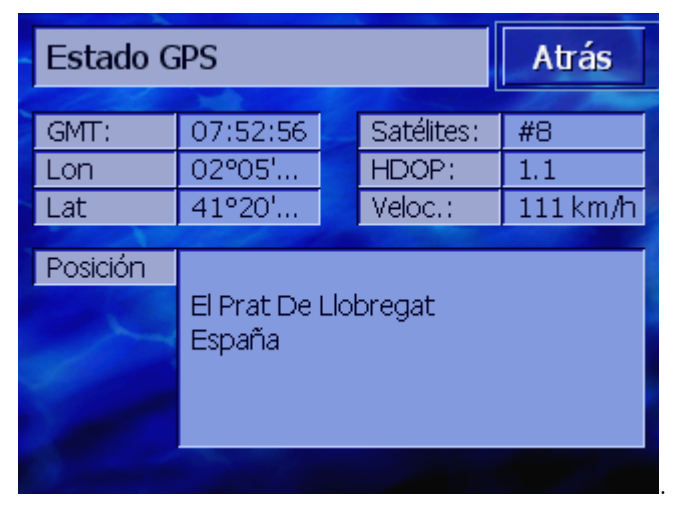

| Información | Significado                                                                    |
|-------------|--------------------------------------------------------------------------------|
| GMT         | Greenwich Mean Time Hora local de<br>Greenwich                                 |
| Lon/Lat     | Posición actual. Información sobre los grados<br>longitud este y latitud norte |

| Información | Significado                                                                                                    |
|-------------|----------------------------------------------------------------------------------------------------|
| Satélites   | Número de satélites recibidos. Para efectuar<br>la navegación se necesitan recibir al menos<br>las señales de tres satélites.                                                                                                    |
| HDOP        | Horizontal Dilution of Precision Señala la<br>calidad del posicionamiento. En teoría son<br>posibles valores de 0 a 50 considerando que<br>cuanto más pequeño sea el valor más preciso<br>es el posicionamiento (valor 0= no hay<br>desviación de la posición real). Los valores<br>hasta 8 son aceptables para la navegación. |
| Veloc.      | Señala la velocidad actual del vehículo.                                                                                                    |
| Posición    | Señala la posición en la que se encuentra en esos momentos.                                                                                                    |

Pulse sobre el botón Atrás para cerrar la ventana ESTADO GPS.

#### 8.13.5 Radio-mute

Radio-muteo

Con esta configuración podrá activar el modo silencioso de la radio. Así garantiza que los retrasos del interfono no influyan negativamente en los avisos para la navegación.

La configuración actual se ve en el botón. Pulse sobre éste para cambiarla.

| Configuración | Significado                                      |
|---------------|--------------------------------------------------|
| Encendido     | El modo silencioso de la radio está<br>encendido |
| Apagado       | El modo silencioso de la radio está apagado.     |

## 8.14 Opciones de región e idioma

Opciones de región e En la ventana de configuración **CONFIGURACION REGIONAL Y DE** idioma idioma podrá cambiar las opciones de región e idioma como por ejemplo el idioma y la zona horaria que determinadas al iniciar por primera vez el sistema de navegación (ver "Configuración básica", de la página 13).

Pulse sobre el botón Configuración regional y de idioma.
 Se abrirá la pantalla CONFIGURACIÓN REGIONAL Y DE IDIOMA.

| Configuración regional y de Atrás |                 |                   |
|-----------------------------------|-----------------|-------------------|
| Idioma                            | Zona<br>horaria | Formato<br>tiempo |
| Español                           |                 | 24 h              |
| Distancia                         |                 |                   |
| kilómetros                        |                 |                   |

En la ventana **Configuración regional y de idioma** podrá realizar los siguientes ajustes:

## 8.14.1 Idioma

Idioma

Con esta configuración determina en qué idioma desea tener la interfaz de usuario y los avisos.

La configuración actual se ve en el botón.

- 1. Pulse sobre el botón para abrir la ventana IDIOMA.
- Pulse sobre el idioma en el que quiere manejar el sistema. Con los botones Hacia arriba y Hacia abajo podrá desplazarse por la lista.

En cuanto haya pulsado sobre un idioma se abrirá una ventana de advertencia que le informará de que debe reiniciar el aparato.

3. Pulse sobre el botón Aceptar.

El sistema se reiniciará. El idioma seleccionado aparecerá en la interfaz de usuario y en los avisos.

## 8.14.2 Zona horaria

| Zona horaria | Con esta configuración determina la zona horaria de la posición actual. Esta configuración es importante para el correcto cálculo del tiempo previsto de llegada.                                                                                   |
|--------------|----------------------------------------------------------------------------------------------------|
|              | Pulse sobre el botón para abrir la ventana ZONA HORARIA.                                                                                                    |
| Zona horaria | La configuración actual se ve en el botón.<br>1. Pulse sobre el botón para abrir la ventana <b>Zona ногагіа</b> .                                                                                                    |
|              | 2. Pulse sobre la zona horaria de la posición actual. Con los botones <b>Hacia arriba</b> y <b>Hacia abajo</b> podrá desplazarse por la lista. El nombre de las ciudades más importantes le ayudará para seleccionar correctamente la zona horaria. |

Se volverá a mostrar la ventana ZONA HORARIA.

*Horario de verano* La configuración actual se ve en el botón.

3. Pulse sobre el botón **Horario de verano** para cambiar la configuración:

| Configuración | Significado                        |
|---------------|------------------------------------|
| Encendido     | El horario de verano está activado |
| Apagado       | El horario normal está activado    |

#### 8.14.3 Formato del tiempo

*Formato del horario* Con esta configuración determina las unidades en las que se debe mostrar el horario.

La configuración actual se ve en el botón. Pulse sobre éste para cambiarla.

| Configuración | Significado                                     |
|---------------|-------------------------------------------------|
| 12h           | Muestra la hora en formato 12 horas<br>(am/pm). |
| 24h           | Muestra la hora en formato europeo de 24 horas. |

#### 8.14.4 Distancia

*Distancia* Con esta configuración determina las unidades en las que se debe mostrar la información sobre la distancia.

La configuración actual se ve en el botón. Pulse sobre éste para cambiarla.

| Configuración | Significado                           |
|---------------|---------------------------------------|
| kilómetros    | Muestra las distancias en kilómetros. |
| millas        | Muestra las distancias en millas.     |

## 8.15 Versión del producto

| Versión del producto | En la ventana de configuración <b>Versión del producto</b> se muestra el nombre y la versión del software. |
|----------------------|----------------------------------------------------------------------------------------------------|
|                      | Pulse sobre el botón para abrir la ventana Versión del<br>PRODUCTO.                                        |
| Ver introducción     | Pulse sobre el botón <b>Visita guidada</b> para ver las funciones más importantes del software.            |

# 8.16 Restaurar a la configuración predeterminada

| Restaurar a la             | Con este ajuste podrá volver a la configuración predefinida.             |
|----------------------------|--------------------------------------------------------------------------|
| configuración de<br>origen | Pulse sobre el botón para restablecer a la configuración predeterminada. |

## 8.17 Áreas de peligro

| Áreas de peligro                           | Con esta configuración determina si quiere recibir un aviso<br>acústico durante la navegación cuando se encuentre cerca de un<br>área peligrosa. Las áreas peligrosas se muestran en el mapa<br>gráficamente al igual que los destinos especiales. |
|--------------------------------------------|----------------------------------------------------------------------------------------------------|
|                                            | Pulse sobre el botón para abrir la ventana Aviso acústico.                                                                                                    |
|                                            | La configuración actual se muestra por medio de la casilla de verificación situada a la derecha de la categoría de peligro correspondiente.                                                                                                    |
|                                            | ⇔ <b>V</b> : Con este tipo de categorías se emite un aviso acústico.                                                                                                    |
|                                            | ⇔                                                                                                    |
| Activar/desactivar<br>los avisos acústicos | Pulse sobre el botón del aviso acústico correspondiente para<br>activarlo (casilla de verificación validada) o desactivarlo (casilla<br>de verificación vacía).                                                                                    |
| Desinstalar las áreas<br>de peligro        | Pulse sobre este botón si quiere retirar del mapa las áreas de peligro y dejar de recibir así los avisos acústicos.                                                                                                    |
# 9 Apéndice

#### En este capítulo encontrará información sobre los siguientes temas:

| 9.1 | Apéndice A: restablecer el software y el mapa | página 108 |
|-----|-----------------------------------------------|------------|
|     | Restablecer el software                       |            |
|     | 9.1                                           |            |

## 9.1 Apéndice A: restablecer el software y el mapa

#### Resumen

Si el software y/o el mapa están dañados, por ejemplo, porque el aparato ha sido sometido a una fuerte radiación electromagnética podrá instalar ambos.

En el DVD suministrado encontrará un *Installer-Tool* que le guiará en la instalación del software y del mapa.

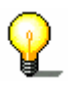

**Advertencia:** los archivos se pueden transferir por medio de un lector de tarjetas o a través de una conexión *ActiveSync*. La primera opción lleva mucho menos tiempo.

#### 9.1.1 Restablecer el software

| A través de USB                      | 1.             | Conecte el aparato de navegación al PC con un cable USB.                                                                                                    |
|--------------------------------------|----------------|----------------------------------------------------------------------------------------------------|
|                                      | 2.             | Inserte el DVD AVIC-S1 en la unidad de DVD-ROM.                                                                                                    |
|                                      |                | El installer-tool se ejecutará automáticamente.                                                                                                    |
|                                      | 3.             | Seleccione el idioma.                                                                                                    |
|                                      | 4.             | Haga clic en Actualizar/restablecer aplicación.                                                                                                    |
|                                      | 5.             | Haga clic en <b>MS ActiveSync</b> <sup>®</sup> .                                                                                                    |
|                                      | 6.             | Siga las indicaciones que aparecen en la pantalla.                                                                                                    |
|                                      | Ad<br>Ex<br>D∖ | vertencia: si el <i>installer-tool</i> no se ejecuta por sí sólo abra el plorador de Windows. Seleccione la carpeta de la unidad de<br>/D y haga clic sobre el archivo "Setup.exe". |
| A través de un lector<br>de tarjetas | 1.             | Inserte en el lector una tarjeta de memoria con al menos 70<br>MB de memoria libre.                                                                                                 |
|                                      | 2.             | Inserte el DVD suministrado en la unidad de DVD-ROM.                                                                                                    |
|                                      |                | El installer-tool se ejecutará automáticamente.                                                                                                    |
|                                      | 3.             | Seleccione el idioma.                                                                                                    |
|                                      | 4.             | Haga clic en Actualizar/restablecer aplicación.                                                                                                    |
|                                      | 5.             | Haga clic en <b>Tarjeta SD</b> .                                                                                                    |
|                                      | 6.             | Siga las indicaciones que aparecen en la pantalla.                                                                                                    |
|                                      |                | Cuando haya finalizado la transferencia de los archivos de<br>instalación en la tarjeta de memoria se le pedirá que la<br>inserte en el aparato de navegación.                      |
|                                      | 7.             | Inserte la tarjeta de memoria en el aparato.                                                                                                    |
|                                      | 8.             | Encienda el aparato de navegación.                                                                                                    |
|                                      | 9.             | La instalación de sofware se ejecutará automáticamente.                                                                                                    |
| ~                                    | Ac             | Ivertencia: si el <i>installer-tool</i> no se ejecuta por sí sólo abra                                                                                                    |

**Advertencia:** si el *installer-tool* no se ejecuta por sí sólo abra el Explorador de Windows. Seleccione la carpeta de la unidad de DVD y haga clic sobre el archivo "Setup.exe".

#### 9.1.2 Restablecer el mapa

A través de ActiveSync

- Conecte el aparato de navegación con el PC a través de MS ActiveSync<sup>®</sup>.
- 2. Inserte el DVD **AVIC-S1** en la unidad de DVD-ROM.

El installer-tool se ejecutará automáticamente.

- 3. Seleccione el idioma.
- 4. Haga clic en Actualizar/restablecer mapa.
- 5. Haga clic en **MS ActiveSync**<sup>®</sup>.
- 6. Siga las indicaciones que aparecen en la pantalla.

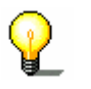

**Advertencia:** si el *installer-tool* no se ejecuta por sí sólo abra el Explorador de Windows. Seleccione la carpeta de la unidad de DVD y haga clic sobre el archivo "Setup.exe".

A través de un lector de tarjetas

- 1. Inserte en el lector una tarjeta de memoria con suficiente memoria libre.
- 2. Inserte el DVD AVIC-S1 en la unidad de DVD-ROM.

El installer-tool se ejecutará automáticamente.

- 3. Seleccione el idioma.
- 4. Haga clic en Actualizar/restablecer mapa.
- 5. Haga clic en Tarjeta SD.
- 6. Siga las indicaciones que aparecen en la pantalla.
- 7. Cuando haya finalizado la transferencia del mapa a la tarjeta de memoria insértela en el aparato de navegación.

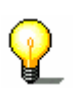

**Advertencia:** no hará falta que transfiera el mapa desde la tarjeta de memoria al aparato, podrá cargar el mapa directamente desde la tarjeta. Para ello pulse No cuando al insertar la tarjeta en el aparato de navegación se le pregunte si desea transferir el mapa al aparato.

# 10 Glosario

| Puerto COM          | Puerto COM es el nombre de una interfaz de serie. Los dígitos después de COM indican los números de las conexiones. Una interfaz en serie es una conexión a la que se puede conectar un ratón o un receptor GPS.                                                                                                    |
|---------------------|----------------------------------------------------------------------------------------------------|
| GMT                 | GMT son las siglas de Greenwich Mean Time.<br>GMT es el tiempo solar medio del meridiano cero. En teoría, a las<br>12:00 horas según el GMT el sol atraviesa el meridiano y se<br>encuentra en el punto más alto de su recorrido. El GMT fue<br>oficialmente hora mundial hasta principios de 1972. Como la<br>rotación de la tierra no es regular se sustituyó entretanto por las<br>Coordenadas Temporales Universales (UTC) que son medidas por<br>relojes atómicos.                                                                                                    |
| GPS                 | GPS son las siglas de Global Positioning System (Sistema de<br>Posicionamiento Global), dispositivo que emite su posición actual<br>a través de satélites. El Sistema de Posicionamiento Global<br>dispone de un total de 24 satélites emisores de señales que giran<br>alrededor de la tierra. El receptor GPS calcula la distancia a los<br>satélites estableciendo la diferencia temporal entre la recepción y<br>el tiempo de transmisión de las señales, proceso por el que<br>asimismo se establece la longitud y latitud de la posición en la<br>que nos encontramos.<br>Para determinar la posición son necesarias las señales de al<br>menos tres satélites. Con la de un cuarto obtenemos, además, la<br>altura. La posición se puede determinar hasta con una precisión<br>de tres metros. |
| HDOP                | HDOP son las siglas de Horizontal Dilution of Precision. HDOP<br>señala la calidad del posicionamiento. En teoría son posibles<br>valores de 0 a 50 considerando que cuanto más pequeño sea el<br>valor más preciso es el posicionamiento (valor 0= no hay<br>desviación de la posición real). Los valores hasta 8 son<br>aceptables para la navegación.                                                                                                    |
| POI                 | POI son las siglas de Point of Interest. Ver destinos especiales.                                                                                                    |
| RDS                 | RDS son las siglas de Radio Data Signal. Las emisoras de radio<br>emiten la información sobre el estado del tráfico por medio de la<br>señal RDS.                                                                                                    |
| Destinos especiales | Los destinos especiales, también llamados brevemente POI (Point<br>of Interest) se incluyen en el mapa. Entre los destinos especiales<br>se encuentran los puertos, aeropuertos, restaurantes, hoteles,<br>gasolineras e instituciones públicas. Los destinos especiales se<br>pueden utilizar como destinos para la navegación.                                                                                                    |
| ТМС                 | TMC es la abreviatura de Traffic Message Channel. TMC es un<br>componente opcional que provee al sistema de navegación de<br>avisos sobre el estado del tráfico.                                                                                                    |

# 11 Índice de palabras clave

# 2

| 2D/3D | <br> | <br>      | <br> | <br> | <br> | 91 |
|-------|------|-----------|------|------|------|----|
| 20,00 | <br> | <br>• • • | <br> | <br> | <br> |    |

#### Α

|                                | _      |
|--------------------------------|--------|
| Activar                        | 8      |
| Ajustes                        | 90     |
| 2D/3D                          | 91     |
| Área de peligro                | 108    |
| Autozoom                       | 101    |
| Avisar en caso de rebasamiento | o de   |
| velocidad                      | 99     |
| Brillo                         | 103    |
| Brújula                        |        |
| Calle actual                   | 95     |
| Conexión con el teléfono       | 101    |
| Día/noche                      |        |
| Distancia                      |        |
| Domicilio                      |        |
| Estado de la batería           | 98 103 |
| Estado del GPS                 | 104    |
| Estado TMC                     | 00     |
| Estado finic                   | 107    |
| CPS/posición                   | 00     |
| Cráfico do fondo               | 100    |
|                                | 100    |
|                                | 102    |
| Brillo                         | 103    |
|                                | 103    |
| Estado del GPS                 | 104    |
| Modo silencioso de la radio    | 105    |
| Hora actual                    |        |
| Idioma                         | 106    |
| Información del mapa           |        |
| Hora actual                    |        |
| Ver calle actual               | 95     |
| Información en el mapa         |        |
| Brújula                        | 96     |
| Estado TMC                     | 99     |
| GPS/posición                   | 98     |
| Información sobre el destino   | 97     |
| Límite de velocidad            | 96     |
| Nombre de la calle             | 98     |
| Tiempo visualizado             | 97     |
| Velocidad                      | 96     |
| Información sobre el destino   | 97     |
| Información sobre las etapas   | 97     |
| Límite de velocidad            | 96     |
| Modo demostración              | 102    |
| Modo silencioso de la radio    | 105    |
| Nombre de la calle             | 98     |
| Opciones de región e idioma    | 105    |
|                                |        |

| Distancia                           | 10                  | <b>7</b> C |
|-------------------------------------|---------------------|------------|
| Formato del horario                 | 10                  | 7          |
| Idioma                              | 10                  | 26         |
| Zona horaria                        | 10                  | 26         |
| Opciones de ruta                    |                     | 92         |
| Orientación                         |                     | 90         |
| Perfil de ruta                      | q                   | 92         |
| Perfil de velocidad                 |                     | 92         |
| Restaurar a la configuración        |                     |            |
| predeterminada                      | 10                  | 28         |
| Skins                               | 10                  | 00         |
| Tiempo visualizado                  | q                   | 97         |
| Velocidad                           | 9                   | 96         |
| Ver destinos especiales             | 9                   | 93         |
| Zona horaria                        | 10                  | 26         |
| Alimentación de corriente           | · · · · · · · · · · | 12         |
| Áreas de peligro                    | 10                  | 3C         |
| Autozoom                            | 1(                  | D1         |
| AVIC-S1                             |                     |            |
| Arrancar                            | · · · · · · · 4     | 25         |
| Avisar en caso de rebasamiento de   | е                   |            |
| velocidad                           | <b>(</b>            | 99         |
| Avisos del tráfico                  |                     |            |
| Categorías                          | 8                   | 34         |
| Avisos sobre el estado del tráfico. |                     | 72         |
| Avisos sobre el tráfico             |                     |            |
| Actualizar                          | .86,8               | 38         |
| Búsqueda de emisoras                | 8                   | 33         |
| Lista                               | .85,8               | 37         |
| Ordenar                             | .86,8               | 37         |
|                                     |                     |            |

### В

| Batería                |
|------------------------|
| Bloquear               |
| Desbloquear            |
| Botones                |
| Brillo 103             |
| Búsqueda categoría 34  |
| Búsqueda de destino 27 |
| Búsqueda de emisora    |
| Automático 84          |
| Manual                 |

#### С

| Calle actual              | 95 |
|---------------------------|----|
| Cambiar opciones de ruta  | 79 |
| Campo de entrada de datos | 7  |

| Centro de la ciudad 29      | 9 |
|-----------------------------|---|
| Código postal 30            | C |
| Conexión con el teléfono101 | 1 |
| Configuración 90            | C |
| Información del producto107 | 7 |
| Introducción107             | 7 |
| Configuración básica 13     | 3 |
| Formato del horario 14      | 4 |
| Horario de verano14         | 4 |
| Idioma 13                   | 3 |
| Introducción 15             | ō |
| Unidades de distancia15     | ō |
| Zona horaria14              | 4 |
| Convenciones del manual     | 6 |
| Cruce 31                    | 1 |

#### D

| Destino especial           | 34 |
|----------------------------|----|
| En las proximidades        | 34 |
| En todo el país            | 39 |
| En una localidad           | 36 |
| Destinos                   |    |
| Abrir la Lista de destinos | 46 |
| Administrar46,             | 48 |
| Asignar a un grupo         | 49 |
| Borrar                     | 50 |
| Cambiar dirección          | 50 |
| Guardar                    | 46 |
| Remobrar                   | 49 |
| Día/noche                  | 91 |
| Dirección                  | 27 |
| Distancia1                 | 07 |
| Domicilio1                 | 01 |

# Ε

| Einstellungen           |   |
|-------------------------|---|
| Infos auf der Karte     |   |
| Batteriestatus 98       | 3 |
| Einstellungen: 97       | / |
| Encender 12, 18         | 3 |
| Energía 62              | 2 |
| Estado de la batería103 | 3 |
| Estado del GPS104       | ŀ |
| Estructura del manual 6 | ) |
| Etappe                  |   |
| Nächstes Ziel 77        | / |
| Überspringen 77         | / |

#### F

| Ficha de registro   |   |    |    | 7  |
|---------------------|---|----|----|----|
| Focalizar           |   |    |    | 7  |
| Formato del horario | 1 | 4, | 10 | )7 |

### G

| Garantía         | 8     |
|------------------|-------|
| GMT              | . 104 |
| GPS              | 9     |
| Señales          | 9     |
| Símbolo GPS      | 62    |
| GPS/Standort     | 98    |
| Gráfico de fondo | . 100 |
|                  |       |

### Н

| Hacia el domicilio    | 42  |
|-----------------------|-----|
| Hardware              | 102 |
| Modo demostración     | 102 |
| HDOP                  | 105 |
| Historial de destinos | 40  |
| Hora                  | 63  |
| Hora actual           | 95  |
| Horario de verano     | 14  |
|                       |     |

#### T

| Idioma                              | 106  |
|-------------------------------------|------|
| Información del mapa                | . 94 |
| Información del producto            | 107  |
| Información sobre el destino        | . 97 |
| Información sobre el tráfico        | . 82 |
| Información sobre las etapas        | . 97 |
| Introducción 15,                    | 107  |
| Introducir destino                  | . 25 |
| Búsqueda categoría                  | . 34 |
| Búsqueda de destino                 | . 27 |
| Centro de la ciudad                 | . 29 |
| Código postal                       | . 30 |
| Cruce                               | . 31 |
| Destino especial                    | . 34 |
| Destino especial en las proximidade | s34  |
| Destino especial en todo el país    | . 39 |
| Destino especial en una localidad   | . 36 |
| Dirección                           | . 27 |
| Historial de destinos               | . 40 |
| Lista de destinos                   | . 41 |
| País                                | . 26 |
| Regreso a casa                      | . 42 |
| Seleccionar del mapa                | 43   |
| Itinerario                          | . 51 |
| Introducir etapas                   | .52  |
| Simulación                          | . 80 |
|                                     |      |

## К

| Karte               |    |
|---------------------|----|
| Ansicht Standard    | 65 |
| Ansicht Ziel suchen | 66 |
| Autozoom66,         | 68 |
|                     |    |

| Bedienen            | 65 |
|---------------------|----|
| Genordet            |    |
| Herauszoomen        | 64 |
| Hineinzoomen        | 64 |
| In Fahrtrichtung    |    |
| Navigation          | 70 |
| Route anzeigen      |    |
| Routeninformationen | 70 |
| Schaltflächen       |    |
| Verschieben         | 68 |
| Zoomstufenleiste    | 64 |
| Kompass             |    |
|                     |    |

## L

| Lista de destinos | 41 |
|-------------------|----|
| Abrir             | 46 |
| Ordenar           | 42 |

#### Μ

| Manual                      |
|-----------------------------|
| Convenciones6               |
| Estructura 6                |
| Símbolos6                   |
| Мара                        |
| 2D/3D 91                    |
| Día/noche                   |
| Escala                      |
| Información del mapa 94     |
| Orientación 90              |
| Ver destinos especiales     |
| Vista destino en el mapa 68 |
| Marca comercial 8           |
| Marcar                      |
| Modo demostración102        |

#### Ν

| Nächstes Ziel            | 77 |
|--------------------------|----|
| Navegación               |    |
| Cambiar opciones de ruta | 79 |
| Punto intermedio         | 76 |
| Navigation               |    |
| Karte                    | 70 |
| Kein GPS-Empfang         | 59 |
| Starten                  | 58 |
| Navigationshilfen        | 70 |
| Nombre de la calle       | 98 |
|                          |    |

# 0

| Opciones de región e idioma | 105  |
|-----------------------------|------|
| Opciones de ruta            | . 92 |
| Orientación                 | . 90 |

#### Ρ

| País                | 26 |
|---------------------|----|
| Pantalla            | 7  |
| Perfil de ruta      | 92 |
| Perfil de velocidad | 92 |
| POI                 | 34 |
| Presionar           | 8  |
| Punto intermedio    | 76 |
|                     |    |

## R

| Radiostummschaltung     | )5<br> 2 |
|-------------------------|----------|
| predeterminada          | 8        |
| Routen                  |          |
| Berechnen 5             | 6        |
| Info 5                  | 57       |
| Laden 5                 | 5        |
| Navigieren 5            | 9        |
| Routenpunkte 5          | 53       |
| Simulieren 5            | 8        |
| Speichern 5             | 54       |
| Verwalten 5             | 64       |
| Wegliste 5              | 57       |
| Routeninformationen7    | 0        |
| Routenpunkte 5          | 53       |
| Löschen5                | 64       |
| Reihenfolge ändern 5    | 54       |
| Rueda de desplazamiento | 8        |
| •                       |          |

## S

| Símbolo               | 7  |
|-----------------------|----|
| Símbolos del manual   | 6  |
| Simulación 8          | 30 |
| Simulation5           | 58 |
| Stoppen 5             | 58 |
| Sistema de navegación |    |
| Encender 1            | 2  |
| Skins 10              | )0 |
| Sperrung              |    |
| Festlegen7            | 77 |
| Streckenabschnitt     |    |
| Sperren               | 77 |
|                       |    |

## Т

| Tecla                 | 8  |
|-----------------------|----|
| Teclado               | 18 |
| Borrar signos         | 20 |
| Cambiar               | 20 |
| Caracteres especiales | 20 |
| Espacios              | 20 |
| Teclado software      | 18 |
|                       |    |

| Teclas físicas18Encender/Apagar18MAP18MENU18Rueda de desplazamiento18 | }<br>}<br>}<br>} |
|-----------------------------------------------------------------------|------------------|
| Tempolimit                                                            | Ś                |
| Terminología6                                                         | 5                |
| Activar                                                               | 3                |
| Botones                                                               | 7                |
| Campo de entrada 7                                                    | 7                |
| Ficha de registro                                                     | 7                |
| Focalizar                                                             | 7                |
| Marcar                                                                | 3                |
| Pantalla                                                              | 7                |
| Presionar 8                                                           | 3                |
| Scrolling Wheel                                                       | Ś                |
| Símbolo                                                               | 7                |
| Tecla                                                                 | 3                |
| Ventana                                                               | 7                |
| Ventana de diálogo                                                    | 7                |
| Términos                                                              | 5                |
| Términos empleados                                                    | 5                |
| Tiempo visualizado 97                                                 | ,                |
| TMC 63 72 82 99 113                                                   | 3                |
| Búsqueda de emisoras                                                  | Ś                |
| Categorías 84                                                         | Ļ                |
| Lista                                                                 | 7                |
| Símbolo TMC 63                                                        | ł                |
|                                                                       | •                |

# υ

| Unidades de distancia 1 |
|-------------------------|
|-------------------------|

# V

| Velocidad               | 96  |
|-------------------------|-----|
| Ventana                 | . 7 |
| Ventana de diálogo      | . 7 |
| Ver destinos especiales | 93  |

## W

| Wegliste 57 | 7 |
|-------------|---|
|-------------|---|

# Ζ

| Zona horaria | 106  |
|--------------|------|
| Zwischenziel |      |
| Überspringen | . 77 |

# 2

#### Α

| Activar                        | 88<br>90 |
|--------------------------------|----------|
| 2D/3D                          | 91       |
| Área de peligro                | 108      |
| Autozoom                       | 101      |
| Avisar en caso de rebasamiento | de       |
| velocidad                      | 99       |
| Brillo                         | 103      |
| Callo actual                   | 90       |
| Conevión con el teléfono       | 101      |
| Día/noche                      | 91       |
| Distancia                      | 107      |
| Domicilio                      | 101      |
| Estado de la batería9          | 8, 103   |
| Estado del GPS                 | 104      |
| Estado TMC                     | 99       |
| Formato del horario            | 107      |
| GPS/posición                   | 98       |
| Gráfico de fondo               | 100      |
| Hardware                       | 102      |
| Brillo<br>Estado do la batoría | 103      |
| Estado del GPS                 | 103      |
| Modo silencioso de la radio    | 105      |
| Hora actual                    |          |
| Idioma                         | 106      |
| Información del mapa           | 94       |
| Hora actual                    | 95       |
| Ver calle actual               | 95       |
| Información en el mapa         |          |
| Brújula                        | 96       |
|                                | 99       |
| GPS/posicion                   | 98       |
| límite de velocidad            | 96       |
| Nombre de la calle             | 98       |
| Tiempo visualizado             |          |
| Velocidad                      | 96       |
| Información sobre el destino   | 97       |
| Información sobre las etapas   | 97       |
| Límite de velocidad            | 96       |
| Modo demostración              | 102      |
| Modo silencioso de la radio    | 105      |
| Nombre de la calle             | 105      |
| Distancia                      | 105      |
| Formato del horario            | 107      |
| Idioma                         | 106      |
| Zona horaria                   | 106      |
| Opciones de ruta               | 92       |
| Orientación                    | 90       |
| Perfil de ruta                 | 92       |
| Perfil de velocidad            | 92       |
| Restaurar a la configuración   |          |
| predeterminada                 | 108      |

| Skins                                 |
|---------------------------------------|
| Tiempo visualizado                    |
| Velocidad                             |
| Ver destinos especiales               |
| Zona horaria106                       |
| Alimentación de corriente 12          |
| Áreas de peligro108                   |
| Autozoom101                           |
| AVIC-S1                               |
| Arrancar 25                           |
| Avisar en caso de rebasamiento de     |
| velocidad                             |
| Avisos del tráfico                    |
| Categorías 84                         |
| Avisos sobre el estado del tráfico 72 |
| Avisos sobre el tráfico               |
| Actualizar                            |
| Búsqueda de emisoras                  |
| Lista 85, 87                          |
| Ordenar                               |
|                                       |

## В

| Batería             | 62 |
|---------------------|----|
| Cargar              | 12 |
| Estado de Carga     | 12 |
| Batteriestatus      | 98 |
| Bloquear            |    |
| Desbloquear         | 79 |
| Botones7,           | 21 |
| Brillo1             | 03 |
| Búsqueda categoría  | 34 |
| Búsqueda de destino | 27 |
| Búsqueda de emisora |    |
| Automático          | 84 |
| Manual              | 84 |
|                     |    |

# С

| Calle actual               | 95        |
|----------------------------|-----------|
| Cambiar opciones de ruta   | 79        |
| Campo de entrada de datos  | . 7       |
| Centro de la ciudad        | <u>29</u> |
| Código postal              | 30        |
| Conexión con el teléfono10 | 21        |
| Configuración              | 90        |
| Información del producto10 | 70        |
| Introducción10             | )7        |
| Configuración básica       | 13        |
| Formato del horario        | 14        |
| Horario de verano          | 14        |
| Idioma                     | 13        |
| Introducción               | 15        |
| Unidades de distancia      | 15        |
| Zona horaria               | 14        |
| Convenciones del manual    | . 6       |
| Cruce                      | 31        |

#### D

| Destino especial           |
|----------------------------|
| Abrir la Lista de destinos |
| Administrar46, 48          |
| Asignar a un grupo 49      |
| Borrar 50                  |
| Cambiar dirección 50       |
| Guardar 46                 |
| Remobrar 49                |
| Día/noche                  |
| Dirección27                |
| Distancia 107              |
| Domicilio 101              |

#### Ε

| Einstellungen         |        |
|-----------------------|--------|
| Infos auf der Karte   |        |
| Batteriestatus        |        |
| Einstellungen:        |        |
| Encender              | 12, 18 |
| Energía               | 62     |
| Estado de la batería  | 103    |
| Estado del GPS        | 104    |
| Estructura del manual | 6      |
| Etappe                |        |
| Nächstes Ziel         |        |
| Überspringen          |        |
|                       |        |

#### F

| Ficha de registro   |     | 7   |
|---------------------|-----|-----|
| Focalizar           |     | 7   |
| Formato del horario | 14, | 107 |

# G

| Garantía           | 8  |
|--------------------|----|
| GMT 1              | 04 |
| GPS                | 9  |
| Señales            | 9  |
| Símbolo GPS        | 62 |
| GPS/Standort       | 98 |
| Gráfico de fondo 1 | 00 |

#### Н

| Hacia el domicilio | . 42 |
|--------------------|------|
| Hardware           | 102  |
| Modo demostración  | 102  |

| HDOP1                 | 05 |
|-----------------------|----|
| Historial de destinos | 40 |
| Hora                  | 63 |
| Hora actual           | 95 |
| Horario de verano     | 14 |

#### I

| Idioma100                              | 6 |
|----------------------------------------|---|
| Información del mapa                   | 4 |
| Información del producto10             | 7 |
| Información sobre el destino 9         | 7 |
| Información sobre el tráfico 82        | 2 |
| Información sobre las etapas 9         | 7 |
| Introducción 15, 10                    | 7 |
| Introducir destino 2                   | 5 |
| Búsqueda categoría 34                  | 4 |
| Búsqueda de destino 2                  | 7 |
| Centro de la ciudad 29                 | 9 |
| Código postal 30                       | 0 |
| Cruce 3                                | 1 |
| Destino especial 3-                    | 4 |
| Destino especial en las proximidades3- | 4 |
| Destino especial en todo el país 3     | 9 |
| Destino especial en una localidad 3    | 6 |
| Dirección 2                            | 7 |
| Historial de destinos 40               | О |
| Lista de destinos 4                    | 1 |
| País 20                                | 6 |
| Regreso a casa 4                       | 2 |
| Seleccionar del mapa 4                 | 3 |
| Itinerario 5                           | 1 |
| Introducir etapas 5                    | 2 |
| Simulación 80                          | C |

## К

| Karte                 |    |
|-----------------------|----|
| Ansicht Standard 6    | 55 |
| Ansicht Ziel suchen 6 | 56 |
| Autozoom              | 58 |
| Bedienen              | 55 |
| Genordet              | 56 |
| Herauszoomen é        | 54 |
| Hineinzoomen 6        | 54 |
| In Fahrtrichtung 6    | 56 |
| Navigation 7          | 70 |
| Route anzeigen 6      | 56 |
| Routeninformationen7  | 70 |
| Schaltflächen 6       | 56 |
| Verschieben           | 58 |
| Zoomstufenleiste      | 54 |
| Kompass               | 76 |
|                       |    |

## L

| Lista de destinos | 41 |
|-------------------|----|
| Abrir             | 46 |
| Ordenar           | 42 |
|                   |    |

#### Μ

| Manual                   |       |
|--------------------------|-------|
| Convenciones             | 6     |
| Estructura               | 6     |
| Símbolos                 | 6     |
| Мара                     |       |
| 2D/3D                    | 91    |
| Día/noche                | 91    |
| Escala                   | 63    |
| Información del mapa     | 94    |
| Orientación              | 90    |
| Ver destinos especiales  | 93    |
| Vista destino en el mapa | 68    |
| Marca comercial          | 8     |
| Marcar                   | 8     |
| Modo demostración        | . 102 |

#### Ν

| Nächstes Ziel            | 77 |
|--------------------------|----|
| Navegación               |    |
| Cambiar opciones de ruta | 79 |
| Punto intermedio         | 76 |
| Navigation               |    |
| Karte                    | 70 |
| Kein GPS-Empfang         | 59 |
| Starten                  | 58 |
| Navigationshilfen        | 70 |
| Nombre de la calle       | 98 |

### 0

| Opciones de región e idioma | 105 |
|-----------------------------|-----|
| Opciones de ruta            | 92  |
| Orientación                 | 90  |

#### Ρ

| País                | 26  |
|---------------------|-----|
| Pantalla            | . 7 |
| Perfil de ruta      | 92  |
| Perfil de velocidad | 92  |
| POI                 | 34  |
| Presionar           | . 8 |
| Punto intermedio    | 76  |

### R

| Radiostummschaltung      |
|--------------------------|
| predeterminada108        |
| Routen                   |
| Berechnen 56             |
| Info 57                  |
| Laden 55                 |
| Navigieren 59            |
| Routenpunkte 53          |
| Simulieren 58            |
| Speichern54              |
| Verwalten54              |
| Wegliste 57              |
| Routeninformationen      |
| Routenpunkte             |
| Löschen 54               |
| Reihenfolge ändern54     |
| Rueda de desplazamiento8 |

## S

# Т

| 8  |
|----|
| 8  |
| 20 |
| 20 |
| 20 |
| 20 |
| 8  |
| 8  |
| 8  |
| 8  |
|    |

| MENU 18                 |
|-------------------------|
| Rueda de desplazamiento |
| Tempolimit 96           |
| Terminología 6          |
| Activor                 |
|                         |
| Botones                 |
| Campo de entrada7       |
| Ficha de registro7      |
| Focalizar7              |
| Marcar                  |
| Pantalla7               |
| Presionar8              |
| Scrolling Wheel         |
| Símbolo 7               |
| Tecla 8                 |
| Vontana 7               |
| Ventana da diálago      |
|                         |
| 1erminos                |
| Términos empleados6     |
| Tiempo visualizado      |
| TMC63, 72, 82, 99, 113  |
| Búsqueda de emisoras    |
| Categorías 84           |
| Lista                   |
| Símbolo TMC 63          |
|                         |

#### U

#### V

| Velocidad               | . 96 |
|-------------------------|------|
| Ventana                 | 7    |
| Ventana de diálogo      | 7    |
| Ver destinos especiales | . 93 |

#### W

| Wegliste | <br> | <br>57 |
|----------|------|--------|
|          |      |        |

# Ζ

| Zona horaria | 106 |
|--------------|-----|
| Zwischenziel |     |
| Überspringen | 77  |

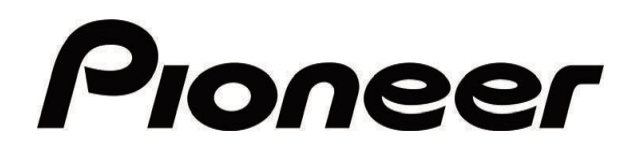

AVIC-S1

MAP-AVIC-S1\_XZ\_EW5\_Sp